# โปรแกรม SLAB.BAS

เลื่อนปุ่ม POWER ไปที่ ON เพื่อเปิดเครื่อง กดปุ่ม MODE ที่มุมบนขวาของเครื่อง ตามด้วยปุ่ม เลข 1 เพื่อเข้าสู่โปรแกรม ซึ่งใน CASIO FX-880P นั้นแบ่งเป็นส่วนๆ จาก P0 ถึง P9 รวมทั้งหมด 10 โปรแกรม หน่วยความจำเริ่มต้นมี 32 KB หากจะใช้โปรแกรม R.C.DESIGN ให้ครบควรจะเพิ่มหน่วยความ จำอีก 32 KB โปรแกรมออกแบบโครงสร้าง ค.ส.ล. จะมีตั้งแต่ P0 ถึง P4

ในกรณีที่จะเข้าไปใช้โปรแกรม SLAB.BAS ซึ่งเป็นโปรแกรมออกแบบแผ่นพื้นยื่น แผ่นพื้น ทางเดียวและสองทาง ให้มองหาปุ่มสีขาว ตัวหนังสือ S สีแดง แล้วดูปุ่มตัวเลข 0 ถึง 9 จะมีตัวหนังสือสีแดง อยู่ด้านบนเป็น P0 จนถึง P9 ในที่นี้กือ P0 จึงกดปุ่มขาว S แดง แล้วกดปุ่มตัวเลข 0 ซึ่งมี P0 สีแดงด้านบน ที่ หน้าจอจะมีตัวหนังสือเล็กๆ ด้านบนว่า CAPS BASIC DEG บรรทัดที่ 2 จะมี P \* \* \* \* 5 6 7 8 9 25400B บรรทัดที่ 3 มีข้อความ Ready P0 หากต้องการดูรายละเอียดของโปรแกรมให้พิมพ์ LIST หรือกดปุ่มขาว S แดงแล้วกดปุ่ม L ซึ่งมี LIST สีแดงด้านบน จากนั้นกดปุ่ม EXE มุมล่างขวา รายละเอียดของโปรแกรมจะเรียง จากหมายเลขบรรทัดน้อยไปหาหมายเลขบรรทัดมากจนจบ หากต้องการแสดงเป็นช่วงๆ ให้ใส่ช่วงหมายเลข บรรทัด เช่น LIST –100 หมายถึงให้แสดงตั้งแต่บรรทัดแรกสุดจนถึงบรรทัดที่ 100 หรือ LIST 120-200 หมายถึงให้แสดงตั้งแต่บรรทัดที่ 120 ถึงบรรทัดที่ 200 รายละเอียดของโปรแกรมมีดังนี้

1

```
10 CLEAR
20 DIM C(10),B(10),A(10),M(10)
30 INPUT "fc'=";FC1
40 INPUT "fy=";FY
50 \text{ FS}=FY/2
60 FC=0.375*FC1
70 N=135.0993377/SQR(FC1)
80 K=1/(1+FS/N/FC)
90 J=1-K/3
100 R=0.5*FC*K*J
110 PRINT "fc'=";FC;"ksc"
120 PRINT "fs = ";FS;"ksc."
130 PRINT "n = ";N
140 PRINT "k = ":K
150 PRINT "j = ";J
160 PRINT "R=";R;" ksc"
170 INPUT "1=1&2WAY, 2=Cantilever";ST
180 IF (ST=1) THEN GOTO 210
190 IF (ST=2) THEN GOTO 1220
200 GOTO 170
```

```
210 INPUT "Live load, w(kg/sq.m)=";LL
220 INPUT "Short edge,S(m)=";S
230 INPUT "Long edge,L(m)=";L
240 PRINT "L=LONG EDGE"
250 PRINT "S=SHORT EDGE"
260 PRINT "C=CONTINUE"
270 PRINT "D=DISCONTINUE"
280 PRINT "CASE 1 LC,LC,SC,SC"
290 PRINT "CASE 2 LD,LC,SC,SC"
300 PRINT "CASE 3 LC,LC,SD,SC"
310 PRINT "CASE 4 LC,LC,SD,SD"
320 PRINT "CASE 5 LC,LD,SC,SD"
330 PRINT "CASE 6 LD,LD,SC,SC"
340 PRINT "CASE 7 LC,LD,SD,SD"
350 PRINT "CASE 8 LD,LD,SC,SD"
360 PRINT "CASE 9 LD,LD,SD,SD"
370 INPUT "Continuous case =";TP
380 \text{ M}=S/L
390 PRINT "Edge ratio m=S/L=";M
400 IF (M<=0.5) THEN LET M=0.5
410 IF (TP=1) THEN LET C(4)=0.033:C(5)=0.025:C(6)=0.033
420 IF (TP=1) THEN LET I=1:GOSUB 1460:C(3)=C(1):I=2:GOSUB 1490
430 IF (TP=1) THEN GOTO 710
440 IF (TP=2) THEN LET C(4)=0.041:C(5)=0.031:C(6)=0.041
450 IF (TP=2) THEN LET I=1:GOSUB 1520:I=3:GOSUB 1550:I=2
   :GOSUB 1580
460 IF (TP=2) THEN GOTO 710
470 IF (TP=3) THEN LET C(4)=0.021:C(5)=0.031:C(6)=0.041
480 IF (TP=3) THEN LET I=1:GOSUB 1550:C(3)=C(1):I=2:GOSUB 1580
490 IF (TP=3) THEN GOTO 710
500 IF (TP=4) THEN LET C(4)=0.025:C(5)=0.037:C(6)=0.025
510 IF (TP=4) THEN LET I=1:GOSUB 1610:C(3)=C(1):I=2:GOSUB 1640
520 IF (TP=4) THEN GOTO 710
530 IF (TP=5) THEN LET C(4)=0.049:C(5)=0.037:C(6)=0.025
540 IF (TP=5) THEN LET I=1:GOSUB 1610:I=2:GOSUB 1640:I=3
   :GOSUB 1670
550 IF (TP=5) THEN GOTO 710
560 IF (TP=6) THEN LET C(4)=0.049:C(5)=0.037:C(6)=0.049
570 IF (TP=6) THEN LET I=1:GOSUB 1670:C(3)=C(1):I=2:GOSUB 1640
580 IF (TP=6) THEN GOTO 710
590 IF (TP=7) THEN LET C(4)=0.029:C(5)=0.044:C(6)=0.029
600 IF (TP=7) THEN LET I=1:GOSUB 1700:I=2:GOSUB 1730:I=3
   :GOSUB 1760
```

2

```
610 IF (TP=7) THEN GOTO 710
620 IF (TP=8) THEN LET C(4)=0.058:C(5)=0.044:C(6)=0.029
630 IF (TP=8) THEN LET I=1:GOSUB 1760:C(3)=C(1):I=2:GOSUB 1730
640 IF (TP=8) THEN GOTO 710
650 IF (TP=9) AND (M<=0.8) THEN LET C(4)=0.033:C(5)=0.050:C(6)=0.033
660 IF (TP=9) AND (M<=0.8) THEN LET I=1:GOSUB 1790:C(3)=C(1)
670 IF (TP=9) AND (M<=0.8) THEN LET I=2:GOSUB 1810:GOTO 710
680 IF (TP=9) AND (M>0.8) THEN LET C(4)=0.033:C(5)=0.050:C(6)=0.033
690 IF (TP=9) AND (M>0.8) THEN LET I=1:GOSUB 1830:C(3)=C(1)
700 IF (TP=9) AND (M>0.8) THEN LET I=2:GOSUB 1850
710 FOR I=1 TO 5 STEP 2
720 A$="C("+STR$(I)+")="
730 B$="C("+STR$(I+1)+")="
740 PRINT A$;C(I)
750 PRINT B$;C(I+1)
760 NEXT I
770 C(7)=0
780 FOR I=1 TO 3
790 IF (C(I)>=C(7)) THEN LET C(7)=C(I)
800 NEXT I
810 C(8)=0
820 FOR I=4 TO 6
830 IF (C(I)>C(8)) THEN LET C(8)=C(I)
840 NEXT I
850 O=0
860 FOR I=1 TO 6
870 IF (C(I)>=Q) THEN Q=C(I)
880 NEXT I
890 PRINT "Cshort=";C(7)
900 PRINT "Clong=";C(8)
910 FOR I=10 TO 30
920 TL=LL+24*I
930 MC=R*(I-2.5)^2
940 MS=C(7)*S^2
950 ML=C(8)*S^2
960 IF (MS<MC) THEN GOTO 980
970 NEXT I
980 T=I
990 MA=0.25*T
1000 D1=T-2.5
1010 D2=T-3.5
1020 PRINT "Slab thickness=";T/100;"m"
1030 PRINT "Short eff.depth=";D1/100;"m"
```

```
1040 PRINT "Long.eff.depth=";D2/100;"m"
1050 PRINT "Total load=";TL;"kg/sq.m"
1060 PRINT "Mc=";MC;">Mmax=";MS;" OK"
1070 FOR I=1 TO 6
1080 M(I)=C(I)*TL*S^2
1090 IF (I<=3) THEN LET A(I)=M(I)/FS/J/D1*100
1100 IF (I>3) THEN LET A(I)=M(I)/FS/J/D2*100
1110 A$="M("+STR$(I)+")="
1120 B$="As("+STR$(I)+")="
1130 PRINT A$;M(I);"kg.m"
1140 PRINT B$;A(I);"sq.cm"
1150 NEXT I
1160 PRINT "min.As=";MA;"sq.cm"
1170 PRINT "Do you finish?(Y/N)";
1180 INPUT T$
1190 IF (T$="Y") OR (T$="y") THEN END
1200 IF (T$="N") OR (T$="n") THEN GOTO 170
1210 GOTO 1170
1220 PRINT "CANTILEVER RC SLAB DESIGN"
1230 INPUT "Live load(kg/m)=";LL
1240 INPUT "Span length(m)=";L
1250 INPUT "P End(kg)=";P
1260 FOR T=10 TO 30
1270 TL=LL+24*T
1280 MM=0.5*TL*L^2+P*L
1290 D1=T-2.5
1300 MC=R*D1^2
1310 IF (MM<MC) THEN GOTO 1330
1320 NEXT T
1330 PRINT "Slab thickness=";T/100;"m"
1340 PRINT "Distributed load,w=";TL;"kg/m"
1350 PRINT "Max.moment=";MM;"kg.m"
1360 PRINT "Mc=";MC;"kg.m"
1370 PRINT "Max.shear=";TL*L+P;"kg"
1380 A1=MM/FS/J/D1*100
1390 A2=0.25*T
1400 PRINT "Main As=";A1;"sq.cm"
1410 PRINT "Temp.As=";A2;"sq.cm"
1420 INPUT "Do you finish?(Y/N)";B$
1430 IF (B$="Y") OR (B$="y") THEN END
1440 IF (B$="N") OR (B$="n") THEN GOTO 1220
1450 GOTO 1420
1460 B(0)=1.8947716:B(1)=-10.4923074:B(2)=23.3596185
```

```
1470 B(3)=-23.3537997:B(4)=10.2775488:B(5)=0.4197035
1480 B(6)=-1.0725337:GOTO 1870
1490 B(0)=1.181020206:B(1)=-6.2189847:B(2)=13.1660626
1500 B(3)=-12.9389367:B(4)=5.0639921:B(5)=0.2169061
1510 B(6)=-0.4450605:GOTO 1870
1520 B(0)=1.1222564:B(1)=-6.9300216:B(2)=17.2649866
1530 B(3)=-20.2243189:B(4)=9.682338:B(5)=0.343984
1540 B(6)=-1.2382314:GOTO 1870
1550 B(0)=2.1718379:B(1)=-12.8567584:B(2)=30.6613467
1560 B(3)=-34.3693089:B(4)=15.744149:B(5)=0.5653468
1570 B(6)=-1.875615:GOTO 1870
1580 B(0)=2.5455803:B(1)=-15.8944465:B(2)=39.3385918
1590 B(3)=-45.5672858:B(4)=21.5683823:B(5)=0.7484081
1600 B(6)=-2.6882328:GOTO 1870
1610 B(0)=1.3654117:B(1)=-7.8903312:B(2)=19.0024102
1620 B(3)=-21.6132496:B(4)=10.0580798:B(5)=0.3727742
1630 B(6)=-1.2460959:GOTO 1870
1640 B(0)=1.9677603:B(1)=-12.3608981:B(2)=31.1229464
1650 B(3)=-36.7063071:B(4)=17.678214:B(5)=0.5993751
1660 B(6)=-2.2640927:GOTO 1870
1670 B(0)=1.1249303:B(1)=-6.8253905:B(2)=16.6332529
1680 B(3)=-18.9245369:B(4)=8.7424728:B(5)=0.3171068
1690 B(6)=-1.0428365:GOTO 1870
1700 B(0)=0.1325529:B(1)=-0.0393518:B(2)=-0.1221849
1710 B(3)=0.1883512:B(4)=-0.1556538:B(5)=0.0643443
1720 B(6)=-0.0100579:GOTO 1870
1730 B(0)=0.1008733:B(1)=-0.036673:B(3)=-0.0700962
1740 B(3)=0.1080064:B(4)=-0.0891976:B(5)=0.0368338
1750 B(6)=-0.0057466:GOTO 1870
1760 B(0)=0.0662835:B(1)=-0.0197277:B(2)=-0.0609405
1770 B(3)=0.0939494:B(4)=-0.0776498:B(5)=0.0321054
1780 B(6)=-0.0050203:GOTO 1870
1790 B(0)=0.0110789:B(1)=-0.1010717:B(2)=1.2283207
1800 B(3)=-2.344077:B(4)=1.2861834:B(5)=0:B(6)=0:GOTO 1870
1810 B(0)=0.0415277:B(1)=-0.0913129:B(2)=1.1413963
1820 B(3)=-2.1617383:B(4)=1.1519506:B(5)=0:B(6)=0:GOTO 1870
1830 B(0)=0.0082752:B(1)=0.2011583:B(2)=-0.2802179
1840 B(3)=0.1037844:B(4)=0:B(5)=0:B(6)=0:GOTO 1870
1850 B(0)=0.020688:B(1)=0.2637986:B(2)=-0.3724199
1860 B(3)=0.1379333:B(4)=0:B(5)=0:B(6)=0
1870 C(I)=B(0)+B(1)*M+B(2)*M^2+B(3)*M^3+B(4)*M^4
1880 C(I)=C(I)+B(5)*M^5+B(6)*M^6
1890 RETURN
```

### 1900 REM >>> END OF SLAB DESIGN <<<

ในการใช้งานโปรแกรม ขณะที่หน้าจอขึ้น Ready P0 นั้น ให้พิมพ์ RUN เคาะปุ่ม EXE

CAPS BASIC DEG RUN fc'=?\_

เป็นการถามก่ากำลังอัดประลัยของทรงกระบอกกอนกรีตมาตรฐาน อายุ 28 วัน ทั่วๆ ไปใช้ 173

ksc. ป้อนค่า 173 เคาะปุ่ม EXE

CAPS BASIC DEG RUN fc'=?173

หน้าจอมีคำถามเพิ่มเติมขึ้นมาว่า

CAPS BASIC DEG fc'=?173 fy=?\_

ถามค่ากำลังจุดครากของเหล็กเสริมในแผ่นพื้น ถ้าใช้เหล็กผิวเรียบ (RB) ให้ป้อน 2400 แต่ถ้า เป็นเหล็กข้ออ้อย (DB) ให้ป้อน 3000 แล้วเคาะป่ม EXE

CAPS BASIC DEG fc'=?173 fy=?3000\_

ที่หน้าจอจะคำนวณและแสดงผลค่าพารามิเตอร์ในการออกแบบมาดังนี้

caps basic deg fy=3000 fc=64.875 ksc

หน่วยแรงดัดที่ยอมให้ของกอนกรีต fc = 0.375fc' <= 65 ksc. ในที่นี้ให้ fc' = 173 ksc. จึงได้ fc=64.875 ksc.<65 ksc. ใช้ตามผลที่คำนวณ กดปุ่ม EXE ต่อไป

CAPS BASIC DEG fc=64.875 ksc fs=1500 ksc

หน่วยแรงที่ยอมให้ของเหล็กเสริม fs = 0.5fy เมื่อ fy = 3000 ksc. จึงได้ fs = 1500 ksc. ตามที่กฎ

กระทรวงฯ ฉบับที่ 6 พ.ศ.2527 กำหนดไว้พอดี กดปุ่ม EXE ต่อไป

CAPS BASIC DEG fs=1500 ksc n= 10.27141244

อัตราส่วนโมคูลัสยึดหยุ่น n หาได้ดังนี้

$$n = \frac{E_s}{E_c} = \frac{2,040,000}{15,100\sqrt{f_c'}} = \frac{135.0993377}{\sqrt{f_c'}} = \frac{135.0993377}{\sqrt{173}} = 10.27141244$$

กดปุ่ม EXE แสดงต่อไป

CAPS BASIC DEG n = 10.27141244k = 0.3075936288 พารามิเตอร์แกนสะเทิน k เพราะ kd คือระยะจากผิวรับแรงอัคไปจนถึงตำแหน่งแกนสะเทิน ของหน้าตัดรับแรงคัด หาได้จากสูตร

$$k = \frac{1}{1 + \frac{f_s}{nf_c}} = \frac{1}{1 + \frac{1500}{10.27141244 \times 64.875}} = 0.3075936288$$

กดปุ่ม EXE แสดงต่อไป

CAPS BASIC DEG k= 0.3075936288i= 0.8974687904

พารามิเตอร์แขนโมเมนต์ j เพราะ jd คือระยะห่างของแรงคู่ควบซึ่งประกอบด้วยแรงคึง T = f<sub>s</sub>A<sub>s</sub> ในเหล็กรับแรงคึง และแรงอัด C = 0.5f kbd ในคอนกรีต เมื่อคูณแรงใดแรงหนึ่งกับระยะ jd จะเป็นโมเมนต์ที่ เกิดขึ้นบนหน้าตัดคานนั้น ทั้งนี้

$$j = 1 - \frac{k}{3} = 1 - \frac{0.3075936288}{3} = 0.8974687904$$

กดปุ่ม EXE แสดงต่อไป

CAPS BASIC DEG j= 0.8974687904 R= 8.954556183 ksc

พารามิเตอร์ โมเมนต์สมคุล R = 0.5f<sub>c</sub>kj เมื่อการเสริมเหล็กในหน้าตัดมีปริมาณพอเหมาะที่ทำให้ ขณะรับโมเมนต์จนถึง M = Rbd<sup>2</sup> หน่วยแรงในคอนกรีตถึงค่า f = 0.375f' พอดี และหน่วยแรงในเหล็กรับ แรงดึงถึงค่า f = 0.5f พอดีเช่นกัน สภาพนี้เรียก สภาพสมคุล ค่าของโมเมนต์ M = Rbd เรียกโมเมนต์สมคุล และค่าคงที่ R เรียกว่า พารามิเตอร์ โมเมนต์สมคุล กดปุ่ม EXE แสดงต่อไป

| CAPS | BASIC  | DEG             |  |
|------|--------|-----------------|--|
| R= 8 | 8.9545 | 556183 ksc      |  |
| 1=1  | &2way  | y,2=Cantilever? |  |

ให้เลือกชนิดของแผ่นพื้น หากกดเลข 1 กดปุ่ม EXE เป็นการเลือกแผ่นพื้นทางเดียวหรือสอง ทางซึ่งมีคานรองรับทั้งสี่ขอบและพื้นต้องเป็นสี่เหลี่ยมผืนผ้า หากไม่เป็นก็ต้องกะให้เป็นสี่เหลี่ยมผืนผ้าให้ได้ หรือถ้ากดเลข 2 กดปุ่ม EXE เป็นการเลือกแผ่นพื้นยื่นซึ่งมักจะมีคานรองรับขอบเดียว

ในที่นี้จะเลือกการออกแบบแผ่นพื้นทางเดียวหรือสองทางก่อน กดเลข 1 กดปุ่ม EXE

CAPS BASIC DEG 1=1&2way,2=Cantilever?1\_ Live load,w(kg/sq.m)=?\_

ป้อนน้ำหนักบรรทุกจรบนแผ่นพื้น เช่นบ้านพักอาศัย 150 kg/m<sup>2</sup> อาคารชุค, โรงแรม, หอพัก ใน ส่วนพักอาศัย 200 kg/m<sup>2</sup> ทางเดิน โถง บันได 300 kg/m<sup>2</sup> สมมติว่ากำลังออกแบบพื้นของแฟลตในบริเวณ ห้องพักใช้น้ำหนักบรรทุกจร 200 kg/m2 พิมพ์ 200 เคาะปุ่ม EXE

```
CAPS BASIC DEG
Live load,w(kg/sq.m)=?200_
Short edge,S(m)=?_
```

แปลนของพื้นที่กำลังออกแบบซึ่งเป็นรูปสี่เหลี่ยมผืนผ้านั้นความยาวของขอบสั้นให้สัญลักษณ์ เป็น S ยาวกี่เมตร ถ้าเป็นสี่เหลี่ยมจัตุรัสยาวเท่ากันทั้งสี่ขอบ ก็ป้อนความยาวของขอบลงไป สมมติกรณีนี้ขอบ สั้นมีความยาว 4.00 เมตร พิมพ์ 4 กดปุ่ม EXE

CAPS BASIC DEG Short edge, S(m)=?4\_ Long edge,L(m)=?\_ ้ความยาวขอบยาวของแปลนพื้นสี่เหลี่ยมผืนผ้า L กี่เมตร ในกรณีนี้สมมติให้ความยาวขอบยาว เป็น 4.50 เมตร พิมพ์ 4.5 กคปุ่ม EXE CAPS BASIC DEG Long edge,L(m)=?4.5\_ L=LONG EDGE ให้อักษร L แทนขอบยาว กดปุ่ม EXE CAPS BASIC DEG L=LONG EDGE S=SHORT EDGE ให้อักษร S แทนขอบสั้น กดปุ่ม EXE CAPS BASIC DEG S=SHORT EDGE C=CONTINUE

ให้อักษร C แทนขอบต่อเนื่อง กคปุ่ม EXE

CAPS BASIC DEG C=CONTINUE D=DISCONTINUE

ให้อักษร D แทนขอบที่ไม่ต่อเนื่อง กดปุ่ม EXE

CAPS BASIC DEG D=DISCONTINUE CASE 1 LC,LC,SC,SC

กรณีที่ 1 ขอบยาวต่อเนื่อง,ขอบยาวต่อเนื่อง,ขอบสั้นต่อเนื่อง,ขอบสั้นต่อเนื่อง ซึ่งหากเขียนเป็น

รูปจะได้ดังนี้

|   |   | L |   |
|---|---|---|---|
|   |   | 1 |   |
| ç | 4 | 5 | 6 |
| 3 |   | 2 |   |
|   |   | 3 |   |

แนว 1-2-3 เป็นแนวของเหล็กเสริมขนานขอบสั้นซึ่งต้องแข็งแรงกว่าแนว 4-5-6 ที่เป็นแนวของเหล็กเสริม ขนานขอบยาว สัมประสิทธิ์โมเมนต์จะพิจารณาให้หมายเลขที่หกค่าดังกล่าว *เส้นทึบ*แสดงขอบพื้นนี้*ต่อเนื่อง* กับพื้นอื่น แต่ถ้าเป็น*เส้นประ*แสดงว่าขอบนี้*ไม่ต่อเนื่องกับพื้นอื่น* กดปุ่ม EXE

| CAPS | BASIC DEG       |   |
|------|-----------------|---|
| CAS  | E 1 LC,LC,SC,SC | , |
| CAS  | E 2 LD,LC,SC,SC | , |

กรณีที่ 2 ขอบยาวไม่ต่อเนื่อง,ขอบยาวต่อเนื่อง,ขอบสั้นต่อเนื่อง,ขอบสั้นต่อเนื่อง แสคงเป็นรูป

ได้ดังนี้

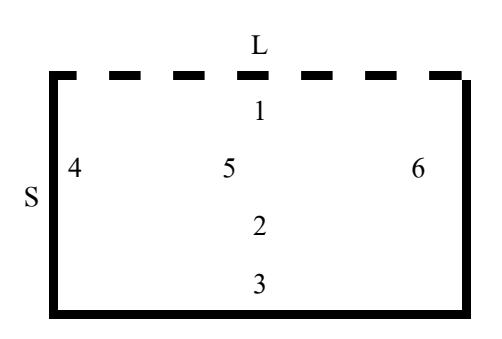

เส้นทึบต่อเนื่อง เส้นประไม่ต่อเนื่อง กคปุ่ม EXE

CAPS BASIC DEG CASE 2 LD,LC,SC,SC CASE 3 LC,LC,SD,SC

กรณีที่ 3 ขอบยาวต่อเนื่อง,ขอบยาวต่อเนื่อง,ขอบสั้นไม่ต่อเนื่อง,ขอบสั้นต่อเนื่อง แสดงเป็นรูป

ได้ดังนี้

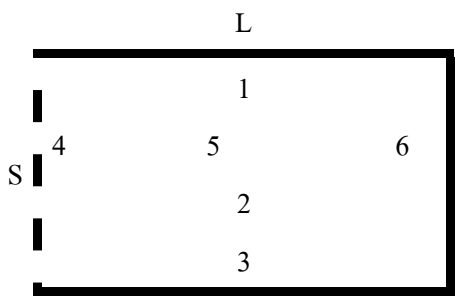

เส้นทึบต่อเนื่อง เส้นประไม่ต่อเนื่อง กคปุ่ม EXE

CAPS BASIC DEG CASE 3 LC,LC,SD,SC CASE 4 LC,LC,SD,SD

กรณีที่ 4 ขอบยาวต่อเนื่อง,ขอบยาวต่อเนื่อง,ขอบสั้นไม่ต่อเนื่อง,ขอบสั้นไม่ต่อเนื่อง แสคงเป็น รูปได้ดังนี้

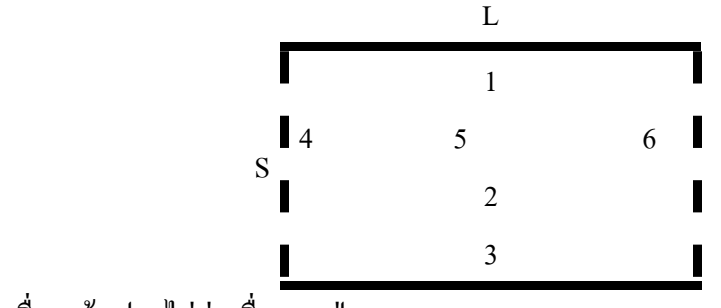

เส้นทึบต่อเนื่อง เส้นประไม่ต่อเนื่อง กดปุ่ม EXE

### CAPS BASIC DEG CASE 4 LC, LC, SD, SD CASE 5 LC, LD, SC, SD

กรณีที่ 5 ขอบยาวต่อเนื่อง ขอบยาวไม่ต่อเนื่อง,ขอบสั้นต่อเนื่อง,ขอบสั้นไม่ต่อเนื่อง แสดงเป็น

รูปดังนี้

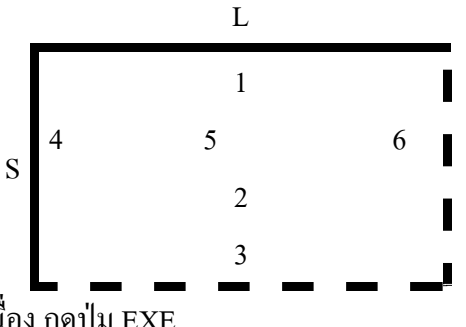

้เส้นทึบต่อเนื่อง เส้นประไม่ต่อเนื่อง กดปุ่ม EXE

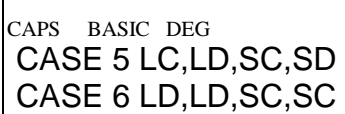

กรณีที่ 6 ขอบยาวไม่ต่อเนื่อง ขอบยาวไม่ต่อเนื่อง,ขอบสั้นต่อเนื่อง,ขอบสั้นต่อเนื่อง แสคงเป็น

รูปดังนี้

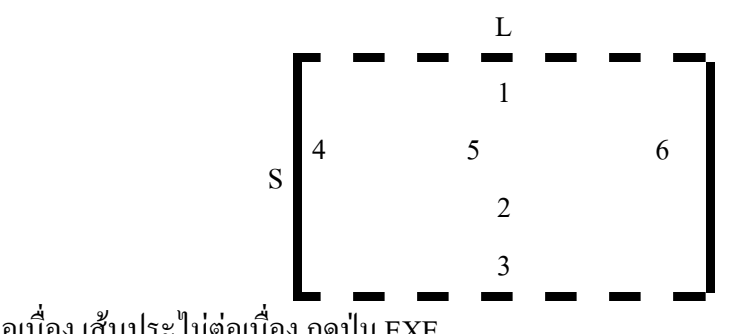

้เส้นทึบต่อเนื่อง เส้นประไม่ต่อเนื่อง กดปุ่ม EXE

CAPS BASIC DEG CASE 6 LD, LD, SC, SC CASE 7 LC, LD, SD, SD

กรณีที่ 7 ขอบยาวต่อเนื่อง ขอบยาวไม่ต่อเนื่อง,ขอบสั้นไม่ต่อเนื่อง,ขอบสั้นไม่ต่อเนื่อง แสดง

เป็นรูปดังนี้

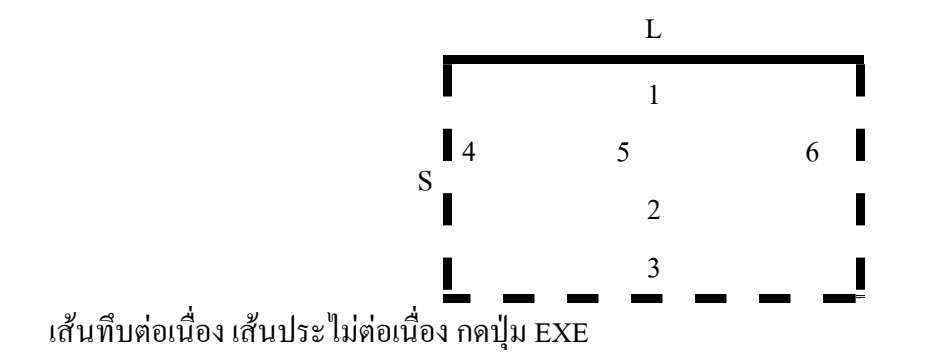

#### CAPS BASIC DEG CASE 7 LC, LD, SD, SD CASE 8 LD, LD, SC, SD

กรณีที่ 8 ขอบยาวไม่ต่อเนื่อง ขอบยาวไม่ต่อเนื่อง,ขอบสั้นต่อเนื่อง,ขอบสั้นไม่ต่อเนื่อง แสดง เป็นรูปดังนี้

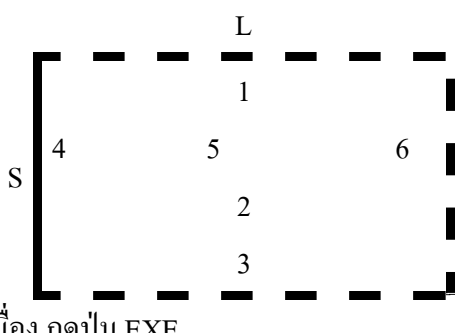

เส้นทึบต่อเนื่อง เส้นประไม่ต่อเนื่อง กคปุ่ม EXE

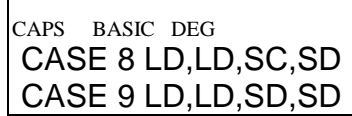

กรณีที่ 9 ขอบยาวไม่ต่อเนื่อง ขอบยาวไม่ต่อเนื่อง,ขอบสั้นไม่ต่อเนื่อง,ขอบสั้นไม่ต่อเนื่อง แสดงเป็นรูปดังนี้

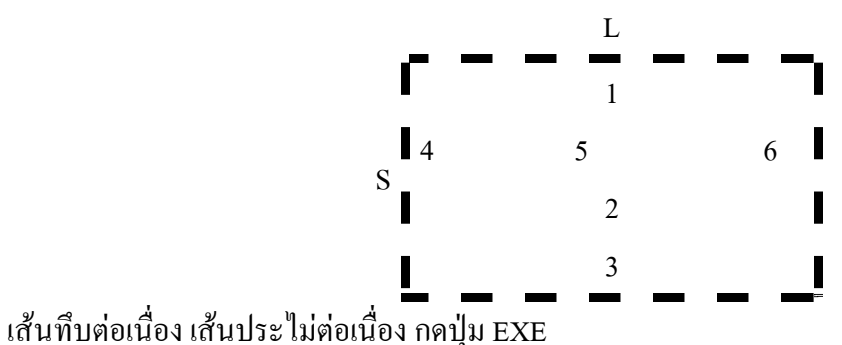

CAPS BASIC DEG CASE 9 LD, LD, SD, SD Continuous case=?

พื้นที่กำลังออกแบบนั้นมีลักษณะความต่อเนื่องอย่างไรใน 9 แบบข้างต้นนั้น สมมติพื้นที่กำลัง ออกแบบอยู่ตรงมุมของอาคารพอดี มีความต่อเนื่องขอบยาว 1 ขอบและขอบสั้น 1 ขอบ ตรงกับกรณีที่ 5 พิมพ์เลข 5 กดปุ่ม EXE

| CAPS | BASIC DEG                     |
|------|-------------------------------|
| Con  | itinuous case=?5_             |
| Edg  | e ratio m=S/L = 0.88888888889 |

อัตราส่วนด้านสั้นต่อด้านยาว m =  $rac{S}{L}$  มีค่า 0.8888888889 ซึ่งจะนำไปใช้คำนวณสัมประสิทธิ์ โมเมนต์ที่ตำแหน่งหมายเลข 1 ถึง 3 สำหรับขอบสั้น และหมายเลข 4 ถึง 6 สำหรับขอบยาว กดปุ่ม EXE

CAPS BASIC DEG Edge ratio m=S/L = 0.88888888889C(1)=5.776896007E-02

ค่าสัมประสิทธิ์โมเมนต์ที่ขอบหมายเลข 1 คือ 5.776896007E – 02 = 5.776896007×10<sup>-2</sup> = 0.05776896007 โมเมนต์ที่ขอบพื้นจะเป็นลบคือผิวบน (หลังคาน) เป็นแรงดึง ผิวล่างเป็นแรงอัด เหล็กเสริม จะอยู่ชิดผิวบนของพื้น กดปุ่ม EXE

| CAPS | BASIC | DEG         |
|------|-------|-------------|
| C(1) | =5.77 | 6896007E-02 |
| C(2) | =4.34 | 7579494E-02 |

ค่าสัมประสิทธิ์โมเมนต์ที่กลางพื้นหรือหมายเลข 2 คือ 4.347579494E – 02 = 0.04347579494 โมเมนต์ที่กลางพื้นจะเป็นบวกผิวบนเป็นแรงอัคผิวล่างเป็นแรงคึง เหล็กเสริมจึงอยู่ชิคผิวล่างพื้น กคปุ่ม EXE

| CAPS | BASIC  | DEG         |
|------|--------|-------------|
| C(2) | )=4.34 | 7579494E-02 |
| C(3) | )=2.83 | 8700105E-02 |

ค่าสัมประสิทธิ์โมเมนต์ที่ขอบหมายเลข 3 คือ 2.838700105E – 02 = 0.02838700105 โมเมนต์ที่ขอบพื้นจะเป็นลบคือผิวบน (หลังคาน) เป็นแรงคึง ผิวล่างเป็นแรงอัค เหล็กเสริมจะอยู่ชิคผิวบน ของพื้น กคปุ่ม EXE

CAPS BASIC DEG C(3)=2.838700105E-02 C(4)=0.049

ค่าสัมประสิทธิ์โมเมนต์ที่ขอบหมายเลข 4 ซึ่งเป็นเหล็กขนานขอบยาว คือ 0.049 โมเมนต์ลบ เหล็กชิดผิวบน กดป่ม EXE

CAPS BASIC DEG C(4)=0.049 C(5)=0.037

ค่าสัมประสิทธิ์โมเมนต์ที่กลางพื้นหมายเลข 5 เป็นเหล็กขนานขอบยาว คือ 0.037 โมเมนต์บวก เหล็กชิดผิวล่าง กคป่ม EXE

CAPS BASIC DEG C(5)=0.037 C(6)=0.025 ค่าสัมประสิทธิ์โมเมนต์ที่ขอบหมายเลข 6 เป็นเหล็กขนานขอบยาว คือ 0.025 โมเมนต์ลบ เหล็ก น ออป่น EXE

ชิคผิวบน กคปุ่ม EXE

CAPS BASIC DEG C(6)=0.025 Cshort=5.776896007E-02

ค่าสัมประสิทธิ์โมเมนต์ของขอบสั้น คือ C(1),C(2),C(3) ที่มากที่สุดคือ 0.05776896007 จะใช้ ค่านี้ในการหาโมเมนต์และปริมาณเหล็กเสริมแล้วใช้เหมือนกันทั้งสามตำแหน่งโดยใช้การงอคอม้าเส้นเว้น เส้นแล้วเสริมพิเศษแทรกกลางคอม้าบริเวณหลังคาน กดปุ่ม EXE

CAPS BASIC DEG Cshort=5.776896007E-02 Clong=0.049

ค่าสัมประสิทธิ์โมเมนต์ของขอบยาว คือ C(4),C(5),C(6) ที่มากที่สุดคือ 0.049 จะใช้ค่านี้ในการ หาโมเมนต์และปริมาณเหล็กเสริมแล้วใช้เหมือนกันทั้งสามตำแหน่งโดยใช้การงอคอม้าเส้นเว้นเส้นแล้ว

เสริมพิเศษแทรกกลางคอม้าบริเวณหลังคาน กคปุ่ม EXE

CAPS BASIC DEG Clong=0.049 Slab thickness = 0.1 m

ความหนาของแผ่นพื้นที่กำนวณได้คือ 0.10 เมตร สามารถรับน้ำหนักนี้ได้ กดปุ่ม EXE

CAPS BASIC DEG Slab thickness = 0.1 m Short eff.depth= 0.075 m

ความลึกประสิทธิผลของทางด้านสั้นคือ 0.075 เมตร กดปุ่ม EXE

CAPS BASIC DEG Short eff.depth= 0.075 m Long.eff.depth= 0.065 m

ความลึกประสิทธิผลของทางด้านยาวคือ 0.065 เมตร กดปุ่ม EXE

саря вазіс deg Mc=503.6937853 >Mmax=406.69347 89 ОК

โมเมนต์สมคุล Mc = 503.6937853 kg.m มากกว่าโมเมนต์สูงสุด Mmax = 406.6934789 kg.m

ใช้ได้ กดปุ่ม EXE

CAPS BASIC DEG 89 OK M(1)= 406.6934789 kg.m

โมเมนต์ดัดที่ขอบ 1 เท่ากับ 406.6934789 kg.m กดปุ่ม EXE

CAPS BASIC DEG M(1)= 406.6934789 kg.m As(1) = 4.02805444 sq.cm

เนื้อที่หน้าตัดเหล็กเสริมที่ต้องการตรงตำแหน่ง 1 คือเหล็กชิดผิวบน ขนาด 4.02805444 ตาราง

เซนติเมตร กดปุ่ม EXE

CAPS BASIC DEG As(1) = 4.02805444 sq.cm M(2)= 306.0695964 kg.m

โมเมนต์ดัดที่กลางพื้นด้านสั้นตำแหน่ง 2 เท่ากับ 306.0695964 kg.m กดปุ่ม EXE

CAPS BASIC DEG M(2)= 306.0695964 kg.m

As(2)= 3.03143537 sq.cm

เนื้อที่หน้าตัดเหล็กเสริมที่ต้องการตรงตำแหน่ง 2 กลางพื้นขนานขอบสั้น เหล็กชิดผิวล่าง เท่า

กับ 3.03143537 ตารางเซนติเมตร กดปุ่ม EXE

CAPS BASIC DEG As(2)= 3.03143537 sq.cm

M(3)= 199.8444874 kg.m

โมเมนต์ดัดที่ขอบพื้นด้านสั้นหมายเลข 3 เท่ากับ 199.8444874 kg.m กคปุ่ม EXE

CAPS BASIC DEG M(3)= 199.8444874 kg.m As(3)= 1.979339519 sq.cm

เนื้อที่หน้าตัดเหล็กเสริมที่ต้องการตรงตำแหน่ง 3 หลังกานขนานขอบสั้น เหล็กชิดผิวบน เท่า

กับ 1.979339519 ตารางเซนติเมตร กดปุ่ม EXE

CAPS BASIC DEG As(3)= 1.979339519 sq.cm M(4)= 344.96 kg.m

โมเมนต์ดัดที่ขอบหมายเลข 4 ขนานขอบยาว เท่ากับ 344.96 kg.m กดปุ่ม EXE

CAPS BASIC DEG M(4)= 344.96 kg.mAs(4)= 3.942255508 sq.cm

เนื้อที่หน้าตัดเหล็กเสริมตำแหน่งหมายเลข 4 ขอบคานขนานขอบยาว เหล็กชิดผิวบน เท่ากับ

3.942255508 ตารางเซนติเมตร กคปุ่ม EXE

CAPS BASIC DEG As(4)= 3.942255508 sq.cm M(5)= 260.48 kg.m

โมเมนต์ดัดที่กลางพื้นตำแหน่งหมายเลข 5 ขนานขอบยาว เท่ากับ 260.48 kg.m กดปุ่ม EXE

CAPS BASIC DEG M(5)= 260.48 kg.m As(5)= 2.976805179 sq.cm

กับ 2.976805179 ตารางเซนติเมตร กคปุ่ม EXE

CAPS BASIC DEG As(5)= 2.976805179 sq.cm M(6)= 176 kg.m

โมเมนต์ดัดที่ขอบพื้นตำแหน่งหมายเลข 6 ขนานขอบยาว เท่ากับ 176 kg.m กคปุ่ม EXE

### CAPS BASIC DEG M(6)= 176 kg.mAs(6)= 2.011354851 sq.cm

เนื้อที่หน้าตัดเหล็กเสริมที่ต้องการตรงตำแหน่งหมายเลข 6 ขนานขอบยาว เหล็กชิดผิวบน เท่า

กับ 2.011354851 ตารางเซนติเมตร กคปุ่ม EXE

CAPS BASIC DEG As(6)= 2.011354851 sq.cm minAs= 2.5 sq.cm

เนื้อที่หน้าตัดเหล็กเสริมน้อยที่สุดตามมาตรฐานกำหนดคือ 2.5 ตารางเซนติเมตร ซึ่งค่าที่ กำนวณได้อาจจะน้อยกว่านี้ให้ใช้ค่านี้แทน กดปุ่ม EXE

CAPS BASIC DEG minAs= 2.5 sq.cm Do you finish?(Y/N)?

ถามว่าออกแบบเสร็จหรือยัง หากจะออกแบบแผ่นพื้นอื่นต่อไปให้กคตัว N กคปุ่ม EXE แต่ถ้า จะเลิกการออกแบบให้กคตัว Y กคปุ่ม EXE ซึ่งกรณีหลังนี้ถ้าจะออกแบบแผ่นพื้นอีกต้องไปสั่ง RUN มาใหม่ แต่ต้น สมมติตอนนี้จะเลิกงานไปก่อน กคตัว Y กคปุ่ม EXE

CAPS BASIC DEG Do you finish?(Y/N)?Y Ready P0

เครื่องจะบอกว่า โปรแกรม P0 ทำงานเสร็จและยังพร้อมจะให้ใช้งานได้ จากผลการออกแบบนี้ นำไปเขียนแบบแสดงพื้นได้ โดยเลือกเหล็ก RB 9 mm. แต่ละเส้นมีเนื้อที่ 0.636 cm<sup>2</sup> ระยะเรียงของเหล็กหาจากเนื้อที่เหล็ก 1 เส้นคือ 0.636 cm<sup>2</sup> หารด้วยเนื้อที่หน้าตัดที่ต้องการ (มากสุด) คือ A<sub>st</sub> = 4.028 cm<sup>2</sup> ดังนี้

 $s = \frac{0.636}{4.028} = 0.158$  cm. ใช้ 0.15 เมตร

การจัดเหล็กจะให้เหล็กล่างช่วงกลางพื้นระยะห่าง 0.15 เมตร งอคอม้าขึ้นไปหลังคานเส้นเว้นเส้น ทำให้เหล็ก บนบริเวณหลังคานมีระยะห่าง 0.30 เมตร จุดเริ่มงอคอม้าที่ระยะ  $\frac{1}{5}$  ของช่วงยาวขอบพื้นวัดจากศูนย์กลาง คาน จากนั้นเสริมพิเศษหลังคานที่ระยะ 0.30 เมตรแทรกกลางของเหล็กที่งอคอม้าขึ้นมานั้น ทำให้ระยะเรียง เป็น 0.15 เมตร ปลายของเหล็กเสริมพิเศษให้ห่างจากศูนย์กลางคานเป็นระยะ  $\frac{1}{4}$  ของช่วงยาวขอบพื้น ราย ละเอียดพื้นดังหน้าถัดไป

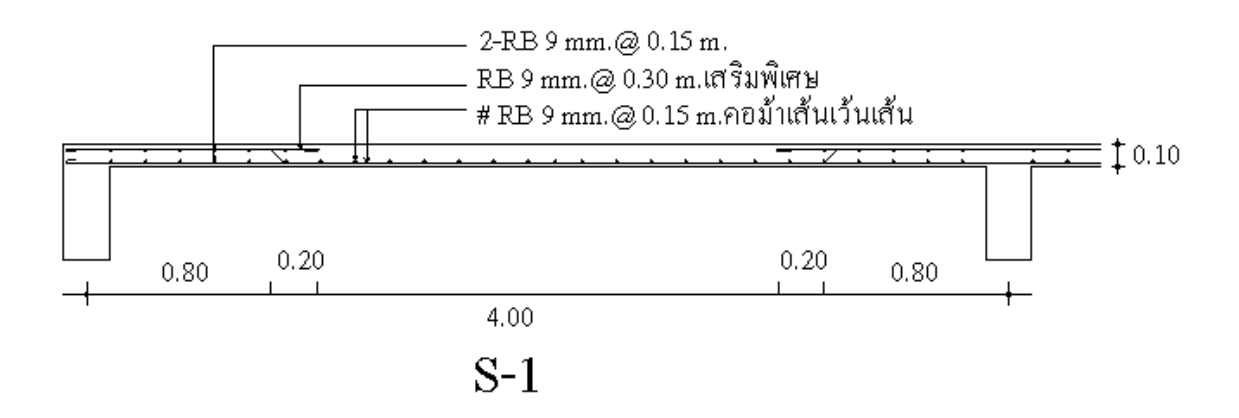

# รูปแสดงรายละเอียดแผ่นพื้นที่ออกแบบ

ต่อไปลองออกแบบแผ่นพื้นยื่น เลื่อนปุ่ม POWER ไปที่ ON กคปุ่ม MODE กคเลข 1 หน้าจอ

ขึ้นดังนี้

| CAPS BASIC DEG<br>P * * * * 5 6 7 8 9 25398B<br>Ready P0                                              |
|----------------------------------------------------------------------------------------------------|
| โปรแกรม P0 พร้อมใช้งานอยู่แล้ว พิมพ์ RUN เคาะปุ่ม EXE                                                 |
| CAPS BASIC DEG<br>Ready P0<br>RUN_                                                                    |
| ป้อนก่า fc' = 173 กคปุ่ม EXE ป้อนก่า fy = 2400 กคปุ่ม EXE แสดงก่าของ fc = 64.875 ksc. ก่า             |
| fs = 1200 ksc. ค่า n = 10.27141244 ค่า k = 0.357036498 ค่า j = 0.880987834 ค่า R = 10.20304731 ksc จน |
| ถามชนิดแผ่นพื้น                                                                                       |
| CAPS BASIC DEG<br>R = 10.20304731 ksc<br>1=1&2way,2=Cantilever?_                                      |
| พิมพ์เลข 2 กคปุ่ม EXE                                                                                 |

CAPS BASIC DEG 1=1&2way,2=Cantilever?2\_ CANTILEVER RC SLAB DESIGN

กดปุ่ม EXE

CAPS BASIC DEG CANTILEVER RC SLAB DESIGN Live load(kg/m)=?\_ ป้อนน้ำหนักบรรทุกจร พื้นยื่นมักจะเป็นกันสาคซึ่งตามกฎหมายให้ใช้น้ำหนักบรรทุกจร 100 kg/m² พิมพ์ 100 กคปุ่ม EXE

| CAPS | BASIC  | DEG         |
|------|--------|-------------|
| Live | load(  | kg/m)=?100_ |
| Spa  | n leng | (m)=?_      |

CAPS BASIC DEG Span length(m)=?1.20\_ P End(kg)=?\_

ในบางกรณีที่ปลายพื้นมีการยกขอบเหมือนเป็นคานหลอก จะต้องหาน้ำหนักของคานเหมือน กับเป็นแรงกระทำเป็นจุดบนปลายพื้น เช่นตัวอย่างนี้ยกขอบขึ้น 0.30 เมตร หนา 0.10 เมตร แรง P คือน้ำหนัก คานขอบ

### $P = 2400 \times 0.10 \times 0.30 = 72$ kg.

พิมพ์ 72 กดปุ่ม EXE

CAPS BASIC DEG P End(kg)=?72\_ Slab thickness= 0.1 m

โปรแกรมพยายามหากวามหนาของพื้นให้ โดยเริ่มจาก 0.10 เมตร ซึ่งพอดีรับได้ จึงแสดงผล

ออกทางจอภาพ กคปุ่ม EXE

CAPS BASIC DEG Slab thickness= 0.1 m Distributed load,w= 340 kg/m

แสดงน้ำหนักบรรทุกแผ่บนพื้นที่ตัดมากว้าง 1 เมตร ขนาด 340 kg/m กดปุ่ม EXE

CAPS BASIC DEG Distributed load,w= 340 kg/m Max.moment= 331.2 kg.m

โมเมนต์ดัดสูงสุดที่เกิดขึ้น 331.2 kg.m กดปุ่ม EXE

CAPS BASIC DEG Max.moment= 331.2 kg.m Mc= 573.921411 kg.m

โมเมนต์สมดุล Mc = 573.921411 kg.m ซึ่งมากกว่าโมเมนต์สูงสุด กดปุ่ม EXE

CAPS BASIC DEG Mc= 573.921411 kg.m Max.shear= 480 kg

แรงเฉือนสูงสุด 480 kg กดปุ่ม EXE

<sup>CAPS</sup> BASIC DEG Max.shear= 480 kg Main As= 4.177129193 sq.cm

เหล็กเสริมหลักวางชิดผิวบนขนานแนว 1.20 เมตร ปริมาณ 4.177 ตารางเซนติเมตร หากใช้

เหล็ก RB 9 mm. แต่ละเส้นมี As = 0.636 ตารางเซนติเมตร จะมีระยะเรียงอย่างน้อย

$$s = \frac{0.636}{4.177} = 0.152$$
 m.  $v_0^{*} 0.15$  m.

กดปุ่ม EXE

CAPS BASIC DEG Main As= 4.177129193 sq.cm Temp.As= 2.5 sq.cm

เหล็กเสริมกันร้าวขนานขอบยาวของพื้น ปริมาณ 2.5 ตารางเซนติเมตร เหล็ก RB 9 mm. ระยะ

เรียง 0.2544 เมตร ใช้ 0.25 เมตร กดปุ่ม EXE

CAPS BASIC DEG Temp.As= 2.5 sq.cm Do you finish?(Y/N)?

ออกแบบพื้นหมดหรือยัง ถ้ายังต้องออกแบบต่อไปให้กด N แล้วกดปุ่ม EXE แต่ถ้าหมดแล้วกด

ปุ่ม Y กดปุ่ม EXE สมมติว่ากดปุ่ม Y กดปุ่ม EXE

CAPS BASIC DEG Do you finish?(Y/N)?Y Ready P0

หน้าจอบอกว่าโปรแกรม P0 พร้อมใช้งาน ให้เขียนรายละเอียคของแผ่นพื้นดังตัวอย่าง

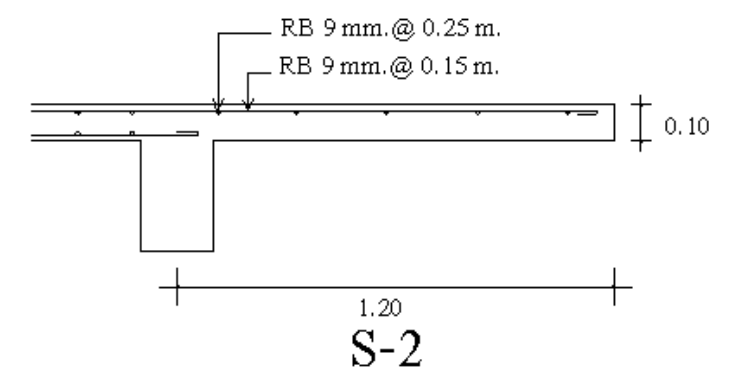

# โปรแกรม STAIR.BAS

เลื่อนปุ่ม POWER ไปที่ ON เพื่อเปิดเครื่อง กดปุ่ม MODE ที่มุมบนขวาของเครื่อง ตามด้วยปุ่ม เลข 1 เพื่อเข้าสู่โปรแกรม ซึ่งใน CASIO FX-880P นั้นแบ่งเป็นส่วนๆ จาก P0 ถึง P9 รวมทั้งหมด 10 โปรแกรม หน่วยความจำเริ่มต้นมี 32 KB หากจะใช้โปรแกรม R.C.DESIGN ให้ครบควรจะเพิ่มหน่วยความ จำอีก 32 KB โปรแกรมออกแบบโครงสร้าง ค.ส.ล. จะมีตั้งแต่ P0 ถึง P4

เมื่อต้องการออกแบบบันไดคอนกรีตเสริมเหล็ก ให้กดปุ่มสีขาวตัวหนังสือ S สีแดงแล้วตาม ด้วยปุ่มเลข 1 ซึ่งมีข้อความ P1 สีแดงด้านบน ที่หน้าจอจะขึ้นว่า

| CAPS BASIC DEG |        |
|----------------|--------|
| P****56789     | 25398B |
| Ready P1       |        |

ดูรายละเอียดของโปรแกรมโดย พิมพ์ LIST กดปุ่ม EXE หรืออาจจะกดปุ่มขาวตัว S สีแดง แล้ว ตามด้วยปุ่มตัว L ซึ่งมีตัวหนังสือสีแดง LIST อยู่ด้านบน จากนั้นกดปุ่ม EXE จะได้ผลอย่างเดียวกัน

```
10 CLEAR
20 CLS
30 P1=3.141592654
40 PRINT "RC STAIR DESIGN"
50 INPUT "Concrete,fc'=";FU
60 INPUT "Steel,fy=";FY
70 INPUT "Stirrup,fv=";FV
80 WC=2.33
90 EC=4270*WC^1.5*SQR(FU)
100 N=2040000/EC
110 FC=0.375*FU
120 IF (FC>65) THEN LET FC=65
130 FS=0.5*FY
140 IF(FS>1700) THEN LET FS=1700
150 K=1/(1+FS/N/FC)
160 \text{ J}=1-\text{K}/3
170 R=0.5*FC*K*J
180 V1=0.29*SQR(FU)
190 PRINT "Es=2040000 ksc"
200 PRINT "Ec=4270Wc^1.5*SQR(fc')"
210 PRINT "Ec=";EC;"ksc"
220 PRINT "n=Es/Ec=";N
230 PRINT "fc=0.375fc'=";FC;"ksc"
240 PRINT "fs=0.5fy=";FS;"ksc"
250 PRINT "k=1/(1+fs/n/fc)=";K
```

```
260 PRINT "j=1-k/3=";J
270 PRINT "R=0.5fc.k.j=";R;"ksc"
280 PRINT "vc=0.29*SQR(fc')=";V1;"ksc"
290 PRINT "1=Architec,2=Flat,3=Sawtooth, 4=End";
300 INPUT N1
310 IF (N1=1) THEN GOTO 360
320 IF (N1=2) THEN GOTO 680
330 IF (N1=3) THEN GOTO 870
340 IF (N1=4) THEN END
350 GOTO 290
360 INPUT "Floor height(m)=";HGT
370 INPUT "Span length(m)=";SPN
380 INPUT "Tread(>0.22m)=";HSTP
390 N1=1+INT(HGT/0.175)
400 PRINT "No.of step=";N1
410 INPUT "Use no.of step=";N2
420 IF (N2<=0) THEN GOTO 400
430 VSTP=HGT/N2
440 PRINT "Riser=";VSTP;"m"
450 IF (HGT<=2) THEN LET N3=0:LW=SPN-(N2-1)*HSTP:GOTO 540
460 IF (HGT>2) AND (HGT<=4) THEN LET N3=1:N4=INT(N2/2)
    :N5=N2-N4
470 IF (HGT>2) AND (HGT<=4) THEN LET LW1=SPN-(N4-1)*HSTP
480 IF (HGT>2) AND (HGT<=4) THEN GOTO 560
490 IF (HGT>4) AND (HGT<=6) THEN LET N3=2:N4=INT(N2/3):N5=N4
500 IF (HGT>4) AND (HGT<=6) THEN LET N6=N2-2*N4
    :LW1=(SPN-(N4-1)*HSTP)/2
510 IF (HGT>4) AND (HGT<=6) THEN LET LW2=(SPN-(N5-1)*HSTP)/2
520 IF (HGT>4) AND (HGT<=6) THEN GOTO 610
530 IF (HGT>6) THEN PRINT "TOO HIGH FLOOR":GOTO 290
540 PRINT "LANDING 1=";LW1;"m"
550 GOTO 250
560 PRINT "No.OF LANDING=1"
570 PRINT "No.OF STEP 1=";N4
580 PRINT "No.OF STEP 2=";N5
590 PRINT "LANDING WIDTH=";LW1;"m"
600 GOTO 290
610 PRINT "No.OF LANDING=2"
620 PRINT "No.OF STEP 1=";N4
630 PRINT "No.OF STEP 2=";N5
640 PRINT "No.OF STEP 3=";N6
650 PRINT "LANDING WIDTH 1=";LW1;"m"
660 PRINT "LANDING WIDTH 2=";LW2;"m"
```

```
670 GOTO 290
680 INPUT "LIVE LOAD(kg/sq.m)=";LL
690 INPUT "SPAN(m)=";SPN
700 INPUT "Tread(>=0.22m)=";HSTP
710 INPUT "Riser(<=0.20m)=";VSTP
720 FOR T=10 TO 50
730 T1=T/100:DL=1200*(VSTP+2*T1*SQR(1+(VSTP/HSTP)^2))
740 DL=DL*(1-LW1/SPN)+2400*T1*LW1/SPN
750 TL=LL+DL:MO=TL*SPN^2/8:MR=R*(T-3)^2
760 IF (MR>=MO) THEN GOTO 780
770 NEXT T
780 PRINT "MIN.THICKNESS=";T1;"m"
790 INPUT "USE MIN.THICK=":T2
800 IF (T2<0.75*T1) THEN GOTO 780
810 IF (T2>0.5) THEN GOTO 780
820 T1=T2:T=T1*100
830 DL=1200*(VSTP+2*T1*SQR(1+(VSTP/HSTP)^2))
840 DL=DL*(1-LW1/SPN)+2400*T1*LW1/SPN
850 TL=LL+DL:MO=TL*SPN^2/8:MR=R*(T-3)^2
860 GOTO 1050
870 INPUT "LIVE LOAD(kg/sq.m)=";LL
880 INPUT "SPAN(m)=";SPN
890 INPUT "Tread(m)=";HSTP
900 INPUT "Riser(m)=";VSTP
910 FOR T=10 TO 50
920 T1=T/100:DL=2400*(VSTP-(VSTP-T1)*(1-T1/HSTP))
930 DL=DL*(1-LW1/SPN)+2400*T1*LW1/SPN
940 TL=LL+DL:MO=TL*SPN^2/8:MR=R*(T-3)^2
950 IF (MR>=MO) THEN GOTO 970
960 NEXT T
970 PRINT "MIN.THICKNESS=";T1;"m"
980 INPUT "USE MIN.THICK=";T2
990 IF (T2<0.75*T1) THEN GOTO 970
1000 IF (T2>0.5) THEN GOTO 970
1010 T1=T2:T=T1*100
1020 DL=2400*(VSTP-(VSTP-T1)*(1-T1/HSTP)
1030 DL=DL*(1-LW1/SPN)+2400*T1*LW1/SPN
1040 TL=LL+DL:MO=TL*SPN^2/8:MR=R*(T-3)^2
1050 IF (MO<=MR) THEN LET SA1=MO/FS/J/(T-3)*100:SA2=0
1060 IF (MO>MR) THEN LET FS1=2*FS*(K-3/(T-3))/(1-K)
1070 IF (MO>MR) AND (FS1>FS) THEN LET FS1=FS
1080 IF (MO>MR) THEN LET SA1=MR/FS/(T-3)*100
    +(MO-MR)/FS/(T-6)*100
```

## 1090 IF (MO>MR) THEN LET SA2=(MO-MR)/FS1/(T-6)\*100 1100 PRINT "DEAD LOAD=";DL;"kg/sq.m" 1110 PRINT "TOTAL LOAD=";TL;"kg/sq.m" 1120 PRINT "MAX.MOMENT=";MO;"kg.m/m" 1130 PRINT "RESIST.MOMENT=";MR;"kg.m/m" 1140 PRINT "TENS.STEEL=";SA1;"sq.cm" 1150 PRINT "COMP.STEEL=";SA2;"sq.cm" 1160 GOTO 290

ในการใช้งานโปรแกรมออกแบบบันไค ขณะที่หน้าจอขึ้น Ready P1 ให้พิมพ์ RUN แล้วกคปุ่ม

EXE

CAPS BASIC DEG P\*\*\*\*\*56789

25398B

Ready P1

พิมพ์ RUN แล้วกดปุ่ม EXE

CAPS BASIC DEG Ready P1 RUN

หน้าจอแรกที่แสดง

CAPS BASIC DEG RC STAIR DESIGN

กดปุ่ม EXE

CAPS BASIC DEG RC STAIR DESIGN Concrete,fc'=?\_

้ป้อนหน่วยแรงอัดประลัยของทรงกระบอกคอนกรีตมาตรฐานที่อายุ 28 วัน ตอนนี้ให้ป้อน 173

แล้วกดปุ่ม EXE

CAPS BASIC DEG Concrete,fc'=?173 Steel,fy=?\_

ป้อนหน่วยแรงจุดครากของเหล็กเสริม สมมติว่าเลือกใช้เหล็กกลมผิวเรียบ ซึ่งมี fy = 2400 ksc.

ป้อน 2400 กดปุ่ม EXE

CAPS BASIC DEG Steel,fy=?2400 Stirrup,fv=?\_

ป้อนหน่วยแรงคึงทแยงที่ยอมให้ของเหล็กปลอก ในที่นี้ให้ใช้ fv = 1200 ksc. ป้อน 1200 กคปุ่ม

EXE

| CAPS BASIC DEG   |  |
|------------------|--|
| Stirrup,fv=?1200 |  |
| Es=2040000 ksc   |  |

### แสดงโมดูลัสยึดหยุ่นของเหล็กเสริม กดปุ่ม EXE ผ่านไป

CAPS BASIC DEG Es=2040000 ksc Ec=4270Wc^1.5\*SQR(fc')

แสดงสูตรคำนวณหาโมดูลัสยึดหยุ่นของเหล็กเสริม กดปุ่ม EXE

CAPS BASIC DEG Ec=4270Wc^1.5\*SQR(fc') Ec=199749.0894 ksc

ผลการกำนวณโมดูลัสยึดหยุ่นของกอนกรีต กดปุ่ม EXE

CAPS BASIC DEG Ec=199749.0894 ksc n=Es/Ec=10.21281252

อัตราส่วนโมดูลัสยึดหยุ่นเหล็กต่อคอนกรีต กดปุ่ม EXE

CAPS BASIC DEG n=Es/Ec=10.21281252 fc=0.375fc'=64.875 ksc

แสดงหน่วยแรงคัคที่ยอมให้ของคอนกรีต กคปุ่ม EXE

CAPS BASIC DEG fc=0.375fc'=64.875 ksc fs=0.5fy=1200 ksc

s=0.51y=1200 ksc

แสดงหน่วยแรงคัดที่ยอมให้ของเหล็กเสริม กดปุ่ม EXE

CAPS BASIC DEG fs=0.5fy=1200 ksc k=1/(1+fs/n/fc)=0.3557241428

แสดงพารามิเตอร์แกนสะเทิน k กดปุ่ม EXE

CAPS BASIC DEG k=1/(1+fs/n/fc)=0.3557241428j=1-k/3=0.8814252857

แสดงพารามิเตอร์แขนโมเมนต์ j กดปุ่ม EXE

CAPS BASIC DEG j=1-k/3=0.8814252857 R=0.5fc.k.j= 10.17059175 ksc

แสดงพารามิเตอร์ โมเมนต์สมดุล กดปุ่ม EXE

CAPS BASIC DEG vc=0.29\*SQR(fc')=3.814354467 ksc

# แสดงหน่วยแรงเฉือนแบบคานที่ยอมให้ กดปุ่ม EXE

CAPS BASIC DEG

1=Architect,2=Flat,3=Sawtooth,

4=End?\_

แสดงตัวเลือก ซึ่งประกอบด้วย

กดเลข 1 ออกแบบทางสถาปัตยกรรม

กคเลข 2 ออกแบบบันไคท้องเรียบ

กดเลข 3 ออกแบบบันไดพับผ้า

กดเลข 4 เลิกงาน

ทดลองกดเลข 1 แล้วกดปุ่ม EXE เพื่อออกแบบทางสถาปัตยกรรม

CAPS BASIC DEG 4=End?\_ Floor height(m)=?\_

ถามความสูงจากชั้นล่างถึงชั้นบน โปรแกรมคักไว้ไม่ให้สูงเกิน 6 เมตร ในที่นี้สมมติใช้ความสูง

5 เมตร ป้อน 5 กดปุ่ม EXE

CAPS BASIC DEG Floor height(m)=?5 Span length(m)=?\_

ช่วงความยาวที่บันไดพาดอยู่ สมมติใช้ 4.50 เมตร ป้อน 4.5 กดปุ่ม EXE

CAPS BASIC DEG Span length(m)=?4.5 Tread(>0.22m)=?\_

ระยะลูกนอนของขั้นบันไดต้องมากกว่าหรือเท่ากับ 0.22 เมตร (กฎกระทรวงฯ ฉบับที่ 6) ที่เดิน สบายพอควรคือ 0.25 เมตร และไม่กวรเกิน 0.30 เมตร ในที่นี้ป้อน 0.25 แล้วกดปุ่ม EXE

CAPS BASIC DEG Tread(>0.22m)=?0.25 No.of step= 29

้ จำนวนถูกตั้งของบันไคจะมีทั้งหมค 29 ขั้น กคปุ่ม EXE

CAPS BASIC DEG No.of step= 29 Use no.of step=?

ถามจำนวนขั้นบันไดที่จะใช้จริง สมมติใช้ตามค่าที่คำนวนได้คือ 29 ป้อนเลข 29 แล้วกคปุ่ม

EXE

CAPS BASIC DEG Use no.of step=29 Riser= 0.1724137931 m

แสดงขนาดของลูกตั้ง 0.172 เมตร ซึ่งใกล้เคียงค่าที่เดินสบาย ลูกตั้ง 0.175 เมตร แต่ถ้าเป็นโรง เรียนอนุบาลหรือบ้านพักคนชราควรจะให้ลูกตั้งไม่เกิน 0.15 เมตร กดปุ่ม EXE

CAPS BASIC DEG Riser= 0.1724137931 m No.OF LANDING=2

จะต้องมีชานพักสองชานพัก กคปุ่ม EXE

CAPS BASIC DEG NO.OF LANDING=2 NO.OF STEP 1= 9

จำนวนขั้นลูกตั้งในช่วงที่ 1 กคปุ่ม EXE

| CAPS BASIC DEG                                                                        |
|---------------------------------------------------------------------------------------|
| No.OF STEP $1=9$<br>No.OF STEP $2=9$                                                  |
| จำนวนขั้นลูกตั้งในช่วงที่ 2 กดปุ่ม EXE                                                |
| CAPS BASIC DEG                                                                        |
| No.OF STEP 2= 9<br>No.OF STEP 3= 11                                                   |
| จำนวนขั้นลูกตั้งในช่วงที่ 3 กดปุ่ม EXE                                                |
| CAPS BASIC DEG                                                                        |
| No.OF STEP $3 = 11$<br>LANDING WIDTH $1 = 1.25$ m                                     |
| ความกว้างของชานพักที่ 1 เท่ากับ 1.25 เมตร กดปุ่ม EXE                                  |
| CAPS BASIC DEG                                                                        |
| LANDING WIDTH $1 = 1.25 \text{ m}$<br>LANDING WIDTH $2 = 1.25 \text{ m}$              |
| ความกว้างของชานพักที่ 2 เท่ากับ 1.25 เมตร กดปุ่ม EXE                                  |
| CAPS BASIC DEG<br>1-Architect 2-Elet 2-Sewteeth                                       |
| $4=End?_$                                                                             |
| กลับมาเลือกเรื่องที่จะออกแบบ ต่อไปกคเลข 2 กคปุ่ม EXE ออกแบบบันไคท้องเรียบ             |
| CAPS BASIC DEG<br>4-End22                                                             |
| LIVE LOAD(kg/sq.m)=?_                                                                 |
| ป้อนน้ำหนักบรรทุกจรในหน่วย kg/m² อาคารพักอาศัย 300 kg/m² ในที่นี้พิมพ์ 300 กคปุ่ม EXE |
| CAPS BASIC DEG<br>LIVE LOAD $(kg/sqm) = 2300$                                         |
| SPAN(m)=?_                                                                            |
| ช่วงยาวการพาดของบันได พิมพ์ 4.5 กดปุ่ม EXE                                            |
| CAPS BASIC DEG $SDAN(m) - 24.5$                                                       |
| $Tread(>=0.22 m)=?_{}$                                                                |
| ขนาคลูกนอนของขั้นบันไคไม่น้อยกว่า 0.22 เมตร พิมพ์ 0.25 กคปุ่ม EXE                     |
| CAPS BASIC DEG<br>Transd( $x = 0.22$ m)=20.25                                         |
| $Riser(<=0.20 m)=?_{-}^{-}$                                                           |
| ขนาคลูกตั้งของขั้นบันไดไม่เกิน 0.20 เมตร พิมพ์ 0.172 กคปุ่ม EXE                       |
| CAPS BASIC DEG                                                                        |
| $K_{1}ser(<=0.20 m)=?0.172$<br>MIN.THICKNESS= 0.19 m                                  |
| โปรแกรมพยายามหาความหนาที่เหมาะสมให้ สักครู่บอกว่าความหนาต่ำสุดคือ 0.19 เมตร กด        |
| ปุ่ม EXE                                                                              |
|                                                                                       |
|                                                                                       |
| 25                                                                                    |

#### CAPS BASIC DEG MIN.THICKNESS= 0.19 m USE MIN.THICK=?";\_

ถามว่าจะใช้กวามหนาบันไคนั้นจะใช้เท่าใค พิมพ์ 0.20 กคปุ่ม EXE

CAPS BASIC DEG USE MIN.THICK=?";0.20

DEAD LOAD = 703.1887924 kg/sq.m

น้ำหนักบันไดซึ่งรวมขั้นบันไดด้วย กดปุ่ม EXE

CAPS BASIC DEG DEAD LOAD = 703.1887924 kg/sq.m TOTAL LOAD= 1003.188792 kg/sq.m

บอกน้ำหนักบรรทุกรวม กดปุ่ม EXE

CAPS BASIC DEG TOTAL LOAD= 1003.188792 kg/sq.m MAX.MOMENT=2539.321631 kg.m/m

บอกโมเมนต์คัคสูงสุด กคปุ่ม EXE

CAPS BASIC DEG RESIST. MOMENT= 2939.301015 kg.m/m

โมเมนต์ด้านทานของหน้าตัดที่สภาวะสมดุล กดปุ่ม EXE

CAPS BASIC DEG

TENS.STEEL= 14.12218966 sq.cm

เนื้อที่หน้าตัดเหล็กเสริมรับแรงดึงที่ต้องการ กดปุ่ม EXE

CAPS BASIC DEG TENS.STEEL= 14.12218966 sq.cm COMP.STEEL= 0 sq.cm

เนื้อที่หน้าตัดเหล็กเสริมรับแรงอัดที่ต้องการ กดปุ่ม EXE

CAPS BASIC DEG 1=Architect,2=Flat,3=Sawtooth, 4=End?

กลับมาเลือกงานออกแบบ ต่อไปลองออกแบบบันไดพับผ้า พิมพ์เลข 3 กดปุ่ม EXE

caps basic deg 4=End?3 LIVE LOAD(kg/sq.m)=?\_

ป้อนน้ำหนักบรรทุกจร ให้พิมพ์ 300 กคปุ่ม EXE

CAPS BASIC DEG LIVE LOAD(kg/sq.m)=?300 SPAN(m)=?\_

ป้อนช่วงยาวบันได ให้พิมพ์ 4.5 กดปุ่ม EXE

CAPS BASIC DEG SPAN(m)=?4.5Tread $(m)=?_{-}$ 

### ป้อนลูกนอน พิมพ์ 0.25 กคปุ่ม EXE

CAPS BASIC DEG Tread(m)=?0.25 Riser(m)=?

ป้อนลูกตั้ง พิมพ์ 0.172 กคปุ่ม EXE

CAPS BASIC DEG Riser(m)=?0.172 MIN.THICKNESS= 0.17 m

บอกความหนาต่ำสุด (เมื่อมีเฉพาะเหล็กรับแรงคึง) กคปุ่ม EXE

CAPS BASIC DEG MIN.THICKNESS= 0.17 m USE MIN.THICK=?\_

จะใช้ความหนาเท่าใด พิมพ์ 0.18 กดปุ่ม EXE

CAPS BASIC DEG USE MIN.THICK=?0.18 DEAD LOAD= 422.016 kg/sq.m

แสดงน้ำหนักบรรทุกคงที่ กดปุ่ม EXE

CAPS BASIC DEG DEAD LOAD= 422.016 kg/sq.m TOTAL LOAD= 722.016 kg/sq.m

แสดงน้ำหนักบรรทุกรวม กดปุ่ม EXE

CAPS BASIC DEG TOTAL LOAD= 722.016 kg/sq.m MAX.MOMENT= 1827.603 kg.m/m

แสดงโมเมนต์ดัดสูงสุด กดปุ่ม EXE

CAPS BASIC DEG RESIST.MOMENT= 2288.383143 kg.m/m

แสดงโมเมนต์ที่รับได้ กดปุ่ม EXE

CAPS BASIC DEG

TENS.STEEL= 11.51924067 sq.cm

แสดงเหล็กเสริมรับแรงดึงที่ต้องการ กดปุ่ม EXE

CAPS BASIC DEG TENS.STEEL= 11.51924067 sq.cm COMP.STEEL= 0 sq.cm

แสดงเหล็กเสริมรับแรงอัคที่ต้องการ (ไม่มี) กดปุ่ม EXE

CAPS BASIC DEG 1=Architect,2=Flat,3=Sawtooth,

4=End?\_

กลับมาตัวเลือกงานออกแบบ จะเลิกการออกแบบพิมพ์เลข 4 กคปุ่ม EXE

| CAPS | BASIC | DEG |  |  |  |  |  |  |
|------|-------|-----|--|--|--|--|--|--|
| 4=Er | nd?4  |     |  |  |  |  |  |  |
| Read | ly P1 |     |  |  |  |  |  |  |

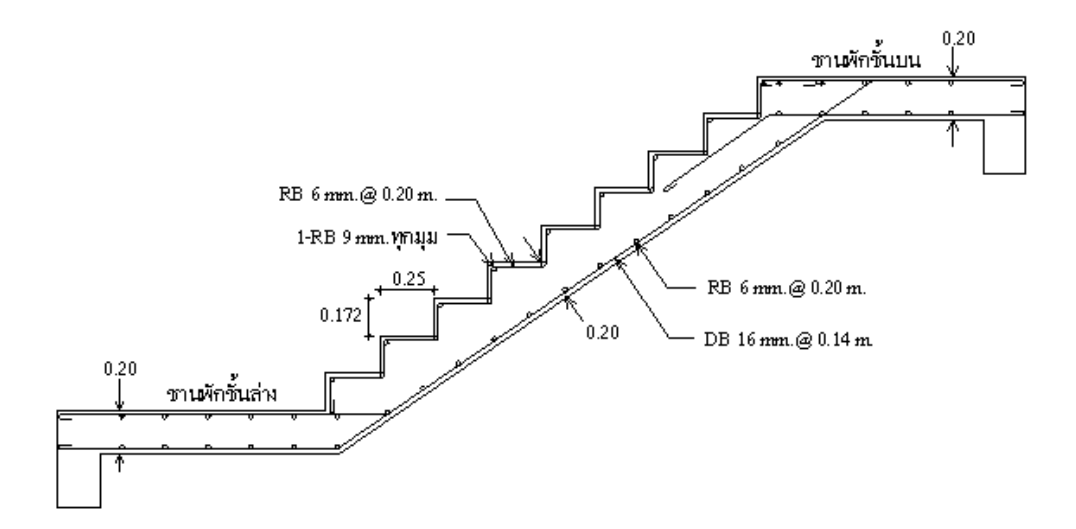

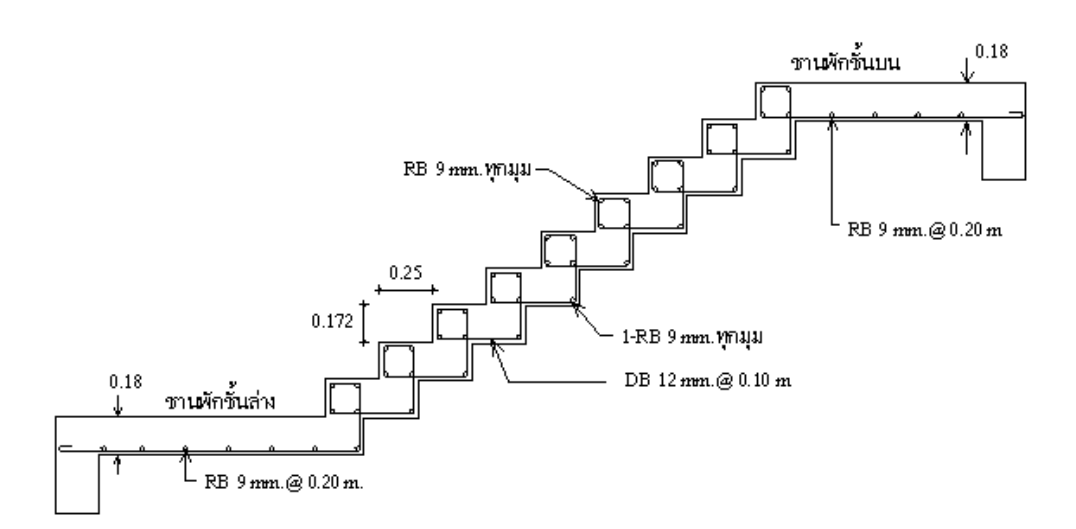

# โปรแกรม BEAM.BAS

เลื่อนปุ่ม POWER ไปที่ ON เพื่อเปิดเครื่อง กดปุ่ม MODE ที่มุมบนขวาของเครื่อง ตามด้วยปุ่ม เลข 1 เพื่อเข้าสู่โปรแกรม ซึ่งใน CASIO FX-880P นั้นแบ่งเป็นส่วนๆ จาก P0 ถึง P9 รวมทั้งหมด 10 โปรแกรม หน่วยความจำเริ่มต้นมี 32 KB หากจะใช้โปรแกรม R.C.DESIGN ให้ครบควรจะเพิ่มหน่วยความ จำอีก 32 KB โปรแกรมออกแบบโครงสร้าง ค.ส.ล. จะมีตั้งแต่ P0 ถึง P4

เมื่อต้องการวิเคราะห์ออกแบบคานคอนกรีตเสริมเหล็ก ให้กดปุ่มสีขาวตัวหนังสือ S สีแดงแล้ว ตามด้วยปุ่มเลข 2 ซึ่งมีข้อความ P2 สีแดงด้านบน ที่หน้าจอจะขึ้นว่า

| CAPS BASIC DEG        |        |
|-----------------------|--------|
| P * * * * * 5 6 7 8 9 | 25398B |
| Ready P2              |        |

ดูรายละเอียดของโปรแกรมโดย พิมพ์ LIST กดปุ่ม EXE หรืออาจจะกดปุ่มขาวตัว S สีแดง แล้ว ตามด้วยปุ่มตัว L ซึ่งมีตัวหนังสือสีแดง LIST อยู่ด้านบน จากนั้นกดปุ่ม EXE จะได้ผลอย่างเดียวกัน

CAPS BASIC DEG Ready P2 LIST

- 10 CLS
- 20 INPUT "1=>Beam analysis,2=>Beam design";Z9
- 30 CLS
- 40 IF (Z9=1) THEN GOTO 70
- 50 IF (Z9=2) THEN GOTO 1570
- 60 GOTO 20
- 70 CLEAR
- 80 CLS
- 90 PRINT "\*\*\* BEAM ANALYSIS \*\*\*"
- 100 PJ=3.1415926
- 110 INPUT "Number of span in support=";N
- 120 DIM L(N+2),W(N+2),P(N+2,3),D(N+2,3)
- 130 DIM F1(N+2),F2(N+2),K(N+2,3)
- 140 DIM ML(N+2),MM(N+2),MR(N+2),VL(N+2),VR(N+2),V(8),R(N+1)
- 150 FOR I=0 TO N+1
- 160 A\$="SPAN("+STR\$(I)+")="
- 170 PRINT A\$;
- 180 INPUT L(I)
- 190 IF (L(I)=0) THEN LET W(I)=0:P(I,1)=0:P(I,2)=0:P(I,3)=0

```
200 IF (L(I)=0) THEN LET D(I,1)=0:D(I,2)=0:D(I,3)=0:GOTO 520
```

- 210 A\$="Distributed load,w(kg/m)="
- 220 PRINT A\$;

230 INPUT W(I)

```
240 IF (W(I)=0) THEN GOTO 210
```

```
250 A$="Point load,P("+STR$(I)+",1)="
```

```
260 PRINT A$;
```

```
270 INPUT P(I,1)
```

```
280 IF (P(I,1)=0) THEN LET P(I,2)=0:P(I,3)=0:D(I,1)=L(I)
```

```
290 IF (P(I,1)=0) THEN LET D(I,2)=L(I):D(I,3)=L(I):GOTO 520
```

- 300 A\$="Distance from left end,d("+STR\$(I)+",1)="
- 310 PRINT A\$;

```
320 INPUT D(I,1)
```

```
330 IF (D(I,1)<0) OR (D(I,1)>L(I)) THEN GOTO 300
```

- 340 A\$="Point load,P("+STR\$(I)+",2)="
- 350 PRINT A\$;
- 360 INPUT P(I,2)

```
370 IF (P(I,2)=0) THEN LET P(I,3)=0:D(I,2)=L(I):D(I,3)=L(I):GOTO 520
```

- 380 A\$="Distance from left end,d("+STR\$(I)+"),2)="
- 390 PRINT A\$;
- 400 INPUT D(I,2)

```
410 IF (D(I,2)<D(I,1)) THEN GOTO 250
```

- 420 IF (D(I,2)<0) OR (D(I,2)>L(I)) THEN GOTO 380
- 430 A\$="Point load,P("+STR\$(I)+",3)="
- 440 PRINT A\$;
- 450 INPUT P(I,3)

```
460 IF (P(I,3)=0) THEN LET D(I,3)=L(I):GOTO 520
```

```
470 A$="Distance from left end,d("+STR$(I)+",3)="
```

480 PRINT A\$;

```
490 INPUT D(I,3)
```

```
500 IF (D(I,3),D(I,2)) THEN GOTO 250
```

```
510 IF (D(I,3)<0) OR (D(I,3)>L(I)) THEN GOTO 470
```

520 NEXT I

```
530 ML(1)=-0.5*W(0)*L(0)^2-P(0,1)*(L(0)-D(0,1))
```

```
540 ML(1)=ML(1)-P(0,2)*(L(0)-D(0,2))-P(0,3)*(L(0)-D(0,3))
```

550 I=N+1

```
560 ML(I)=-0.5*W(I)*L(I)^2-P(I,1)*D(I,1)
```

```
570 ML(I)=ML(I)-P(I,2)*D(I,2)-P(I,3)*D(I,3)
```

```
580 IF (N=1) THEN GOTO 880
```

```
590 FOR I=1 TO N
```

```
600 IF (I=1) AND (L(I)=0) THEN GOTO 700
```

```
610 IF (I=N) AND (L(I)=0) THEN GOTO 710
```

```
620 F1(I)=-0.25*W(I)*L(I)^3
```

```
630 F2(I)=F1(I)
```

```
640 F1(I)=F1(I)-P(I,1)*D(I,1)*(L(I)^2-D(I,1)^2)/L(I)
```

```
650 F1(I)=F1(I)-P(I,2)*D(I,2)*(L(I)^2-D(I,2)^2)/L(I)
```

```
660 F1(I)=F1(I)-P(I,3)*D(I,3)*(L(I)^2-D(I,3)^2)/L(I)
```

```
670 F2(I)=F2(I)-P(I,1)*D(I,1)*(L(I)-D(I,1))*(2*L(I)-D(I,1))/L(I)
```

```
680 F2(I)=F2(I)-P(I,2)*D(I,2)*(L(I)-D(I,2))*(2*L(I)-D(I,2))/L(I)
```

```
690 F2(I)=F2(I)-P(I,3)*D(I,3)*(L(I)-D(I,3))*(2*L(I)-D(I,3))/L(I)
```

700 NEXT I

- 710 FOR I=1 TO N-1
- 720 IF (I=1) THEN LET R(I)=-L(I)\*ML(I)+F1(I)+F2(I+1):GOTO 750
- 730 IF (I=N-1) THEN LET R(I)=-L(N)\*ML(N+1)+F1(N-1)+F2(N):GOTO 760
- 740 R(I)=F1(I)+F2(I+1)
- 750 NEXT I
- 760 FOR I=1 TO N-1
- 770 IF (I=1) THEN LET K(I,1)=0:K(I,2)=2\*(L(I)+L(I+1)):K(I,3)=L(I+1) :GOTO 800
- 780 IF (I=N-1) THEN LET K(I,1)=L(I):K(I,2)=2\*(L(I)+L(I+1)):K(I,3)=0 :GOTO 810
- 790 K(I,1)=L(I):K(I,2)=2\*(L(I)+L(I+1)):K(I,3)=L(I+1)
- 800 NEXT I
- 810 FOR I=2 TO N-1
- 820 R(I)=R(I)\*K(I-1,2)-R(I-1)\*K(I,1):K(I,3)=K(I,3)\*K(I-1,2)
- 830 K(I,2)=K(I,2)\*K(I-1,2)-K(I-1,3)\*K(I,1):K(I,1)=0
- 840 NEXT I
- 850 FOR I=N-1 TO 1 STEP -1
- 860 ML(I+1)=(R(I)-K(I,3)\*ML(I+2))/K(I,2)
- 870 NEXT I
- 880 ML(0)=0:MR(N+1)=0
- 890 FOR I=0 TO N
- 900 MR(I)=ML(I+1)
- 910 NEXT I
- 920 FOR I=0 TO N+1

```
930 IF (L(I)=0) THEN LET V(1)=0:V(8)=0:MM(I)=0:VL(I)=0
```

```
940 IF (L(I)=0) THEN LET VR(I)=0:GOTO 1220
```

```
950 V(1)=(-ML(I)+MR(I))/L(I)+W(I)*L(I)/2+P(I,1)*(L(I)-D(I,1))/L(I)
```

```
960 V(1)=V(1)+P(I,2)*(L(I)-D(I,2))/L(I)+P(I,3)*(L(I)-D(I,3))/L(I)
```

```
970 V(2)=V(1)-W(I)*D(I,1):V(3)=V(2)-P(I,1)
```

```
980 V(4)=V(3)-W(I)*(D(I,2)-D(I,1)):V(5)=V(4)-P(I,2)
```

```
990 V(6)=V(5)-W(I)*(D(I,3)-D(I,2)):V(7)=V(6)-P(I,3)
```

```
1000 V(8)=V(7)-W(I)*(L(I)-D(I,3)):VL(I)=V(1):VR(I)=V(8)
```

```
1010 IF (V(1)<=0) THEN LET X=0:MM(I)=ML(I):GOTO 1220
```

- 1020 IF (V(2)<=0) THEN LET X=V(1)/W(I):MM(I)=ML(I) +0.5\*(V(1)+V(2))\*X:GOTO 1220
- 1030 IF (V(3)<=0) THEN LET X=D(I,1):MM(I)=ML(I)+0.5\*(V(1)+V(2))\*X :GOTO 1220
- 1040 IF (V(4)<=0) THEN LET X=D(I,1)+V(3)/W(I)

- 1050 IF (V(4)<=0) THEN LET MM(I)=MM(I)+0.5\*(V(1)+V(2))\*D(I,1)
- 1060 IF (V(4)<=0) THEN LET MM(I)=MM(I)+0.5\*V(3)\*(X-D(I,1)) :GOTO 1220
- 1070 IF (V(5)<=0) THEN LET X=D(I,2):MM(I)=ML(I) +0.5\*(V(1)+V(2))\*D(I,1)
- 1080 IF (V(5)<=0) THEN LET MM(I)=MM(I)+0.5\*(V(3)+V(4))\*(X-D(I,1)) :GOTO 1220
- 1090 IF (V(6)<=0) THEN LET X=D(I,2)+V(5)/W(I)
- 1100 IF (V(6)<=0) THEN LET MM(I)=ML(I)+0.5\*(V(1)+V(2))\*D(I,1)
- 1110 IF (V(6)<=0) THEN LET MM(I)=MM(I) +0.5\*(V(3)+V(4))\*(D(I,2)-D(I,1))
- 1120 IF (V(6)<=0) THEN LET MM(I)=MM(I)+0.5\*V(5)\*(X-D(I,2)) :GOTO 1220
- 1130 IF (V(7)<=0) THEN LET X=D(I,3):MM(I)=ML(I) +0.5\*(V(1)+V(2))\*D(I,1)
- 1140 IF (V(7)<=0) THEN LET MM(I)=MM(I) +0.5\*(V(3)+V(4))\*(D(I,2)-D(I,1))
- 1150 IF (V(7)<=0) THEN LET MM(I)=MM(I) +0.5\*(V(5)+V(6))\*(X-D(I,2)):GOTO 1220
- 1160 IF (V(8)<=0) THEN LET X=D(I,3)+V(7)/W(I)
- 1170 IF (V(8)<=0) THEN LET MM(I)=ML(I)+0.5\*(V(1)+V(2))\*D(I,1)
- 1180 IF (V(8)<=0) THEN LET MM(I)=MM(I) +0.5\*(V(3)+V(4))\*(D(I,2)-D(I,1))
- 1190 IF (V(8)<=0) THEN LET MM(I)=MM(I) +0.5\*(V(5)+V(6))\*(D(I,3)-D(I,2))
- 1200 IF (V(8)<=0) THEN LET MM(I)=MM(I)+0.5\*V(7)\*(X-D(I,3)) :GOTO 1220
- 1210 X=L(I):MM(I)=MR(I)
- 1220 NEXT I
- 1230 FOR I=1 TO N+1
- 1240 R(I)=VL(I)-VR(I-1)
- 1250 NEXT I
- 1260 CLS
- 1270 I=0

```
1280 IF (I=0) THEN LET A$="OVERHANG LEFT":B$="":GOTO 1310
```

- 1290 IF (I=N+1) THEN LET A\$="OVERHANG RIGHT":B\$="":GOTO 1310
- 1300 A\$="SPAN("+STR\$(I)+")":B\$="FROM LEFT END"
- 1310 IF (L(I)=0) THEN GOTO 1380
- 1320 PRINT A\$;B\$
- 1330 A\$="ML("+STR\$(I)+")=":PRINT A\$;ML(I)
- 1340 A\$="MM("+STR\$(I)+")=":PRINT A\$;MM(I)
- 1350 A\$="MR("+STR\$(I)+")=":PRINT A\$;MR(I)
- 1360 A\$="VL("+STR\$(I)+")=":PRINT A\$;VL(I)

1370 A\$="VR("+STR\$(I)+)=":PRINT A\$;VR(I) 1380 I=I+1 1390 IF (I<=N+1) THEN GOTO 1280 1400 FOR I=1 TO N+1 1410 A\$="REACTION("+STR\$(I)+")=" 1420 CLS 1430 PRINT A\$;R(I) 1440 NEXT I 1450 VX=0:MX=0 1460 FOR I=0 TO N+1 1470 IF (VX<ABS(VL(I))) THEN LET VX=ABS(VL(I)) 1480 IF (VX<ABS(VR(I))) THEN LET VX=ABS(VR(I)) 1490 IF (MX<ABS(ML(I))) THEN LET MX=ABS(ML(I)) 1500 IF (MX<ABS(MM(I))) THEN LET MX=ABS(MM(I)) 1510 IF (MX<ABS(MR(I))) THEN LET MX=ABS(MR(I)) 1520 NEXT I 1530 PRINT "Maximum shear force=";VX 1540 PRINT "Maximum bending moment=";MX 1550 CLS 1560 END 1570 CLEAR 1580 PJ=3.1415926 1590 CLS 1600 PRINT "\*\*\* RC BEAM DESIGN \*\*\*" 1610 INPUT "Ultimate,fc'=";A 1620 INPUT "Yield,fy=";FY 1630 B=0.5\*FY 1640 IF (B>1700) THEN LET B=1700 1650 INPUT "Allow.shear,fv=";I 1660 C=135.0993377/SQR(A) 1670 D=0.375\*A 1680 IF (D>65) THEN LET D=65 1690 E=1/(1+B/C/D)1700 F=1-E/3 1710 G=0.5\*D\*E\*F 1720 H=0.29\*SQR(A) 1730 PRINT "\*\*\* PARAMETERS \*\*\*" 1740 PRINT "n=Es/Ec=";C 1750 PRINT "fc=0.375fc'=";D 1760 PRINT "k=1/(1+fs/n/fc)=";E 1770 PRINT "j=1-k/3=";F 1780 PRINT "R=0.5fc.k.j=";G 1790 PRINT "vc=0.29^SQR(fc')=";H

```
1800 PRINT "Stirrup,fv=";I
1810 INPUT "Bending moment, M(kg.m)=";J
1820 INPUT "Shear force, V(kg)=";K
1830 INPUT "Beam width,b(m)=":L
1840 INPUT "Beam depth,t(m)=";M
1850 INPUT "Effective depth,d(m)=";N
1860 INPUT "Compression depth,d(m)=";N1
1870 PRINT "Unit weight,w=":2400*L*M
1880 O=G*L*N*N*10000
1890 P=H*L*N*10000
1900 O=O/B/F/N
1910 PRINT "BALANCED MOMENT,Mc=";O
1920 PRINT "Asr=Mc/fs/j/d=";Q
1930 PRINT "Allow.shear, Vc=";P
1940 IF (O<J) THEN PRINT "*** DOUBLY RC ***":GOTO 2180
1950 PRINT "*** SINGLY RC ***"
1960 R=J/B/F/N
1970 PRINT "Required As=";R
1980 INPUT "Diameter of As(mm)=";S
1990 T=1+INT(R/PJ/S/S*400)
2000 PRINT "Number of steel=";T
2010 V=PJ*T*S/10
2020 INPUT "Do you asccept? 1=Yes,2=No";T2
2030 IF (T2=1) THEN GOTO 2050
2040 INPUT "Use number of steel=":T
2050 X=K/V/F/N/100
2060 W=11.45/S*SOR(A)
2070 U=T*PJ*S*S/400
2080 IF (FY<=2400) AND (W>11) THEN LET W=11
2090 IF (FY>2400) THEN LET W=2*W
2100 IF (FY>2400) AND (W>25) THEN LET W=25
2110 IF (W<X) THEN PRINT "BOND NO GOOD":GOTO 1980
2120 A$="Use"+STR$(T)+"-0"+STR$(S)+"mm.":PRINT A$
2130 PRINT "As=";U
2140 PRINT "EO=";V
2150 PRINT "Allow.u=";W
2160 PRINT "Actual u=":X
2170 GOTO 2560
2180 R=J-O
2190 PRINT "M'=";R
2200 S=Q+R/B/(N-N1)
2210 T1=2*B*(E-N1/N)/(1-E)
2220 IF (T1>B) THEN LET T1=B
```

```
2230 T=R/T1/(N-N1)
2240 PRINT "Tension,Ast=";S
2250 PRINT "Compression, Asc=";T
2260 IF (P>=K) THEN PRINT "V'=":0:GOTO 2280
2270 PRINT "V'=";K-P
2280 INPUT "0Ast(mm)=";U
2290 V=1+INT(S/PJ/U/U*400)
2300 PRINT "Number of Ast=";V
2310 INPUT "Do you accept? 1=Yes,2=No";T3
2320 IF (T3=1) THEN GOTO 2340
2330 INPUT "Number of Ast=";V
2340 W=PJ*V*U*U/400
2350 X=PJ*V*U/10
2360 Y=11.45*SQR(A)/U
2370 IF (FY<=2400) AND (Y>11) THEN LET Y=11
2380 IF (FY>2400) THEN LET Y=2*Y
2390 IF (FY>2400) AND (Y>25) THEN LET Y=25
2400 IF (Y<Z) THEN PRINT "BOND NO GOOD":GOTO 2280
2410 Z=K/X/E/N/100
2420 A="Use Ast="+STR(V)+"-0"+STR(U)+"mm."
2430 PRINT A$
2440 PRINT "Ast=";W
2450 PRINT "EO=";X
2460 INPUT "0Ast(mm)=";U
2470 V=1+INT(T/PJ/U/U*400)
2480 PRINT "Number of Asc=";V
2490 INPUT "Do you accept? 1=Yes,2=No";T4
2500 IF (T4=1) THEN GOTO 2520
2510 INPUT "Use number of Asc=";V
2520 T5=PJ*U*U*V/400
2530 IF (T5<T) THEN GOTO 2460
2540 A$="Use Asc="+STR$(V)+"-0"+STR$(U)+"mm."
2550 PRINT A$
2560 IF (P>K) THEN PRINT "Use stirrup 0-6 mm.@";M/2;"m":GOTO 2720
2570 INPUT "Diameter stirrup(mm)=";A1
2580 INPUT "Stirrup/position=";A2
2590 A3=PJ*A2*A1^2/200
2600 A4=A3*I*N/(K-P)
2610 IF (A4>M/2) THEN LET A4=M/2
2620 IF (A4<0.06) THEN GOTO 2570
2630 PRINT "Stirrup spacing=";A4
2640 INPUT "Do you accept? 1=Yes,2=No";T5
2650 IF (T5=1) THEN GOTO 2690
```

2660 PRINT "Change spacing" 2670 INPUT "Use stirrup spacing=";A4 2680 IF (A4=0) THEN GOTO 2570 2690 A\$="Use"+STR\$(A2)+"-stirrup 0"+STR\$(A1)+"mm" 2700 B\$="@"+STR\$(A4)+"m" 2710 PRINT A\$:B\$ 2720 INPUT "Design other beam 1=Yes,2=No";B1 2730 IF (B1=1) THEN GOTO 1810 2740 IF (B1=2) THEN END 2750 GOTO 2720

ในการใช้งานโปรแกรมวิเคราะห์ออกแบบคาน ขณะที่หน้าจอขึ้น Ready P2 ให้พิมพ์ RUN 1

25398B

แล้วกดป่ม EXE

CAPS BASIC DEG P\*\*\*\*\*56789 Ready P2

พิมพ์ RUN กดปุ่ม EXE

CAPS BASIC DEG Ready P2 RUN

หน้าจอขึ้นตัวเลือก 2 ตัวคือ

CAPS BASIC DEG 1=>Beam analysis, 2=>Beam design?

ถ้าจะวิเคราะห์คานต่อเนื่องให้กดเลข 1 แล้วกดป่ม EXE วิเคราะห์แล้วจะได้โมเมนต์และแรง เฉือนที่ใช้ในการออกแบบต่อไป แต่ถ้าทราบโมเมนต์คัคและแรงเฉือนแล้วจะออกแบบให้กคเลข 2 แล้วกค ้ปุ่ม EXE ในที่นี้จะวิเคราะห์กานต่อเนื่อง พิมพ์เลข 1 กคปุ่ม EXE

CAPS BASIC DEG 1=>Beam analysis, 2=>Beam design? 1

ี้ เมื่อพิมพ์เลข 1 แล้วกคปุ่ม EXE แล้วหน้าจอจะขึ้นดังนี้

CAPS BASIC DEG \*\*\* BEAM ANALYSIS \*\*\*

้ แอกว่าเป็นส่วนของการวิเอราะห์อาบ วิธีการวิเอราะห์อาบต่อเนื่องที่ใช้ในโปรแกรมนี้อื่อ Three Moment Equation ตอนนี้ให้กดปุ่ม EXE หนึ่งครั้งเพื่อเลื่อนหน้าจอไปอีกเฟรมหนึ่ง

CAPS BASIC DEG \*\*\* BEAM ANALYSIS \*\*\* Number of span in support=?
โจทย์ถามจำนวนช่วงคานที่อยู่ภายในจุดรองรับ ซึ่งจะไม่รวมคานยื่นทางซ้ายและคานยื่นทาง ขวาเข้าไปด้วย สมมติว่าคานที่กำลังจะวิเคราะห์มี 4 ช่วงที่อยู่ภายในจุดรองรับ คานยื่นทางซ้ายเป็นหมายเลข 0 ที่อยู่ในจุดรองรับชุดแรกเป็นหมายเลข 1 เรียงไปทางขวาจนถึงคานยื่นทางขวาเป็นหมายเลข 4+1 = 5 ใน ขั้นตอนนี้พิมพ์จำนวนช่วงคานในจุดรองรับเป็นเลข 4 แล้วกดปุ่ม EXE

CAPS BASIC DEG \*\*\* BEAM ANALYSIS \*\*\* Number of span in support=?4

พิมพ์เลข 4 กดปุ่ม EXE

CAPS BASIC DEG Number of span in support=?4 SPAN(0)=?\_

ถามความยาวช่วงคานหมายเลข 0 ซึ่งเป็นคานยื่นทางซ้าย สมมติว่ายื่นออกไป 1.25 เมตร ให้

พิมพ์ 1.25 แล้วกคปุ่ม EXE

CAPS BASIC DEG Number of span in support=?4 SPAN(0)=?1.25

เมื่อพิมพ์ 1.25 แล้วกคปุ่ม EXE แล้วจะได้

CAPS BASIC DEG SPAN(0)=?1.25 Distributed load,w(kg/m)=?

ถามน้ำหนักบรรทุกแผ่สม่ำเสมอบนคาน ซึ่งต้องไม่เป็น 0 เพราะอย่างน้อยต้องมีน้ำหนักของตัว คานเองอยู่แล้ว ในที่นี้สมมติให้เป็น 800 kg/m พิมพ์ 800 กคปุ่ม EXE

| CAPS BASIC DEG                      |  |
|-------------------------------------|--|
| SPAN( 0)=?1.25                      |  |
| Distributed load,w(kg/m)=?800       |  |
| เมื่อพิมพ์ 800 กคปุ่ม EXE แล้วจะได้ |  |

CAPS BASIC DEG Distributed load,w(kg/m)=?800 Point load, P(0,1)=?\_

ถามหาน้ำหนักกระทำเป็นจุดที่อยู่บนคานช่วงยื่นทางซ้ายนี้ โปรแกรมกำหนดให้มีได้ไม่เกิน 3 ตัวในแต่ละช่วง ถ้าเกินต้องพยายามยุบรวมกันให้ได้หรือเปลี่ยนไปใช้โปรแกรมอื่นเช่น Microfeap, Prokon, Staad III ในตัวอย่างนี้มีน้ำหนัก 1000 kg กระทำที่ปลายคานยื่นพอดี และมีเพียงตัวเดียว ดังนั้นป้อน 1000 กด

EXE

CAPS BASIC DEG Distributed load,w(kg/m)=?800 Point load, P(0,1)=?1000\_

เมื่อพิมพ์ 1000 กค EXE แล้วได้ผลหน้าจอคังนี้

CAPS BASIC DEG Point load, P(0,1)=?1000Distance from left end,d(0,1)=? ระยะที่แรงกระทำเป็นจุดห่างจากปลายซ้ายของช่วงที่กระทำอยู่นั้นเท่าใด เนื่องจากแรง 1000 kg กระทำที่ปลายคานยื่น ระยะจะต้องเป็น 0 ป้อน 0 กด EXE

| CAPS  | BASIC   | DEG                          |
|-------|---------|------------------------------|
| Point | t load, | P(0,1)=?1000                 |
| Dista | nce fr  | from left end, $d(0,1) = ?0$ |
|       |         | 1                            |

เมื่อป้อน 0 กคปุ่ม EXE

CAPS BASIC DEG

Point load, P(0,2)=?\_\_\_

ถามแรงกระทำเป็นจุดตัวที่สอง (ซึ่งไม่มี) ให้ป้อนเลข 0 กคปุ่ม EXE

CAPS BASIC DEG

Point load, P(0,2)=?0

เมื่อป้อนเลข 0 และกคปุ่ม EXE แล้ว โปรแกรมจะให้ P(0,3)=0, d(0,2)=d(0,3)=ความยาวช่วง

คาน

CAPS BASIC DEG Point load, P(0,2)=?0 SPAN(1)=?\_

ความยาวช่วงกานหมายเลข 1 ซึ่งอยู่ภายในจุดรองรับ เนื่องจากกานในจุดรองรับมี 4 ช่วง หาก รวมกานยื่นด้วยจะมีถึง 6 ช่วง ตอนนี้จะสรุปข้อมูลกานเป็นตาราง

| ช่วง                  | ลำดับช่วง | ความยาว | w    | P(I,1) | d(I,1) | P(I,2) | d(I,2) | P(I,3) | d(I,3) |
|-----------------------|-----------|---------|------|--------|--------|--------|--------|--------|--------|
|                       |           | m       | kg/m | kg     | m.     | kg     | m      | kg     | m      |
| คานยื่นทางซ้าย        | 0         | 1.25    | 800  | 1000   | 0      | -      | -      | -      | -      |
| ในที่รองรับช่วงแรก    | 1         | 5.00    | 2890 | 1200   | 1.00   | 1500   | 2.35   | 2000   | 4.00   |
| ในที่รองรับช่วงสอง    | 2         | 4.50    | 6550 | -      | -      | -      | -      | -      | -      |
| ในที่รองรับช่วงสาม    | 3         | 4.75    | 3123 | 1000   | 1.50   | 1800   | 2.35   | -      | -      |
| ในที่รองรับช่วงที่สี่ | 4         | 6.00    | 2125 | 2300   | 2.00   | 2950   | 3.00   | 1000   | 5.50   |
| คานยื่นทางขวา         | 5         | 1.50    | 1225 | 1234   | 1.50   | -      | -      | -      | -      |

ป้อนความยาวช่วงหมายเลข 1 เท่ากับ 5 กคปุ่ม EXE

CAPS BASIC DEG Point load, P(0,2)=?0 SPAN(1)=?5

หน้าจอขึ้นดังนี้

CAPS BASIC DEG SPAN(1)=?5

Distributed load, w(kg/m) = ?

ป้อนน้ำหนักบรรทุกแผ่ 2890 กคปุ่ม EXE

CAPS BASIC DEG SPAN(1)=?5 Distributed load,w(kg/m)=?2890 หน้าจอขึ้นเป็น

CAPS BASIC DEG Distributed load,w(kg/m)=?2890 Point load,P(1,1)=?\_

ป้อนน้ำหนักบรรทุกจร 1200 กคปุ่ม EXE

CAPS BASIC DEG Distributed load,w(kg/m)=?2890 Point load,P(1,1)=?1200 หน้าจอขึ้นเป็น

CAPS BASIC DEG Point load, P(1,1) = ?1200Distance form left end, d(1,1) = ?

ถามว่าน้ำหนักเป็นจุดตัวแรกนี้ห่างจากปลายซ้ายของคานช่วงนี้เท่าใด (ไม่ใช่ปลายซ้ายสุดของ คานยื่น) ในที่นี้คือ 1.00 เมตร สังเกตว่าระยะห่างนี้ต้องไม่มากกว่าความยาวช่วง พิมพ์ 1 กคปุ่ม EXE

CAPS BASIC DEG Point load,P(1,1)=?1200 Distance form left end,d(1,1)=?1 หน้าจอขึ้นเป็น

CAPS BASIC DEG 1 Point load,P(1,2)=?

ถามน้ำหนักเป็นจุดตัวที่สองเท่าใด ซึ่งต้องเรียงจากซ้ายไปขวา ป้อนสลับไม่ได้ ในที่นี้คือ 1500 กิโลกรัม ห่างจากปลายซ้ายของคานช่วงนี้ระยะ 2.35 เมตร ตอนนี้ป้อน 1500 กคปุ่ม EXE

CAPS BASIC DEG 1 Point load,P(1,2)=?1500

หน้าจอขึ้นเป็น

CAPS BASIC DEG Distance from left end,d(1,2)=?

พิมพ์ระยะห่าง 2.35 กดปุ่ม EXE ที่น้ำหนักกระทำเป็นจุด 1500 กิโลกรัมห่างจากปลายของช่วง

นี้เอง

CAPS BASIC DEG Distance from left end,d(1,2)=?2.35

หน้าจอขึ้นเป็น

CAPS BASIC DEG 2.35 Point load,P(1,3)=? น้ำหนักกระทำเป็นจุดตัวที่สาม มีขนาด 2000 กิโลกรัม กระทำห่างจากปลายซ้ายของช่วงนี้ 4.00 เมตร พิมพ์ขนาดแรง 2000 กดปุ่ม EXE

CAPS BASIC DEG 2.35 Point load,P(1,3)=?2000

หน้าจอขึ้นเป็น

CAPS BASIC DEG Distance from left end,d(1,3)=?

## พิมพ์ระยะห่างจากปลายซ้าย 4 กคปุ่ม EXE

CAPS BASIC DEG Distance from left end,d(1,3)=?4

หน้าจอขึ้นเป็น

CAPS BASIC DEG

4 SPAN(2)=?

้ความยาวคานช่วงหมายเลข 2 คือ 4.50 เมตร มีน้ำหนักแผ่ 6550 kg/m ไม่มีน้ำหนักกระทำเป็น

้งุด ป้อนก่าดังนี้

พิมพ์ความยาวช่วง 4.5 กคปุ่ม EXE

CAPS BASIC DEG 4 SPAN(2)=?4.5

หน้าจอขึ้นเป็น

CAPS BASIC DEG SPAN(2)=?4.5 Distributed load, w(kg/m)=?

ป้อนน้ำหนักบรรทุกแผ่ 6550 กคปุ่ม EXE

CAPS BASIC DEG SPAN(2)=?4.5 Distributed load, w(kg/m)=?6550

หน้าจอขึ้นเป็น

CAPS BASIC DEG Distributed load, w(kg/m)=?6550Point load, P(2,1)=?

ถามน้ำหนักบรรทุกเป็นจุดตัวที่หนึ่ง พิมพ์ 0 กดปุ่ม EXE เพราะไม่มีน้ำหนักกระทำเป็นจุดใน

ช่วงนี้เลย

CAPS BASIC DEG Distributed load, w(kg/m)=?6550 Point load,P(2,1)=?0 หน้าจอขึ้นเป็น

| CAPS BASIC DEG<br>Point load, $P(2,1)=?0$<br>SPAN(3)= ?                     |
|-----------------------------------------------------------------------------|
| พิมพ์ความยาวช่วงคาน 4.75 กดปุ่ม EXE                                         |
| CAPS BASIC DEG<br>Point load,P(2,1)=?0<br>SPAN(3)=?4.75                     |
| หน้าจอขึ้นเป็น                                                              |
| CAPS BASIC DEG<br>SPAN(3)= ?4.75<br>Distributed load, $w(kg/m)$ =?          |
| พิมพ์น้ำหนักบรรทุกแผ่ 3123 กดปุ่ม EXE                                       |
| CAPS BASIC DEG<br>SPAN(3)= ?4.75<br>Distributed load,w(kg/m)=?3123          |
| หน้าจอขึ้นเป็น                                                              |
| CAPS BASIC DEG<br>Distributed load,w(kg/m)=?3123<br>Point load,P(3,1)=?     |
| พิมพ์น้ำหนักกระทำเป็นจุด 1000 กคปุ่ม EXE                                    |
| CAPS BASIC DEG<br>Distributed load,w(kg/m)=?3123<br>Point load,P(3,1)=?1000 |
| หน้าจอขึ้นเป็น                                                              |
| CAPS BASIC DEG<br>Distance from left end,d(3,1)=?                           |
| ป้อนระยะห่าง 1.5 กคปุ่ม EXE                                                 |
| CAPS BASIC DEG<br>Distance from left end,d(3,1)=?1.5                        |
| หน้าจอขึ้นเป็น                                                              |
| CAPS BASIC DEG                                                              |
| 1.5<br>Point load,P(3,2)=?                                                  |
| พิมพ์น้ำหนักกระทำเป็นจุดตัวที่สอง 1800 กคปุ่ม EXE                           |
| CAPS BASIC DEG<br>1.5                                                       |
| Point load,P(3,2)=?1800                                                     |
| หน้าจอขึ้นเป็น                                                              |
| CAPS BASIC DEG<br>Distance from left end, $d(3,2)=?$                        |

| ป้อนระยะห่างจากปลายซ้ายของช่วง 2.35 กคปุ่ม EXE                                                |
|-----------------------------------------------------------------------------------------------|
| CAPS BASIC DEG<br>Distance from left end, $d(3,2)=?2.35$                                      |
| หน้าจอขึ้นเป็น                                                                                |
| CAPS BASIC DEG<br>2.35                                                                        |
| Point load,P(3,3)=?                                                                           |
| น้ำหนักกระทำเป็นจุดตัวที่สามไม่มี ป้อน 0 กดปุ่ม EXE                                           |
| CAPS BASIC DEG<br>2.35                                                                        |
| Point load, $P(3,3)=?0$                                                                       |
| หน้าจอขึ้นเป็น                                                                                |
| CAPS BASIC DEG<br>Point load,P(3,3)=?0<br>SPAN(4)=?                                           |
| พิมพ์ความยาวคานช่วงที่สี่ 6 เมตร กดปุ่ม EXE                                                   |
| CAPS BASIC DEG<br>Point load,P(3,3)=?0<br>SPAN(4)=?6                                          |
| หน้าจองินเป็น                                                                                 |
| CAPS BASIC DEG<br>SPAN(4)=?6<br>Distributed load,w(kg/m)=?                                    |
| พิมพ์น้ำหนักบรรทุกแผ่ 2125 กคปุ่ม EXE                                                         |
| CAPS BASIC DEG<br>SPAN(4)=?6<br>Distributed load,w(kg/m)=?2125<br>หน้าจอขึ้นเป็น              |
| CAPS BASIC DEG<br>Distributed load,w(kg/m)=?2125<br>Point load,P(4,1)=?                       |
| ป้อนนำหนักกระทำเป็นจุดตัวที่หนึ่ง 2300 กดปุ่ม EXE                                             |
| CAPS BASIC DEG<br>Distributed load,w(kg/m)=?2125<br>Point load,P(4,1)=?2300<br>หน้าจอขึ้นเป็น |
| CAPS BASIC DEG<br>Distance from left end,d(4,1)=?                                             |
| ป้อนระยะห่างจากปลายซ้าย 2 กคปุ่ม EXE                                                          |

CAPS BASIC DEG Distance from left end,d(4,1)=?2

# หน้าจอขึ้นเป็น

CAPS BASIC DEG

Point load, P(4,2)=?

ป้อนน้ำหนักกระทำเป็นจุดตัวที่สอง 2950 กคปุ่ม EXE

CAPS BASIC DEG

Point load,P(4,2)=?2950

หน้าจอขึ้นเป็น

CAPS BASIC DEG Distance from left end,d(4,2)=?

# ้ ป้อนระยะจากปลายซ้าย 3 กคปุ่ม EXE

CAPS BASIC DEG Distance from left end,d(4,2)=?3

หน้าจอขึ้นเป็น

CAPS BASIC DEG

Point load, P(4,3)=?

ป้อนน้ำหนักกระทำเป็นจุดตัวที่สาม 1000 กดปุ่ม EXE

CAPS BASIC DEG

Point load,P(4,3)=?1000

หน้าจอขึ้นเป็น

CAPS BASIC DEG Distance from left end,d(4,3)=?

ป้อนระยะจากปลายซ้าย 5.5 กคปุ่ม EXE

CAPS BASIC DEG Distance from left end,d(4,3)=?5.5

หน้าจอขึ้นเป็น

CAPS BASIC DEG 5.5 SPAN(5)=?

ป้อนกวามยาวกานช่วงที่ 5 ซึ่งเป็นกานยื่นขนาด 1.50 เมตร พิมพ์ 1.5 กดปุ่ม EXE

| CAPS BASIC DEG |  |
|----------------|--|
| 5.5            |  |
| SPAN(5)=?1.5   |  |

หน้าจองิ้นเป็น

| CAPS BASIC DEG<br>SPAN(5)=?1.5                                      |
|---------------------------------------------------------------------|
| Distributed load,w(kg/m)=?                                          |
| ป้อนน้ำหนักบรรทุกแผ่ 1225 กคปุ่ม EXE                                |
| CAPS BASIC DEG<br>SDAN $(5) - 21.5$                                 |
| Distributed load,w(kg/m)=?1225                                      |
| หน้าจอขึ้นเป็น                                                      |
| CAPS BASIC DEG<br>Distributed load w(kg/m)=21225                    |
| Point load,P(5,1)=?                                                 |
| ป้อนน้ำหนักบรรทุกเป็นจุดตัวแรกขนาด 1234 กคปุ่ม EXE                  |
| CAPS BASIC DEG                                                      |
| Distributed load, $w(kg/m) = ?1225$<br>Point load, $P(5.1) = ?1234$ |
| หน้าจอขึ้นเป็น                                                      |
| CAPS BASIC DEG                                                      |
| Distance from left end,d(5,1)=?                                     |
| ป้อนระยะห่างจากปลายซ้าย 1.5 กคปุ่ม EXE                              |
| CAPS BASIC DEG<br>Distance from left end, $d(5,1)=?1.5$             |
| หน้าจอขึ้นเป็น                                                      |
| CAPS BASIC DEG                                                      |
| 1.5                                                                 |
| Point load,P(5,2)=?                                                 |
| นาหนกกระทาเปนจุดหมดแลว บอน 0 กดบุม EXE                              |
| CAPS BASIC DEG<br>1.5                                               |
| Point load,P(5,2)=?0                                                |
| โปรแกรมจะทำการวิเคราะห์สักครู่ หน้าจอขึ้นเป็น                       |
| CAPS BASIC DEG<br>OVERHANG LEFT                                     |
| ต่อไปนี้เป็นผลการคำนวณของคานช่วงยื่นทางซ้าย กดปุ่ม EXE              |
| CAPS BASIC DEG<br>OVERHANG LEFT<br>ML(0)=0                          |

โมเมนต์ดัดที่ปลายซ้ายของคานช่วงนี้ (กานยื่นซ้าย) ML(0) = 0 กดปุ่ม EXE

### CAPS BASIC DEG ML(0)=0MM(0)=0

## โมเมนต์บวกสูงสุดของคานช่วงนี้ MM(0)=0 กคปุ่ม EXE

CAPS BASIC DEG MM(0)=0MR(0)=-1875

โมเมนต์ที่ปลายขวาของกานช่วงนี้คือ MR(0) = -1875 kg.m กดปุ่ม EXE

CAPS BASIC DEG MR(0)=-1875 VL(0)=0

แรงเฉือนที่ปลายซ้ายก่อนถึงน้ำหนักกระทำเป็นจุคคือ VL(0)=0 กคปุ่ม EXE

CAPS BASIC DEG VL(0)=0 VR(0)=-2000

แรงเฉือนที่ปลายขวาคือ VR(0)=2000 กิโลกรัม กคปุ่ม EXE

CAPS BASIC DEG VR(0)=-2000 SPAN(1) FROM LEFT END

ต่อไปแสดงผลการวิเคราะห์ของคานช่วงหมายเลข 1 กคปุ่ม EXE

CAPS BASIC DEG SPAN(1) FROM LEFT END ML(1)=-1875

โมเมนต์ที่ปลายซ้ายของกานช่วงนี้คือ ML(1) = -1875 kg.m กคปุ่ม EXE

CAPS BASIC DEG ML(1)=-1875 MM(1)=5891.897384

โมเมนต์กลางช่วงที่มากที่สุดคือ MM(1)=5891.897384 kg.m ไม่ใช่โมเมนต์ที่กึ่งกลางคานแต่ เป็นโมเมนต์บวกที่จุดซึ่งกราฟแรงเฉือนตัดแกน X กดปุ่ม EXE

CAPS BASIC DEG MM(1)=5891.897384 MR(1)=-11970.5089

โมเมนต์ที่ปลายขวาของช่วงนี้คือ MR(1)=-11970.5089 kg.m กคปุ่ม EXE

CAPS BASIC DEG MR(1)=-11970.5089 VL(1)=7360.89822

แรงเฉือนที่ปลายซ้ายของคานช่วงนี้ VL(1)= 7360.89822 kg. กคปุ่ม EXE

CAPS BASIC DEG VL(1)=7360.89822 VR(1)=-11789.10178

แรงเฉือนที่ปลายขวาของคานช่วงนี้ VR(1)=-11789.10178 kg กคปุ่ม EXE

#### CAPS BASIC DEG VR(1)=-11789.10178 SPAN (2) FROM LEFT END

จะแสดงผลการวิเคราะห์ของคานช่วงหมายเลข 2 นับจากทางซ้าย (หมายเลข 0,1,2,...) กดปุ่ม

## EXE

CAPS BASIC DEG SPAN (2) FROM LEFT END ML(2)=-11970.5089

โมเมนต์คัคที่ปลายซ้ายของคานช่วงนี้ คือ ML(2)=-11970.5089 กคปุ่ม EXE

CAPS BASIC DEG ML(2)=-11970.5089 MM(2)=6582.488405

โมเมนต์ดัดบวกที่มากที่สุดของช่วงนี้กือ MM(2)=6582.488405 กดปุ่ม EXE

CAPS BASIC DEG MM(2)=6582.488405 MR(2)=-8134.812428

โมเมนต์ที่ปลายขวาของคานช่วงนี้คือ MR(2)=-8134.812428 kg.m กดปุ่ม EXE

CAPS BASIC DEG MR(2)=-8134.812428 VL(2)=15589.87699

แรงเฉือนที่ปลายซ้ายของคานช่วงนี้คือ VL(2)=15589.87699 kg. กคปุ่ม EXE

CAPS BASIC DEG VL(2)=15589.87699 VR(2)=-13885.12301

แรงเฉือนที่ปลายขวาของกานช่วงนี้กือ VR(2)=-13885.12301 kg กคปุ่ม EXE

caps basic deg VR(2)=-13885.12301 SPAN(3) FROM LEFT END

จะแสดงผลการวิเคราะห์คานช่วงที่ 3 กคปุ่ม EXE

CAPS BASIC DEG SPAN(3) FROM LEFT END ML(3)=-8134.812428

โมเมนต์ดัดที่ปลายซ้ายของคานช่วงนี้คือ ML(3)=-8134.812428 kg.m กดปุ่ม EXE

CAPS BASIC DEG ML(3)=-8134.812428 MM(3)=2173.411191

โมเมนต์ดัดบวกสูงสุดของช่วงนี้กือ MM(3)=2173.411191 kg.m กดปุ่ม EXE

CAPS BASIC DEG MM(3)=2173.411191 MR(3)=-10952.05618

โมเมนต์ดัดที่ปลายขวาของช่วงนี้คือ MR(3)=-10952.05618 kg.m กดปุ่ม EXE

### CAPS BASIC DEG MR(3)=-10952.05618 VL(3)=8417.705263

แรงเฉือนที่ปลายซ้ายของคานช่วงนี้คือ VL(3)=8417.705263 kg. กดปุ่ม EXE

CAPS BASIC DEG VL(3)=8417.705263 VR(3)=-9216.544737

แรงเฉือนที่ปลายขวาของคานช่วงนี้คือ VR(3)=-9216.544737 kg. กคปุ่ม EXE

CAPS BASIC DEG VR(3)=-9216.544737 SPAN(4) FROM LEFT END

จะแสดงผลการวิเคราะห์ของคานช่วงหมายเลข 4 นับจากปลายซ้ายไปขวา กดปุ่ม EXE

CAPS BASIC DEG SPAN(4) FROM LEFT END ML(4)=-10952.05618

โมเมนต์ดัดที่ปลายซ้ายของคานช่วงนี้คือ ML(4)=-10952.05618 kg.m กดปุ่ม EXE

CAPS BASIC DEG ML(4)=-10952.05618 MM(4)=9446.909413

โมเมนต์บวกสูงสุดของกานช่วงนี้คือ MM(4)=9446.909413 kg.m กดปุ่ม EXE

CAPS BASIC DEG MM(4)=9446.909413 MR(4)=-3229.125

โมเมนต์คัคที่ปลายขวาของคานช่วงนี้คือ MR(4)=-3229.125 kg.m กคปุ่ม EXE

CAPS BASIC DEG MR(4)=-3229.125 VL(4)=10753.82186

แรงเฉือนที่ปลายซ้ายของคานช่วงนี้คือ VL(4)=10753.82186 kg. กดปุ่ม EXE

CAPS BASIC DEG VL(4)=10753.82186 VR(4)=-8246.178137

แรงเฉือนที่ปลายขวาของคานช่วงนี้คือ VR(4)=-8246.178137 kg. กคปุ่ม EXE

CAPS BASIC DEG VR(4)=-8246.178137 OVERHANG RIGHT

จะแสดงผลการวิเคราะห์กานยื่นทางขวา กดปุ่ม EXE

CAPS BASIC DEG OVERHANG RIGHT ML(5)=-3229.125

โมเมนต์ดัดที่ปลายซ้ายของกานช่วงนี้คือ ML(5)=-3229.125 kg.m กดปุ่ม EXE

CAPS BASIC DEG ML(5)=-3229.125 MM(5)=0

## โมเมนต์บวกสูงสุดของกานช่วงนี้กือ MM(5)=0 กดปุ่ม EXE

CAPS BASIC DEG MM(5)=0 MR(5)=0

โมเมนต์ดัดที่ปลายขวาของกานช่วงนี้คือ MR(5)=0 กดปุ่ม EXE

CAPS BASIC DEG MR(5)=0 VL(5)=3071.5

แรงเฉือนที่ปลายซ้ายของคานช่วงนี้คือ VL(5)=3071.5 kg. กคปุ่ม EXE

CAPS BASIC DEG VL(5)=3071.5 VR(5)=0

แรงเฉือนที่ปลายขวาของคานช่วงนี้คือ VR(5)=0 กคปุ่ม EXE

CAPS BASIC DEG REACTION(1)=9360.89822

แรงปฏิกิริยาของจุครองรับหมายเลข 1 (อยู่ซ้ายสุด) คือ 9360.89822 kg. กคปุ่ม EXE

CAPS BASIC DEG REACTION(2)=27378.97877

แรงปฏิกิริยาของจุดรองรับหมายเลข 2 คือ 27378.97877 kg. กคปุ่ม EXE

CAPS BASIC DEG REACTION(3)=22302.82827

แรงปฏิกิริยาของจุดรองรับหมายเลข 3 คือ 22302.82827 kg. กคปุ่ม EXE

CAPS BASIC DEG REACTION(4)=19970.3666

แรงปฏิกิริยาของจุดรองรับหมายเลข 4 คือ 19970.3666 kg. กดปุ่ม EXE

CAPS BASIC DEG REACTION(5)=11317.67814

แรงปฏิกิริยาของจุดรองรับหมายเลข 5 คือ 11317.67814 kg. กดปุ่ม EXE

CAPS BASIC DEG Maximum shear force= 15589.87699

แรงเฉือนสูงสุดคือ 15589.87699 kg. กดปุ่ม EXE

CAPS BASIC DEG Maximum bending moment= 11970.5089

โมเมนต์ดัดสูงสุดคือ 11970.5089 kg. กดปุ่ม EXE

CAPS BASIC DEG Ready P2

แสดงว่าจบการใช้โปรแกรมนี้ เฉพาะในส่วนของการวิเคราะห์คานต่อเนื่องแล้ว

นำผลการวิเคราะห์ดังกล่าวมาเขียน Free-body diagram แผนภาพแรงเฉือน และ แผนภาพ โมเมนต์ดัด ในการเขียนนั้นเริ่มจากการเขียน Free-body diagram ของคานต่อเนื่อง ใส่แรงต่างๆ รวมทั้งแรง ปฏิกิริยาของจุดรองรับ ตำแหน่งที่แรงกระทำ ความยาวช่วงคานแต่ละช่วง จากนั้นตั้งแกน X ขนานคาน แกน แรงเฉือน V ให้ชิดปลายซ้ายสุดและตั้งฉากกับแกนคาน ตั้งแกน X ขนานคาน แกนโมเมนต์ M ให้ชิดปลาย ซ้ายสุดและตั้งฉากกับแกนคาน

*คานช่วงหมายเลข 0* แรงเฉือนเริ่มจาก 0 พบแรง 1000 ชี้ลง กราฟแรงเฉือนเลื่อนลงไป 1000 จากนั้นถูกน้ำหนักบรรทุกแผ่กคลงไปอีก 800 kg/m ระยะความยาวช่วงคานคือ 1.25 เมตร ดังนั้นกราฟจะ เอียงลงไปอีก 800×1.25 = 1000 จากของเดิม 1000 ดังนั้นที่ปลายขวาของคานช่วงนี้จึงมีแรงเฉือน 2000 kg ซึ่งทั้งสองปลายมีเครื่องหมาย – เพราะอยู่ใต้แกน X ส่วนของโมเมนต์ดัดนั้นเริ่มจาก 0 ที่ปลายซ้าย การหา โมเมนต์ดัดส่วนทางขวาหาได้จากสูตร

$$M_R = M_L + area V$$

หมายความว่า โมเมนต์ทางขวา (M<sub>R</sub>) จะเท่ากับโมเมนต์ทางซ้าย (M<sub>L</sub>) บวกกับเนื้อที่กราฟแรงเฉือนในช่วงนั้น (areaV) ในที่นี้ M<sub>L</sub> = 0 ส่วนของ areaV เป็นรูปสี่เหลี่ยมกางหมู และสมมติว่ายังไม่ทราบค่าของ M<sub>R</sub> (ทราบ แล้วจากโปรแกรมว่าเท่ากับ –1875) ลองแทนค่า

 $M_{R} = M_{L} + areaV = 0 + \frac{1}{2}(-1000 - 2000)(1.25) = -1875 \text{ kg.m}$ 

ผลการคำนวณตรงกับผลการวิเคราะห์จากโปรแกรม

**คานช่วงหมายเลข 1** ผลการวิเคราะห์พบว่า แรงเฉือนปลายซ้าย 7360.89822 kg. ถัดจากนั้นไป 1.00 เมตร มีน้ำหนักแผ่กคลง 2890 kg/m กราฟจะเลื่อนต่ำลงเป็นขนาค 2890 kg. ดังนั้นแรงเฉือนที่จุคนี้คือ

V = 7360.89822 - 2890 = 4470.89822kg.

์ โมเมนต์คัคปลายซ้าย –1875 kg.m โมเมนต์คัคจุคที่ตรงกับแรง 1200 kg กระทำคือ

$$M_{R} = -1875 + \frac{1}{2} (7360.89822 + 4470.89822) \times 1.00 = 4040.89822$$

แรง 1500 kg จะกคให้กราฟแรงเถือนเถื่อนลงในแนวคิ่งเป็น

V = 4470.89822 - 1500 = 3270.89822 kg.

แต่การเลื่อนลงตรงๆ แบบนี้ไม่มีผลต่อโมเมนต์ดัด เพราะเนื้อที่ใต้กราฟแรงเฉือนไม่เปลี่ยนแปลง ระหว่างแรง 1200 kg. กับ 1500 kg. ยาว 1.35 เมตร แรงเฉือนจะเอียงลงเป็น

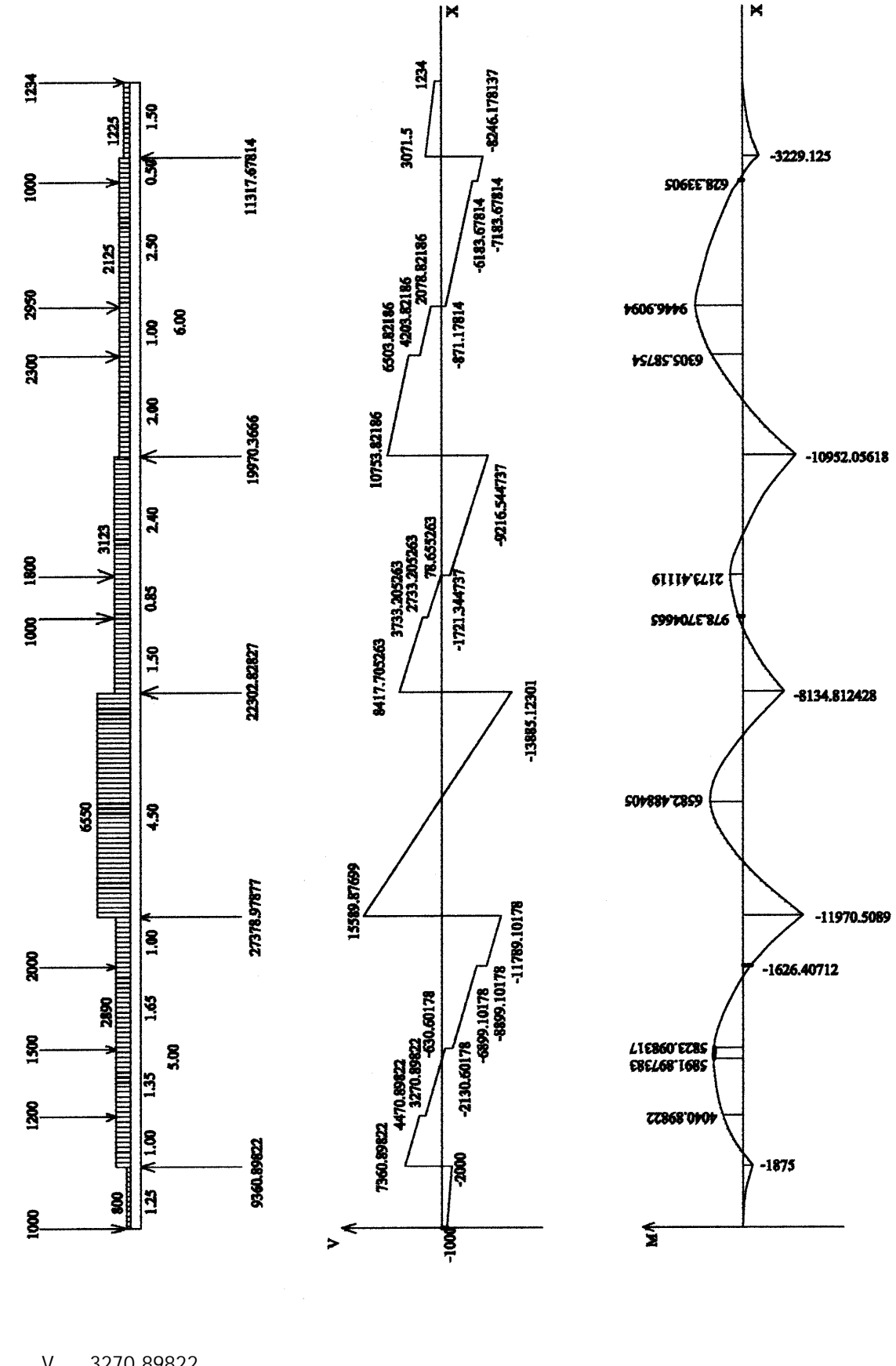

$$X_1 = \frac{V}{W} = \frac{3270.89822}{2890} = 1.131798692$$
 INFT

50

ระยะทางนี้จะเป็นการวัดจาก V ที่พิจารณา ไม่ใช่จากปลายคาน และสูตรนี้ก็หาระยะเมื่อเป็นรูปสามเหลี่ยม เท่านั้น ดังนั้นหาโมเมนต์ตรงจุดที่ V ตัดแกน X ได้ดังนี้

$$M_{R} = M_{L} + \frac{1}{2}V \cdot X_{1} = M_{L} + \frac{V^{2}}{2w} = 4040.89822 + \frac{3270.89822^{2}}{2 \times 2890} = 5891.897384 \text{ kg.m}$$

ตรงแรง 1500 kg. กราฟแรงเฉือนเลื่อนลง 1500 kg เป็น –630.60178-1500 = -2130.60178 kg. โมเมนต์ดัดหา ใด้จาก

$$M_{R} = M_{L} + \frac{V^{2}}{2w} = 5891.897384 - \frac{(-630.60178)^{2}}{2 \times 2890} = 5823.098317 \text{ kg.m}$$

ช่วงระหว่างแรง 1500 kg กับ 2000 kg แรงเฉือนเลื่อนลงในแนวเอียงจากน้ำหนักแผ่

 $V = -2130.60178 - 2890 \times 1.65 = -6899.10178 \text{ kg}.$ 

โมเมนต์คัคหาได้จาก

M<sub>R</sub> = M<sub>L</sub> + areaV = 5823.098317 +  $\frac{1}{2}$ (- 2130.60178 - 6899.60178)×1.65 = -1626.40712 kg.m ที่แรง 2000 kg ทำให้กราฟแรงเฉือนเถื่อนลงไปเป็น -6899.10178-2000 = -8899.10178 kg จากนั้นผลของน้ำ หนักแผ่จะเลื่อนลงจนถึงปลายขวามีแรงเฉือนเป็น

 $V_{_R} = -8899.10178 - 2890 \times 1.00 = -11789.10178 \ kg$ 

ซึ่งเท่ากับผลการวิเคราะห์ของโปรแกรม โมเมนต์คัคที่ปลายขวาของช่วงคือ

 $M_{R} = -1626.40712 + \frac{1}{2} \left( -8899.10178 - 11789.10178 \right) \times 1.00 = -11970.5089 \text{ kg.m}$ 

*คานช่วงหมายเลข 2* โมเมนต์ดัดที่ปลายซ้าย –11970.5089 kg.m และที่ปลายขวา –8134.812428 kg.m ส่วนแรงเฉือนที่ปลายซ้าย 15589.87699 kg แรงเฉือนปลายขวา –13885.12301 kg โยงเส้นตรงได้เนื่อง จากมีเฉพาะน้ำหนักบรรทุกแผ่ หาโมเมนต์ดัดบวกสูงสุดตรงจุดที่กราฟแรงเฉือนตัดแกน X

$$M_{_{R}} = M_{_{L}} + \frac{V^2}{2w} = -11970.5089 + \frac{15589.87699^2}{2 \times 6550} = 6582.48805 \text{ kg.m}$$

*คานช่วงหมายเลข 3* โมเมนต์คัคที่ปลายซ้าย –8134.812428 kg.m แรงเฉือนปลายซ้าย 8417.705263 kg. หาแรงเฉือนและ โมเมนต์คัคตามวิธีทำนองเดียวกับกานช่วงหมายเลข 1 คังนี้

> $V = 8417.705263 - 3123 \times 1.50 = 3733.205263 \text{ kg.}$   $M = -8134.812428 + \frac{1}{2} (8417.705263 + 3733.205263) \times 1.50 = 978.3704665 \text{ kg.m}$  V = 3733.205263 - 1000 = 2733.205263 kg  $V = 2733.205263 - 3123 \times 0.85 = 78.655263 \text{ kg}$  V = 78.655263 - 1800 = -1721.344737 kg  $M = 978.3704665 + \frac{1}{2} (2733.205263 + 78.655263) \times 0.85 = 2173.41119 \text{ kg.m}$   $V = -1721.344737 - 3123 \times 2.40 = -9216.544737 \text{ kg.}$  $M = 2173.41119 + \frac{1}{2} (-1721.344737 - 9216.544737) \times 2.40 = -10952.05618 \text{ kg.m}$

*คานช่วงหมายเลข 4* โมเมนต์คัคที่ปลายซ้าย –10952.05618 kg.m แรงเฉือนปลายซ้าย 10753.82186 kg. หาแรงเฉือนและ โมเมนต์คัคคังนี้

 $V = 10753.82186 - 2125 \times 2.00 = 6503.82186 \ \text{kg}.$ 

$$V = 6503.82186 - 2300 = 4203.82186 \text{ kg}$$

$$M = -10952.05618 + \frac{1}{2}(10753.82186 + 6503.82186) \times 2.00 = 6305.58754 \text{ kg.m}$$

$$V = 4203.82186 - 2125 \times 1.00 = 2078.82186 \text{ kg}$$

$$V = 2078.82186 - 2950 = -871.17814 \text{ kg}$$

$$M = 6305.58754 + \frac{1}{2}(4203.82186 + 2078.82186) \times 1.00 = 9446.9094 \text{ kg.m}$$

$$V = -871.17814 - 2125 \times 2.50 = -6183.67814 \text{ kg}$$

$$V = -6183.67814 - 1000 = -7183.67814 \text{ kg}$$

$$M = 9446.9094 + \frac{1}{2}(-871.17814 - 6183.67814) \times 2.50 = 628.33905 \text{ kg.m}$$

$$V_{R} = -7183.67814 - 2125 \times 0.50 = -8246.178137 \text{ kg}$$

$$M_{R} = 628.33905 + \frac{1}{2}(-7183.67814 - 8246.178137) \times 0.50 = -3229.125$$

*ิกานช่วงหมายเลข 5* กานยื่นทางขวา มีโมเมนต์ดัดปลายซ้าย –3229.125 kg.m แรงเฉือนปลาย ซ้าย 3071.5 kg หาแรงเฉือนและโมเมนต์ดัดดังนี้

V = 
$$3071.5 - 1225 \times 1.50 = 1234$$
 kg  
M =  $-3229.125 + \frac{1}{2}(3071.5 + 1234) \times 1.50 = 0$ 

เขียนกราฟต่างๆ ได้ดังรูปแสดง สังเกตว่าแรงเฉือนสูงสุด V<sub>max</sub> = 15589.87699 kg และโมเมนต์ดัดสูงสุด M<sub>max</sub> = 11970.5089 kg.m ซึ่งจะนำไปใช้ในการออกแบบต่อไป

## การใช้โปรแกรมในการออกแบบคาน

ในการออกแบบคาน มีข้อมูลที่ต้องทราบคังนี้

- f ู่ = หน่วยแรงประลัยของตัวอย่างคอนกรีตทรงกระบอกมาตรฐานที่ 28 วัน, ksc
- f<sub>y</sub> = หน่วยแรงที่จุดกรากของเหล็กเสริม, ksc. มีสามค่าที่นิยมใช้ดังนี้

เหล็กกลมผิวเรียบ (RB) มาตรฐาน SR-24 มี  $f_v = 2400$  ksc.

เหล็กข้ออ้อย (DB) มาตรฐาน SD-30 มี  $f_v = 3000$  ksc.

เหล็กข้ออ้อย (DB) มาตรฐาน SD-40 มี f\_ = 4000 ksc.

 $\mathbf{f}_{_{\mathrm{f}}}=0.5\mathbf{f}_{_{\mathrm{f}}}$ หน่วยแรงที่ยอมให้ในเหล็กเสริม ซึ่งขึ้นกับชนิดเหล็กดังนี้

- เหล็กกลมผิวเรียบ f<sub>s</sub> = 1200 ksc
- เหล็กข้ออ้อย SD-30 ใช้  $f_s = 1500 \text{ ksc}$
- เหล็กข้ออ้อย SD-40 ใช้ f<sub>s</sub> = 1700 ksc แม้ว่า 0.5f<sub>y</sub> = 2000 ksc กฎหมายให้ใช้ไม่เกิน 1700 ksc

fv = หน่วยแรงคึงสำหรับเหล็กปลอก ซึ่งส่วนใหญ่เป็นเหล็กผิวเรียบ = 1200 ksc.

E<sub>s</sub> = 2,040,000 ksc = โมดูลัสยึดหยุ่นของเหล็กเสริม

ดังนั้นกานที่วิเกราะห์มา จะเลือกใช้ f<sub>c</sub> = 173 ksc., f<sub>y</sub> = 3000 ksc., f<sub>y</sub> = 1200 ksc. ช่วงกาน ยื่นที่ยาวที่สุดอยู่ทางขวา ยาว 1.50 เมตร ประมาณกวามลึก t ตามข้อกำหนด

t ≥ 
$$\frac{1.50}{8} \bigg( 0.4 + \frac{3000}{7000} \bigg) = 0.155$$
 เมตร

ช่วงกานภายในที่ยาวที่สุดคือ 6.00 เมตร ประมาณความลึกกานตามข้อกำหนด

t ≥ 
$$\frac{6.00}{16} \left( 0.4 + \frac{3000}{7000} \right) = 0.311$$
 เมตร

เลือกค่ามากคือ 0.311 เมตร และควรจะเลือกให้มากกว่าอีก เช่นสมมติเลือกที่  $\frac{L}{10} = \frac{6.00}{10} = 0.60$  เมตร

เลือก t = 0.60 เมตร d ≈ 0.875t = 0.875×0.60 = 0.525 m = 52.5 cm d'≈ 0.125t = 0.125×0.60 = 0.075 m = 7.5 cm b ≥  $\frac{t}{5} = \frac{0.60}{5} = 0.12$  m เลือกใช้ b = 0.25 เมตร เริ่มการป้อนข้อมูลให้โปรแกรม

เลื่อนปุ่ม POWER ไปที่ ON เพื่อเปิดเครื่อง กดปุ่ม MODE ที่มุมบนขวาของเครื่อง ตามด้วยปุ่ม เลข 1 เพื่อเข้าสู่โปรแกรม ซึ่งใน CASIO FX-880P นั้นแบ่งเป็นส่วนๆ จาก P0 ถึง P9 รวมทั้งหมด 10 โปรแกรม หน่วยความจำเริ่มต้นมี 32 KB หากจะใช้โปรแกรม R.C.DESIGN ให้ครบควรจะเพิ่มหน่วยความ จำอีก 32 KB โปรแกรมออกแบบโครงสร้าง ค.ส.ล. จะมีตั้งแต่ P0 ถึง P4

เมื่อต้องการวิเคราะห์ออกแบบคานคอนกรีตเสริมเหล็ก ให้กดปุ่มสีขาวตัวหนังสือ S สีแคงแล้ว ตามด้วยปุ่มเลข 2 ซึ่งมีข้อกวาม P2 สีแคงด้านบน ที่หน้าจอจะขึ้นว่า

| CAPS BASIC<br>P * * * *<br>Ready P2    | DEG<br>* 5 6 7 8 9                        | 25398B |
|----------------------------------------|-------------------------------------------|--------|
|                                        | พิมพ์ RUN กดปุ่ม EXE                      |        |
| CAPS BASIC<br>Ready P2<br>RUN          | DEG                                       |        |
|                                        | หน้าจอขึ้นดังนี้                          |        |
| CAPS BASIC<br>1=>Beam                  | DEG<br>analysis,2=> Beam design           |        |
|                                        | กดเลข 2 กดปุ่ม EXE เพื่อออกแบบกาน         |        |
| CAPS BASIC<br>1=>Beam<br>2_            | DEG<br>analysis,2=> Beam design           |        |
|                                        | หน้าจอขึ้นดังนี้                          |        |
| CAPS BASIC<br>*** BEAM                 | DEG<br>DESIGN ***                         |        |
| L                                      | กดปุ่ม EXE                                |        |
| CAPS BASIC<br>*** BEAM<br>Ultimate,f   | DEG<br>DESIGN ***<br>fc'=?_               |        |
|                                        | ป้อนค่ากำลังอัดประลัยของคอนกรีต 173 ksc   |        |
| CAPS BASIC<br>*** BEAM<br>Ultimate,1   | DEG<br>DESIGN ***<br>fc'=?173_            |        |
|                                        | กดปุ่ม EXE                                |        |
| CAPS BASIC<br>Ultimate,f<br>Yield,fy=? | DEG<br>fc'=?173_                          |        |
|                                        | ป้อนค่ากำลังจุดครากของเหล็กเสริม 3000 ksc |        |

## CAPS BASIC DEG Ultimate,fc'=?173\_ Yield,fy=?3000\_

กดปุ่ม EXE

CAPS BASIC DEG Yield,fy=?3000\_ Allow.shear,fv=?

ป้อนหน่วยแรงดึงทแยงหรือแรงเถือนในเหล็กปลอก 1200 ksc

CAPS BASIC DEG Yield,fy=?3000\_ Allow.shear,fv=?1200\_

กดปุ่ม EXE

CAPS BASIC DEG Allow.shear,fv=?1200\_ \*\*\* PARAMETERS \*\*\*

หน้าจอบอกว่าต่อไปนี้เป็นค่าพารามิเตอร์ที่ใช้ในการออกแบบ กคปุ่ม EXE

CAPS BASIC DEG \*\*\* PARAMETERS \*\*\* n=Es/Ec=10.27141244

บอกอัตราส่วนโมดูลัสยึคหยุ่น n = Es/Ec = 10.27141244 ตอนนี้ควรจดค่าไว้ กดปุ่ม EXE

CAPS BASIC DEG n=Es/Ec=10.27141244 fc=0.375fc'=64.875

บอกก่าหน่วยแรงคัดที่ยอมให้ของคอนกรีต fc=0.375fc'=65 ksc. จดค่าไว้ แล้วกดปุ่ม EXE

CAPS BASIC DEG fc=0.375fc'=64.875 k=1/(1+fs/n/fc)=0.3075936288

บอกค่าพารามิเตอร์แกนสะเทิน k = 0.3075936288 จคค่าไว้ แล้วกคปุ่ม EXE

CAPS BASIC DEG k=1/(1+fs/n/fc)=0.3075936288 j=1-k/3=0.8974687904

บอกค่าพารามิเตอรแขนโมเมนต์ j = 0.8974687904 จคค่าไว้ แล้วกคปุ่ม EXE

CAPS BASIC DEG j=1-k/3=0.8974687904 R=0.5fc.k.j=8.954556183

บอกค่าพารามิเตอร์ โมเมนต์สมคุล R = 8.954556183 ksc. จคค่าไว้ แล้วกคปุ่ม EXE

CAPS BASIC DEG R=0.5fc.k.j=8.954556183 vc=0.29\*SQR(fc')=3.814354467

บอกหน่วยแรงเฉือนแบบคานที่ยอมให้ v<sub>c</sub> = 0.29 $\sqrt{f_c}$  = 3.814354467 ksc. จคก่าไว้ แล้วกค

ปุ่ม EXE

CAPS BASIC DEG vc=0.29\*SQR(fc')=3.814354467 Stirrup,fv=1200

บอกหน่วยแรงเฉือนในเหล็กปลอก ซึ่งเป็นค่าที่ป้อนเข้าไป กดปุ่ม EXE

CAPS BASIC DEG Stirrup,fv=1200 Bending moment,M(kg.m)=?

สอบถามโมเมนต์ที่เกิดขึ้นในกาน ป้อนก่าโมเมนต์ดัคสูงสุด Mmax = 11970.5089 kg.m

caps Basic Deg Stirrup,fv=1200 Bending moment,M(kg.m)=?11970.5089\_

กดปุ่ม EXE

CAPS BASIC DEG Bending moment,M(kg.m)=?11970.5089 Shear force,V(kg)=?\_

สอบถามค่าแรงเฉือนที่เกิดในคาน ป้อนค่าแรงเฉือนสูงสุด Vmax = 15589.87699 kg.

CAPS BASIC DEG Bending moment,M(kg.m)=?11970.5089 Shear force,V(kg)=?15589.87699\_

กดปุ่ม EXE

CAPS BASIC DEG Shear force,V(kg)=?15589.87699\_ Beam width,b(m)=?\_

ความกว้างของคาน ป้อนค่า 0.25 เมตร ตามที่เลือกไว้

CAPS BASIC DEG Shear force,V(kg)=?15589.87699\_ Beam width,b(m)=?0.25\_

กดปุ่ม EXE

CAPS BASIC DEG Beam width,b(m)=?0.25\_ Beam depth,t(m)=?\_

ความลึกของคาน ป้อนค่า 0.60 เมตร ตามที่เลือกไว้

CAPS BASIC DEG Beam width,b(m)=?0.25\_ Beam depth,t(m)=?0.60\_

กดปุ่ม EXE

CAPS BASIC DEG Beam depth,t(m)=?0.60\_ Effective depth,d(m)=?\_

ความลึกประสิทธิผล ป้อนค่า 0.525 เมตร ตามที่คำนวนไว้ก่อนแล้ว

CAPS BASIC DEG Beam depth,t(m)=?0.60\_ Effective depth,d(m)=?0.525\_

### กดปุ่ม EXE

CAPS BASIC DEG Effective depth,d(m)=?0.525\_ Compression depth,d'(m)=?\_

้ความลึกของเซนทรอยค์กลุ่มเหล็กรับแรงอัด ป้อน 0.075 เมตร ตามที่คำนวณไว้แล้ว

CAPS BASIC DEG

Effective depth,d(m)=?0.525\_ Compression depth,d'(m)=?0.075\_

กดปุ่ม EXE

CAPS BASIC DEG

Compression depth,d'(m)=?0.075\_ Unit weight,w= 360

น้ำหนักกาน 360 kg/m จดค่าไว้ กดปุ่ม EXE

caps basic deg Unit weight,w= 360

Balanced moment, Mc=6170.24887

บอกโมเมนต์สมคุลของหน้าตัด M = 6170.24887 kg.m ซึ่งน้อยกว่าโมเมนต์ที่ป้อนเข้าไป จึง

จะต้องมีทั้งเหล็กเสริมรับแรงดึงและเหล็กเสริมรับแรงอัด จดค่าเอาไว้ กดปุ่ม EXE

CAPS BASIC DEG Balanced moment,Mc=6170.24887 Asr=Mc/fs/j/d=8.730372292

้บอกเนื้อที่หน้าตัดเหล็กที่สภาวะสมดุล จดค่าเอาไว้

$$A_{sR} = \frac{M_c}{f_s jd}$$

กดปุ่ม EXE

CAPS BASIC DEG Asr=Mc/fs/j/d=8.730372292 Allow.shear.Vc=5006.340238

บอกก่าแรงเฉือนที่คอนกรีตรับเอาไว้ จดค่า แล้วกดปุ่ม EXE

CAPS BASIC DEG Allow.shear.Vc=5006.340238 \*\*\* DOUBLY RC \*\*\*

แสดงว่าต้องมีทั้งเหล็กเสริมรับแรงดึงและเหล็กเสริมรับแรงอัด กดปุ่ม EXE

CAPS BASIC DEG \*\*\* DOUBLY RC \*\*\* M'=5800.26003

บอกโมเมนต์ดัดส่วนที่เกินไปจากโมเมนต์สมดุล M' = M-M = 5800.26003 kg.m จดค่าแล้วกด

ปุ่ม EXE

caps basic deg M'=5800.26003 Tension,Ast=17.32335011 เนื้อที่หน้าตัดเหล็กเสริมรับแรงดึงที่ต้องการ A<sub>st</sub> = 17.32335011 cm² จดค่าไว้แล้วกคปุ่ม EXE

CAPS BASIC DEG Tension,Ast=17.32335011 Compression,Asc=18.05863637

เนื้อที่หน้าตัดเหล็กเสริมรับแรงอัคที่ต้องการ A. = 18.05863637 cm² จดค่าไว้แล้วกดปุ่ม EXE

CAPS BASIC DEG Compression,Asc=18.05863637 V'=10583.53675

แรงเฉือนส่วนที่เกินกว่าคอนกรีตจะรับไว้แล้วเหล็กปลอกเป็นผู้รับ จดค่า แล้วกดปุ่ม EXE

CAPS BASIC DEG V'=10583.53675 0Ast(mm)=?

จะใช้ขนาดของเส้นผ่านศูนย์กลางของเหล็กรับแรงคึงกี่มิลลิเมตร ป้อน 25

CAPS BASIC DEG V'=10583.53675 0Ast(mm)=?25

กดปุ่ม EXE

CAPS BASIC DEG 0Ast(mm)=?25\_ Number of Ast = 4

ตรวจสอบแล้วต้องใช้เหล็กขนาด 25 มิลลิเมตรนี้จำนวน 4 เส้น กดปุ่ม EXE

CAPS BASIC DEG Number of Ast = 4 Do you accept? 1=Yes,2=No?\_

จำนวนเส้นที่คำนวนให้นี้จะยอมรับหรือไม่ หากยอมรับกดเลข 1 แล้วกด EXE หากจะเปลี่ยน จำนวนเส้น (ให้มากขึ้น) ให้กดเลข 2 แล้วกดปุ่ม EXE ในที่นี้กดเลข 1 แล้วกดปุ่ม EXE

CAPS BASIC DEG Number of Ast = 4 Do you accept? 1=Yes,2=No?1

กดปุ่ม EXE

CAPS BASIC DEG Do you accept? 1=Yes,2=No?1\_ Use Ast= 4-0 25 mm.

สรุปแล้วใช้เหล็กรับแรงคึง 4-DB 25 mm. จคค่า กคปุ่ม EXE

CAPS BASIC DEG Use Ast= 4-0 25 mm. Ast = 19.63495375

เนื้อที่หน้าตัดเหล็กรับแรงดึงที่ใช้นั้นมีขนาด 19.63495375 ตารางเซนติเมตร จดค่า กคปุ่ม EXE

CAPS BASIC DEG Ast = 19.63495375 EO=31.415926

เส้นรอบรูปเหล็กรับแรงดึง 31.415926 เซนติเมตร จดค่า กดปุ่ม EXE

```
CAPS BASIC DEG
EO=31.415926
0Asc(mm)=?_
```

จะใช้เหล็กเสริมรับแรงอัดขนาดเส้นผ่านศูนย์กลางกี่มิลลิเมตร ดูตามตัวเลขต้องการมากกว่า เหล็กรับแรงดึงด้วยซ้ำ จึงเลือก 25 มิลลิเมตร

CAPS BASIC DEG EO=31.415926 0Asc(mm)=?25\_

กดปุ่ม EXE

CAPS BASIC DEG 0Asc(mm)=?25\_ Number of Asc = 4

บอกว่าต้องการเหล็กรับแรงอัด 4 เส้น จดค่า กดปุ่ม EXE

CAPS BASIC DEG Number of Asc = 4 Do you accept? 1=Yes,2=No?

จะยอมรับจำนวนเส้นของเหล็กรับแรงอัดที่กำนวณให้หรือไม่ กด 1 แสดงว่ายอมรับ ถ้ากด 2 แสดงว่าจะมีการเปลี่ยนแปลงจำนวนเส้น ตอนนี้กด 1 กดปุ่ม EXE

CAPS BASIC DEG Number of Asc = 4 Do you accept? 1=Yes,2=No?1\_

กดปุ่ม EXE

CAPS BASIC DEG

Do you accept? 1=Yes,2=No?1\_ Use Asc= 4-0 25 mm

สรุปว่าใช้เหล็กรับแรงอัด 4-DB 25 mm. จุดค่า กุดปุ่ม EXE

CAPS BASIC DEG Use Asc= 4-0 25 mm Diameter stirrup(mm)=?

้จะใช้เหล็กลูกตั้งหรือเหล็กปลอกขนาดเส้นผ่านศูนย์กลางกี่มิลลิเมตร ป้อน 9 กดปุ่ม EXE

CAPS BASIC DEG Use Asc= 4-0 25 mm Diameter stirrup(mm)=?9\_

กดปุ่ม EXE

CAPS BASIC DEG Diameter stirrup(mm)=?9\_ Stirrup/position=?\_

เหล็กปลอกแต่ละชุดจะมีกี่วง ป้อน 2 กดปุ่ม EXE

CAPS BASIC DEG Diameter stirrup(mm)=?9\_ Stirrup/position=?2\_

กดปุ่ม EXE

CAPS BASIC DEG Stirrup/position=?2\_ Stirrup spacing= 0.1514762731

ระยะเรียงของเหล็กปลอก 0.1514762731 เมตร จดค่าแล้วกดปุ่ม EXE

CAPS BASIC DEG

Stirrup spacing= 0.1514762731

Do you accept? 1=Yes,2=No?\_

ค่าที่ได้นั้นเหมาะสมหรือไม่ ถ้าพอใจแล้วกดเลข 1 กด EXE แต่ถ้าต้องการเปลี่ยนขนาดหรือ จำนวนวงในแต่ละชดให้กด 2 กด EXE ในที่นี้กด 1 กด EXE

CAPS BASIC DEG Stirrup spacing= 0.1514762731 Do you accept? 1=Yes,2=No?1\_

กดปุ่ม EXE

CAPS BASIC DEG

Use 2-stirrup 0 9 mm.@ 0.1514762731 m

งดค่าแล้วกด EXE

CAPS BASIC DEG

Design other beam 1=Yes,2=No?\_

จะออกแบบคานตัวอื่นหรือไม่ ถ้าจะออกแบบต่อให้กดเลข 1 กด EXE แต่ถ้าจบงานให้กด 2 กด

ปุ่ม EXE ในที่นี้เลือกแบบหลังคือป้อน 2 กคปุ่ม EXE

CAPS BASIC DEG Design other beam 1=Yes,2=No?2\_ Ready P2

ในกรณีที่ Asc > Ast นั้นคานจะเปราะหักง่าย ควรเพิ่มขนาดคาน แต่หากจำเป็นจริงๆ ให้เพิ่มค่า ของ Ast ให้ใช้เท่ากับ Asc แต่ขอแนะนำว่า

A<sub>sc</sub> – A<sub>st</sub> ×100 ≤ 30% ให้เพิ่มเหล็กรับแรงดึงเท่ากับเหล็กรับแรงอัด เหล็กปลอก RB 9 mm.
A<sub>st</sub>

ระยะเรียงห่างกันไม่เกิน 0.15 เมตร

# โปรแกรม COLUMN.BAS

เลื่อนปุ่ม POWER ไปที่ ON เพื่อเปิดเครื่อง กดปุ่ม MODE ที่มุมบนขวาของเครื่อง ตามด้วยปุ่ม เลข 1 เพื่อเข้าสู่โปรแกรม ซึ่งใน CASIO FX-880P นั้นแบ่งเป็นส่วนๆ จาก P0 ถึง P9 รวมทั้งหมด 10 โปรแกรม หน่วยความจำเริ่มต้นมี 32 KB หากจะใช้โปรแกรม R.C.DESIGN ให้ครบควรจะเพิ่มหน่วยความ จำอีก 32 KB โปรแกรมออกแบบโครงสร้าง ค.ส.ล. จะมีตั้งแต่ P0 ถึง P4

เมื่อต้องการออกแบบเสาคอนกรีตเสริมเหล็ก ให้กดปุ่มสีขาวตัวหนังสือ S สีแดงแล้วตามด้วย ปุ่มเลข 3 ซึ่งมีข้อความ P3 สีแดงด้านบน ที่หน้าจอจะขึ้นว่า

| CAPS BASIC DEG        |        |
|-----------------------|--------|
| P * * * * * 5 6 7 8 9 | 25398B |
| Ready P3              |        |

ดูรายละเอียดของโปรแกรมโดย พิมพ์ LIST กดปุ่ม EXE หรืออาจจะกดปุ่มขาวตัว S สีแดง แล้ว ตามด้วยปุ่มตัว L ซึ่งมีตัวหนังสือสีแดง LIST อยู่ด้านบน จากนั้นกดปุ่ม EXE จะได้ผลอย่างเดียวกัน

| CAPS  | BASIC | DEG |  |  |  |  |  |
|-------|-------|-----|--|--|--|--|--|
| Ready | P3    |     |  |  |  |  |  |
| LIST  |       |     |  |  |  |  |  |

- 10 CLEAR :CLS
- 20 GOSUB 660:REM DATA INPUT
- 30 REM START
- 40 FOR I1=1 TO 8
- 50 PG=I1/100
- 60 GOSUB 840:REM PGLOOP
- 70 IF (EX\*100<EBX) AND (EY\*100<EBY) THEN LET FLAG=1 ELSE FLAG=2
- 80 IF (FLAG=1) AND (TEMP1<=1) THEN GOSUB 1000:GOTO 140 :REM PG1LOOP
- 90 IF (FLAG=2) AND (TEMP2<=1) THEN LET GOSUB 1000:GOTO 140 :REM PG1LOOP
- 100 NEXT I1
- 110 B1=B1+0.05
- 120 T1=T1+0.5
- 130 GOTO 30
- 140 REM SECOND LOOP
- 150 FOR I2=1 TO 10
- 160 PG=I1/100+I2/1000
- 170 GOSUB 840:REM PGLOOP
- 180 IF (EX\*100<EBX) AND (EY\*100<EBY) THEN LET FLAG=1 ELSE FLAG=2

190 IF (FLAG=1) AND (TEMP1<=1) THEN LET I2=I2-1:GOTO 220

- 200 IF (FLAG=2) AND (TEMP2<=1) THEN LET I2=I2-1: GOTO 220
- 210 NEXT I2
- 220 REM THIRD LOOP
- 230 FOR I3=1 TO 10
- 240 PG=I1/100+I2/1000+I3/10000
- 250 GOSUB 840:REM PGLOOP
- 260 IF (EX\*100<EBX) AND (EY\*100<EBY) THEN LET FLAG=1 ELSE FLAG=2
- 270 IF (FLAG=1) AND (TEMP1<=1) THEN LET I3=I3-1:GOTO 330
- 280 IF (FLAG=2) AND (TEMP2<=1) THEN LET I3=I3-1:GOTO 330
- 290 NEXT I3
- 300 REM FORTH LOOP
- 310 FOR I4=1 TO 10
- 320 PG=I1/100+I2/1000+I3/10000+I4/100000
- 330 GOSUB 840:REM PGLOOP
- 340 IF (EX\*100<EBX) AND (EY\*100<EBY) THEN LET FLAG=1 ELSE FLAG=2
- 350 IF (FLAG=1) AND (TEMP1<=1) THEN LET I4=I4-1:GOTO 380
- 360 IF (FLAG=2) AND (TEMP2<=1) THEN LET I4=I4-1:GOTO 380
- 370 NEXT I4
- 380 REM FIFTH LOOP
- 390 FOR I5=1 TO 10
- 400 PG=I1/100+I2/1000+I3/10000+I4/100000+I5/1000000
- 410 GOSUB 840:REM PGLOOP
- 420 IF (EX\*100<EBX) AND (EY\*100<EBY) THEN LET FLAG=1 ELSE FLAG=2
- 430 IF (FLAG=1) AND (TEMP1<=1) THEN LET I5=I5-1:GOTO 460
- 440 IF (FLAG=2) AND (TEMP2<=1) THEN LET I5=I5-1:GOTO 460
- 450 NEXT I5
- 460 REM STEEL CALCULATION
- 470 STAS=PG\*B1\*T1\*10000
- 480 PRINT "b=";B1;"m"

```
490 PRINT "t=";T1;"m"
```

- 500 PRINT "pg=As/Ag=";PG
- 510 PRINT "Reqb As=";STAS;"sq.cm"
- 520 PRINT "ebx=";EBX;"cm"
- 530 PRINT "eby=";EBY;"cm"
- 540 PRINT "fa=";FA;"ksc"
- 550 PRINT "Fa=";FA1;"ksc"
- 560 PRINT "fbx=";FBX;"ksc"
- 570 PRINT "fby=";FBY;"ksc"
- 580 PRINT "Fbx=";FBX1;"ksc"

```
590 PRINT "Fby=";FBY1;"ksc"
600 PRINT "Mox=";MOX;"kg.cm"
610 PRINT "Moy=";MOY;"kg.cm"
620 PRINT "fa/Fa+fbx/Fbx+fby/Fby=";TEMP1
630 PRINT "Mnx/Mox+Mny/Moy=";TEMP2
640 PRINT "Press a key..."
650 END
660 REM DATA INPUT
670 CLS
680 INPUT "fc'(ksc)=";FC1
690 INPUT "fy(ksc)=";FY
700 INPUT "Pn(kg)=";PN
710 INPUT "Mnx(kg.m)=";MNX
720 EY=MNX/PN
730 INPUT "Mny(kg.m)=";MNY
740 EX=MNY/PN
750 INPUT "b(m)=";B1
760 INPUT "t(m)=";T1
770 INPUT "gx(0.60-0.80)=";GX
780 INPUT "gy(0.60-0.80)=";GY
790 PRINT "ex=Mny/Pn=";EX*100;"cm"
800 PRINT "ey=Mnx/Pn=";EY*100;"cm"
810 N=135.0993377/SOR(FC1)
820 PRINT "n=Es/Ec=";N
830 RETURN
840 REM PGLOOP
850 EBX=(0.67*PG+FY/0.85/FC1+0.17)*(0.5+GX/2)*(T1*100)
860 EBY=(0.67*PG*FY/0.85/FC1+0.17)*(0.5+GY/2)*(B1*100)
870 FA=PN/B1/T1/10000
880 FA1=0.34*FC1+0.4*PG*FY
890 FBX=6*(MNX*100)/(B1*100)/(T1*100)^2
900 FBX=FBX/(1+3*(2*N-1)*GX^2*PG)
910 FBY=6*(MNY*100)/(B1*100)^2/(T1*100)
920 FBY=FBY/(1+3*(2*N-1)*GY^2*PG)
930 FBX1=0.45*FC1
940 FBY1=FBX1
950 MOX=0.2*FY*GX*PG*(B1*100)*(T1*100)^2
960 MOY=0.2*FY*GY*PG*(B1*100)^2*(T1*100)
970 TEMP1=FA/FA1+FBX/FBX1+FBY/FBY1
980 TEMP2=100*MNX/MOX+100*MNY/MOY
990 RETURN
1000 REM PG1LOOP
1010 IF (I1<>1) THEN LET I1=I1-1
```

## 1020 RETURN

ในการใช้งานโปรแกรมออกแบบเสา ขณะที่หน้าจองิ้น Ready P3 ให้พิมพ์ RUN แล้วกคปุ่ม

EXE

CAPS BASIC DEG P\*\*\*\*\*56789 Ready P3

25398B

พิมพ์ RUN กดปุ่ม EXE

CAPS BASIC DEG Ready P3 RUN

หน้าจอขึ้นเป็น

CAPS BASIC DEG fc'(ksc)=?\_

ป้อนค่าของกำลังอัคประลัยของทรงกระบอกคอนกรีตมาตรฐานที่ 28 วัน สมมติใช้ f.' = 250

ksc. ป้อนเลข 250

CAPS BASIC DEG fc'(ksc)=?250\_

กดปุ่ม EXE

CAPS BASIC DEG  $fc'(ksc)=?250_{fy(ksc)}=?_{fy(ksc)}=?_{fy(ksc)}=?_{fy(ksc)}=?_{fy(ksc)}=?_{fy(ksc)}$ 

ป้อนก่ากำลังจุดกรากของเหล็กเสริม สมมติเลือกใช้เหล็ก SD-50 ซึ่งมี  $f_v = 5000~ksc.$  ป้อนเลข

5000

CAPS BASIC DEG fc'(ksc)=?250\_ fy(ksc)=?5000\_

กดปุ่ม EXE

CAPS BASIC DEG  $fy(ksc)=?5000_$  $Pn(kg)=?_$ 

ป้อนน้ำหนักบรรทุกตามแนวแกนเสา หน่วยกิโลกรัม สมมติเสาต้นนั้นรับแรงตามแนวแกน

600 ตัน ป้อนเลข 600000

CAPS BASIC DEG  $fy(ksc)=?5000_$  $Pn(kg)=?600000_$ 

กดปุ่ม EXE

CAPS BASIC DEG Pn(kg)=?600000\_ Mnx(kg.m)=?\_

ป้อนโมเมนต์ดัดรอบแกน x ของหน้าตัด ในหน่วย กิโลกรัม.เมตร สมมติมีโมเมนต์ดัดรอบ

แกน X ขนาค 10 T.m ป้อนเลข 10000

CAPS BASIC DEG Pn(kg)=?600000\_ Mnx(kg.m)=?10000\_

กดปุ่ม EXE

CAPS BASIC DEG Mnx(kg.m)=?10000\_ Mny(kg.m)=?\_

ป้อนโมเมนต์ดัดรอบแกน Y ของหน้าตัด ในหน่วย กิโลกรัม.เมตร สมมติมีโมเมนต์ดัดรอบ

แกน Y ขนาด 8 T.m ป้อนเลข 8000

CAPS BASIC DEG Mnx(kg.m)=?10000\_ Mny(kg.m)=?8000\_

กดปุ่ม EXE

CAPS BASIC DEG Mny(kg.m)=?8000\_ b(m)=?

ป้อนกวามกว้าง b ของหน้าตัดเสา (ขอบ b ขนานแกน X) หน่วยเมตร สมมติเสากว้าง 0.80 เมตร

ป้อนเลข 0.80

CAPS BASIC DEG  $Mny(kg.m)=?8000_$ b(m)=?0.80

กดปุ่ม EXE

CAPS BASIC DEG  $b(m)=?0.80_{t(m)}=?$ 

ป้อนความลึก t ของหน้าตัดเสา (ขอบ t ขนานแกน Y) หน่วย เมตร สมมติความลึกเสา 1.00

เมตร ป้อนเลข 1.00

| CAPS BASIC DEG |  |  |
|----------------|--|--|
| b(m)=?0.80_    |  |  |
| t(m)=?1.00_    |  |  |
|                |  |  |

กดปุ่ม EXE

| CAPS  | BASIC DEG    |  |  |  |
|-------|--------------|--|--|--|
| t(m)= | =?1.00_      |  |  |  |
| gx(0. | .60-0.80)=?_ |  |  |  |

ตัวคูณระยะห่างของเซนทรอยค์กลุ่มเหล็กทางแกน X ถ้าจัดเหล็กกระจายบนหน้าตัดอย่าง สม่ำเสมอแล้ว gx = 0.60 แต่ถ้าจัดให้ไปกระจุกตัวทางบนสุดและล่างสุด (อยู่บนแนวแกน Y) จะได้ gx = 0.80 ถ้ากระจายไม่สม่ำเสมอให้ใช้ก่าระหว่าง 0.60 กับ 0.80 สมมติกระจายสม่ำเสมอ ป้อนเลข 0.60

| CAPS BASIC DEG                                                                                |
|-----------------------------------------------------------------------------------------------|
| t(m)=?1.00_                                                                                   |
| gx(0.60-0.80)=?0.60                                                                           |
| กดปุ่ม EXE                                                                                    |
| CAPS BASIC DEG                                                                                |
| gx(0.60-0.80)=?0.60                                                                           |
| gy(0.60-0.80)=?_                                                                              |
| ตัวกูณระยะห่างของเซนทรอยค์กลุ่มเหล็กทางแกน Y ถ้าจัคเหล็กกระจายบนหน้าตัคอย่าง                  |
| สม่ำเสมอแล้ว gy = 0.60 แต่ถ้าจัคให้ไปกระจุกตัวทางซ้ายสุดและขวาสุด (อยู่บนแนวแกน X) จะได้ gy = |
| 0 80 ถ้ากระจายไปสบ่ำเสบอให้ให้อ่าระหว่าง 0 60 กับ 0 80 สบบติกระจายสบ่ำเสบอ ป้อบเอข 0 60       |

CAPS BASIC DEG gx(0.60-0.80)=?0.60\_ gy(0.60-0.80)=?0.60\_

กดปุ่ม EXE

CAPS BASIC DEG gy(0.60-0.80)=?0.60\_ ex=Mny/Pn=1.3333333333 cm

แสดงระยะเยื้องศูนย์ทางแกน X บันทึกก่า กดปุ่ม EXE

CAPS BASIC DEG ex=Mny/Pn=1.3333333333 cm ey=Mnx/Pn=1.66666666667 cm

แสดงระยะเยื้องศูนย์ทางแกน Y บันทึกค่า กคปุ่ม EXE

CAPS BASIC DEG ey=Mnx/Pn=1.66666666667 cm n=Es/Ec=8.54443235

แสดงอัตราส่วนโมดูลัสยึดหยุ่น บันทึกค่า กดปุ่ม EXE รอสักกรู่หน้าจอจะเปลี่ยนเป็น

CAPS BASIC DEG n=Es/Ec=8.54443235b = 0.8 m

บอกว่าหน้ากว้างของเสา b ซึ่งขนานแกน X มีขนาค 0.80 เมตร กคปุ่ม EXE

CAPS BASIC DEG b = 0.8 mt = 1 m

บอกว่ากวามลึกของหน้าตัดเสา t ซึ่งขนานแกน Y มีขนาด 1.00 เมตร กคปุ่ม EXE

CAPS BASIC DEG t = 1 mpg=As/Ag=0.0100001

บอกอัตราส่วนเนื้อที่หน้าตัดเหล็กยืนในเสาต่อเนื้อที่หน้าตัดเสา pg บันทึกค่า กคปุ่ม EXE

CAPS BASIC DEG pg=As/Ag=0.0100001 Reqd As= 80.008 sq.m

บอกเนื้อที่หน้าตัดเหล็กยืนที่ต้องการ บันทึกค่า กดปุ่ม EXE

CAPS BASIC DEG Read As= 80.008 sq.m ebx= 26.21302588 cm

บอกระยะเยื่องศูนย์สมดุลของทางแกน X บันทึกค่า กดปุ่ม EXE

CAPS BASIC DEG ebx= 26.21302588 cm eby= 20.97042071 cm

บอกระยะเยื้องศูนย์สมดุลของทางแกน Y บันทึกค่า กดปุ่ม EXE

CAPS BASIC DEG eby= 20.97042071 cm fa= 75 ksc

้บอกหน่วยแรงอัคตามแนวแกนที่เกิดขึ้นจริง บันทึกค่า กดปุ่ม EXE

CAPS BASIC DEG fa= 75 ksc Fa= 105.002 ksc

บอกหน่วยแรงอัดตามแนวแกนที่ยอมให้ บันทึกค่า กดปุ่ม EXE

CAPS BASIC DEG Fa= 105.002 ksc fbx= 6.389628751 ksc

บอกหน่วยแรงคัดทางแกน X ที่เกิดขึ้นจริง บันทึกก่า กดปุ่ม EXE

CAPS BASIC DEG fbx= 6.389628751 ksc fby= 6.389628751 ksc

บอกหน่วยแรงคัดทางแกน Y ที่เกิดขึ้นจริง บันทึกก่า กดปุ่ม EXE

CAPS BASIC DEG fby= 6.389628751 ksc Fbx= 112.5 ksc

บอกหน่วยแรงดัดที่ยอมให้ทางแกน X บันทึกก่า กดปุ่ม EXE

CAPS BASIC DEG Fbx= 112.5 ksc Fby= 112.5 ksc

บอกหน่วยแรงดัดที่ยอมให้ทางแกน Y บันทึกก่า กดปุ่ม EXE

CAPS BASIC DEG Fby= 112.5 ksc Mox= 4800480 kg.cm

บอกโมเมนต์ดัดทางแกน X ที่รับได้จริงขณะไม่มีแรงตามแนวแกน บันทึกค่า กดปุ่ม EXE

CAPS BASIC DEG Mox= 4800480 kg.cm Moy= 3840384 kg.cm

## บอกโมเมนต์ดัดทางแกน Y ที่รับได้จริงขณะไม่มีแรงตามแนวแกน บันทึกก่า กดปุ่ม EXE

CAPS BASIC DEG fa/Fa+fbx/Fbx+fby/Fby=0.8278655091

แสดงอัตราส่วนหน่วยแรงที่เกิดขึ้นจริงต่อหน่วยแรงที่ยอมให้ทั้งจากแรงตามแนวแกน โมเมนต์ ดัดทั้งสองแกน รวมกันแล้วต้องไม่เกิน 1.0 กดปุ่ม EXE

CAPS BASIC DEG

Mnx/Mox+Mny/Moy= 0.4166250042

้แสดงอัตราส่วนโมเมนต์ดัดที่กระทำจริงต่อโมเมนต์ดัดที่รับได้ของแต่ละแกน ต้องไม่เกิน 1.0

กดปุ่ม EXE

CAPS BASIC DEG Mnx/Mox+Mny/Moy= 0.4166250042 Press a key...

บอกให้กดปุ่มใดๆ กดปุ่ม EXE

CAPS BASIC DEG Press a key... Ready P3

้จบกระบวนการออกแบบเสา นำค่าที่ออกแบบได้ไปเขียนรายละเอียดซึ่งจะไม่แสดงในที่นี้

# โปรแกรม FOOTING.BAS

เลื่อนปุ่ม POWER ไปที่ ON เพื่อเปิดเครื่อง กดปุ่ม MODE ที่มุมบนขวาของเครื่อง ตามด้วยปุ่ม เลข 1 เพื่อเข้าสู่โปรแกรม ซึ่งใน CASIO FX-880P นั้นแบ่งเป็นส่วนๆ จาก P0 ถึง P9 รวมทั้งหมด 10 โปรแกรม หน่วยความจำเริ่มต้นมี 32 KB หากจะใช้โปรแกรม R.C.DESIGN ให้ครบควรจะเพิ่มหน่วยความ จำอีก 32 KB โปรแกรมออกแบบโครงสร้าง ค.ส.ล. จะมีตั้งแต่ P0 ถึง P4

เมื่อต้องการออกแบบฐานรากคอนกรีตเสริมเหล็ก ให้กดปุ่มสีขาวตัวหนังสือ S สีแดงแล้วตาม ด้วยปุ่มเลข 4 ซึ่งมีข้อความ P4 สีแดงด้านบน ที่หน้าจอจะขึ้นว่า

| CAPS BASIC DEG      |        |
|---------------------|--------|
| P * * * * 5 6 7 8 9 | 25398B |
| Ready P4            |        |

ดูรายละเอียดของโปรแกรมโดย พิมพ์ LIST กดปุ่ม EXE หรืออาจจะกดปุ่มขาวตัว S สีแดง แล้ว ตามด้วยปุ่มตัว L ซึ่งมีตัวหนังสือสีแดง LIST อยู่ด้านบน จากนั้นกดปุ่ม EXE จะได้ผลอย่างเดียวกัน

CAPS BASIC DEG Ready P4 LIST

```
10 CLS:CLEAR :PRINT "FOOTING DESIGN"
20 INPUT "fc'=";A
30 INPUT "fy=";FY
40 CLS
50 C=2040000/15100/SQR(A)
60 D=0.375*A
70 IF (D>65) THEN LET D=65
80 B=FY/2
90 IF (B>1700) THEN LET B=1700
100 E=0.29*SQR(A)
110 H=1-G/3
120 G=1/(1+B/C/D)
130 H=1-G/3
140 J=0.5*D*G*H
150 PRINT "n=";C
160 PRINT "fc=";D;"ksc"
170 PRINT "vc(beam)=";E;"ksc"
180 PRINT "vc(punching)=";F;"ksc"
190 PRINT "fs=";B;"ksc"
200 PRINT "R=";J;"ksc"
210 PRINT "k=";G
220 PRINT "j=";H
```

```
230 PRINT "SELECT TYPE OF FOOTING"
240 INPUT "1=BEARING,2=PILE";Z1
250 CLS
260 IF (Z1=1) THEN GOTO 310
270 IF (Z1<>2) THEN GOTO 240
280 INPUT "PILE SIZE=":A$
290 INPUT "PILE CAPACITY(T/pile)=";K
300 GOTO 890
310 INPUT "BEARING CAPACITY(T/sq.m)=";K
320 INPUT "FOOTING NAME";B$
330 INPUT "COLUMN LOAD(T)=";L
340 INPUT "COLUMN SIZE a(m)=";M
350 INPUT "COLUMN SIZE b(m)=";N
360 CLS
370 O=1.1*L/K
380 PRINT "REQUIRED AREA=";O;"sq.m"
390 \text{ TEM1}=SOR(O)
400 PRINT "SQUARE FOOTING=";TEM1;"m"
410 INPUT "FOOTING SIZE A(m)=";P
420 INPUT "FOOTING SIZE B(m)=";Q
430 R=1.1*L/P/Q
440 PRINT "SOIL PRESSURE p=";R;"T/sq.m"
450 FOR I=15 TO 300 STEP 5
460 S1=I/100
470 T1=S1-0.05
480 U=R*(P-M-2*T1)/T1/20
490 IF (U<E) THEN PRINT "vc1=";U;"ksc":GOTO 510
500 NEXT I
510 FOR I=15 TO 300 STEP 5
520 S2=I/100
530 T2=S2-0.05
540 U=R*(Q-N-2*T2)/T2/20
550 IF (U<E) THEN PRINT "vc2=";U;"ksc":GOTO 570
560 NEXT I
570 FOR I=15 TO 300 STEP 5
580 S3=I/100
590 T3=S3-0.05
600 \text{ U}=\text{R}*(\text{P}*\text{Q}-(\text{M}+\text{T}3)*(\text{N}+\text{T}3))/20/\text{T}3/(\text{M}+\text{N}+2*\text{T}3)
610 IF (U<F) THEN PRINT "vc3=";U;"ksc":GOTO 630
620 NEXT I
630 IF (T1>=T2) AND (T1>=T3) THEN LET T=T1:GOTO 660
640 IF (T2>=T1) AND (T2>=T3) THEN LET T=T3:GOTO 660
650 IF (T3>=T1) AND (T3>=T2) THEN LET T=T3:GOTO 660
```

```
670 PRINT "FOOTING THICKNESS=";TEM1;"m"
680 INPUT "BOND u(ksc)=";U
690 X1=125*R*Q*(P-M)^2
700 X2=X1/B/H/T
710 PRINT "M1=";X1;"kg.m"
720 PRINT "As1=";X2;"sq.cm"
730 X3=500*R*Q*(P-M)
740 X4=X3/100/U/H/T
750 PRINT "V1=";X3;"kg"
760 PRINT "EO1=";X4;"cm"
770 X5=125*R*P*(Q-N)^2
780 X6=X5/B/H/T
790 PRINT "M2=";X5;"kg.m"
800 PRINT "As2=";X6;"sq.cm"
810 X7=500*R*P*(Q-N)
820 X8=X7/100/U/H/T
830 PRINT "V2=";X7;"kg"
840 PRINT "EO2=";X8;"cm"
850 INPUT "1=CONT.,2=END";Z
860 IF (Z=1) THEN GOTO 240
870 IF (Z=2) THEN END
880 GOTO 850
890 INPUT "FOOTING NAME=";B$
900 INPUT "COLUMN LOAD(T)=";L
910 INPUT "COLUMN SIZE a(m)=";M
920 INPUT "COLUMN SIZE b(m)=";N
930 CLS
940 O=1+INT(1.1*L/K)
950 IF (O=3) THEN LET O=4
960 IF (O=15) THEN LET O=16
970 IF (O=17) THEN LET O=18
980 IF (O=19) THEN LET O=20
990 P=1100*L/O
1000 PRINT "No.OF PILE=";O
1010 PRINT "LOAD/PILE=";P;"kg"
1020 IF (O=1) THEN GOTO 1200
1030 IF (O=2) THEN GOTO 1290
1040 IF (O=4) THEN GOTO 1710
1050 IF (O=5) THEN GOTO 1900
1070 IF (O=7) THEN GOTO 2320
1080 IF (O=8) THEN GOTO 2510
1090 IF (O=9) THEN GOTO 2700
```

660 TEM1=T+0.05

```
1100 IF (O=10) THEN GOTO 2710
1110 IF (O=11) THEN GOTO 2910
1120 IF (O=12) THEN GOTO 3110
1130 IF (O=13) THEN GOTO 3310
1140 IF (O=14) THEN GOTO 3510
1150 IF (O=16) THEN GOTO 3710
1160 IF (O=18) THEN GOTO 3910
1170 IF (O=20) THEN GOTO 4110
1180 IF (O>20) THEN PRINT "TOO MANY PILE":GOTO 230
1190 GOTO 1200
1200 INPUT "PILE SIZE D(m)=";Y1
1210 Q=2*Y1+0.35
1220 T=2*Y1
1230 A1=25*Q*Q
1240 PRINT "PILECAP"
1250 PRINT "SIZE=";Q;"m"
1260 PRINT "DEPTH=";T;"m"
1270 PRINT "As=";A1;"sq.cm"
1280 GOTO 4460
1290 INPUT "EDGE DIST.C(m)=";Q
1300 INPUT "CENTER DIST.D(m)=";R
1310 FOR I=15 TO 300 STEP 5
1320 S1=I/100
1330 T1=S1-0.05
1340 T2=100*T1
1350 U1=50*(R-M)-T2
1360 IF (ABS(U1)<15) THEN LET U2=2*P*(U1+15)/30:GOTO 1390
1370 IF (U1<-15) THEN LET U2=0:GOTO 1390
1380 U2=2*P
1390 U3=U2/200/T2/(M+N+2*T1)
1400 IF (U3<F) THEN PRINT "vc3=";U3;"ksc":GOTO 1420
1410 NEXT I
1420 TEM1=N+S1+0.05
1430 PRINT "Try E=";TEM1
1440 INPUT "Use E=":S
1450 CLS
1460 FOR I=15 TO 300 STEP 5
1470 S2=I/100
1480 T3=S2-0.05
1490 T4=100*T3
1500 U4=50*(R-M)-T4
1510 IF (ABS(U4)<15) THEN LET U6=P*(U4+15)/30:GOTO 1540
1520 IF (U4<-15) THEN LET U5=0:GOTO 1540
```
1530 U5=P

1540 U6=U5/100/S/T4

```
1550 IF (U6<E) THEN PRINT "vc1=";U6;"ksc":GOTO 1570
```

1560 NEXT I

```
1570 IF (S2>S1) THEN LET T=S2:T8=T3:T9=T4:GOTO 1590
```

```
1580 T=S1:T8=T1:T9=T2
```

```
1590 PRINT "FOOTING THICKNESS=";T;"m"
```

```
1600 PRINT "SHEAR V=";P;"kg"
```

```
1610 V=P^{*}(R-M)/2
```

```
1620 PRINT "M=";V;"kg.m"
```

```
1630 V1=V/B/H/T8
```

```
1640 PRINT "As1=";V1;"sq.cm"
```

```
1650 INPUT "BOND u(ksc)=";X
```

```
1660 V2=P/X/H/T9
```

```
1670 PRINT "EO1=";V2;"cm"
```

```
1680 V3=25*T*(2*Q+R)
```

```
1690 PRINT "As2=";V3;"sq.cm"
```

```
1700 GOTO 4460
```

```
1710 GOSUB 4770
```

```
1720 X1=2*Q+R
```

```
1730 X2=X1
```

```
1740 V1=2*P
```

```
1750 V2=V1
```

```
1760 V3=0
```

```
1770 V4=V1
```

```
1770 v4-v
```

```
1780 V5=0
```

```
1790 V6=4*P
```

```
1800 X3=50*(R-M)
```

```
1810 X4=50*(R-N)
```

```
1820 PRINT "X1=X2=";X1;"m"
```

```
1830 M 1=V1*(R-M)/2
```

```
1840 M2=V2*(R-N)/2
```

```
1850 GOSUB 4650
```

```
1860 GOSUB 4530
```

```
1870 GOSUB 4500
```

```
1880 GOSUB 4310
```

```
1890 GOTO 4460
```

```
1900 INPUT "PILE SIZE d(m)=";R1
```

```
1910 R2=3*R1/SQR(2)
```

```
1920 PRINT "Try D=R=";R2
```

```
1930 GOSUB 4770
```

```
1940 X1=2*(Q+R)
```

```
1950 X2=X1
```

```
1960 X3=100*(R-N/2)
1970 X4=100*(R-M/2)
1980 PRINT "X1=X2=";X1;"m"
1990 V1=2*P
2000 V2=V1
2010 V3=0
2020 V4=V2
2030 V5=0
2040 V6=4*P
2050 M1=V1*(R-M/2)
2060 M2=V2*(R-N/2)
2070 GOSUB 4650
2080 GOSUB 4530
2090 GOSUB 4500
2100 GOSUB 4310
2110 GOTO 4460
2120 GOSUB 4770
2130 X1=2*(Q+R)
2140 X2=2*Q+R
2150 PRINT "X1=";X1;"m"
2160 PRINT "X2=";X2;"m"
2170 V1=2*P
2180 V2=3*P
2190 M1=V1*(R-M/2)
2200 M2=V2*(R-N/2)
2210 V3=0
2220 V4=V2
2230 V5=4*P
2240 V6=2*P
2250 X3=50*(R-N)
2260 X4=100*(R-N/2)
2270 GOSUB 4650
2280 GOSUB 4530
2290 GOSUB 4500
2300 GOSUB 4310
2310 GOTO 4460
2320 GOSUB 4770
2330 X1=2*(Q+R)
2340 X2=X1
2350 PRINT "X1=X2=";X1;"m"
2360 V1=2*P
2370 V2=3*P
2380 M1=V1*(R-M/2)
```

```
2390 M2=V2*(R-N)/2
2400 V3=0
2410 V4=V2
2420 V5=4*P
2430 V6=2*P
2440 X3=100*(R-N/2)
2450 X4=X3
2460 GOSUB 4650
2470 GOSUB 4530
2480 GOSUB 4500
2490 GOSUB 4310
2500 GOTO 4460
2510 GOSUB 4770
2520 X1=2*(Q+R)
2530 X2=X1
2540 PRINT "X1=X2=";X1;"m"
2550 V1=3*P
2560 V2=V1
2570 M1=V1*(R-M/2)
2580 M2=V2*(R-N/2)
2590 V3=0
2600 V4=3*P
2610 V5=4*P
2620 V6=4*P
2630 X3=100*(R-N/2)
2640 X4=100*(R-N/2)
2650 GOSUB 4650
2660 GOSUB 4530
2670 GOSUB 4500
2680 GOSUB 4310
2690 GOTO 4460
2700 GOTO 2510
2710 GOSUB 4770
2720 X1=6*R+2*Q
2730 X2=4*R+2*Q
2740 PRINT "X1=";X1;"m"
2750 PRINT "X2=";X2;"m"
2760 V1=4*P
2770 V2=3*P
2780 M1=P*(4*R-2*M)
2790 M2=3*P*(R-N/2)
2800 V3=3*P
2810 V4=0
```

```
2820 V5=8*P
2830 V6=2*P
2840 X3=50*(R-M)
2850 X4=100*(R-N/2)
2860 GOSUB 4650
2870 GOSUB 4530
2880 GOSUB 4500
2890 GOSUB 4310
2900 GOTO 4460
2910 GOSUB 4770
2920 X1=3*R+2*Q
2930 X2=2*R+2*Q
2940 PRINT "X1=";X1;"m"
2950 PRINT "X2=";X2;"m"
2960 V1=5*P
2970 V2=4*P
2980 M1=5*P*(R-M/2)
2990 M2=4*P*(R-N/2)
3000 V3=4*P
3010 V4=0
3020 V5=8*P
3030 V6=2*P
3040 X3=100*(R-M/2)
3050 X4=100*(R-N/2)
3060 GOSUB 4650
3070 GOSUB 4530
3080 GOSUB 4500
3090 GOSUB 4310
3100 GOTO 4460
3110 GOSUB 4770
3120 X1=3*R+2*Q
3130 X2=2*R+2*Q
3140 PRINT "X1=";X1;"m"
3150 PRINT "X2=";X2;"m"
3160 V1=6*P
3170 V2=4*P
3180 M1=3*P*(2*R-M)
3190 M2=4*P*(R-N/2)
3200 V3=3*P
3210 V4=3*P
3220 V5=10*P
3230 V6=2*P
3240 X3=50*(R-M)
```

```
3250 X4=X3
3260 GOSUB 4650
3270 GOSUB 4530
3280 GOSUB 4500
3290 GOSUB 4310
3300 GOTO 4460
3310 GOSUB 4770
3320 X1=3*R+2*Q
3330 X2=X1
3340 PRINT "X1=";X1;"m"
3350 PRINT "X2=";X2;"m"
3360 V1=6*P
3370 V2=V1
3380 M1=P*(7*R-3*M)
3390 M2=P*(7*R-3*N)
3400 V3=4*P
3410 V4=2*P
3420 V5=12*P
3430 V6=0
3440 X3=100*(1.5*R-M/2)
3450 X4=50*(R-N)
3460 GOSUB 4650
3470 GOSUB 4530
3480 GOSUB 4500
3490 GOSUB 4310
3500 GOTO 4460
3510 GOSUB 4770
3520 X1=3*R+2*Q
3530 X2=X1
3540 PRINT "X1=";X1;"m"
3550 PRINT "X2=";X2;"m"
3560 V1=7*P
3570 V2=6*P
3580 M1=P*(15*R-7*M)/2
3590 M2=P*(7*R-3*N)
3600 V3=4*P
3610 V4=2*P
3620 V5=12*P
3630 V6=2*P
3640 X3=50*(R-M)
3650 X4=X3
3660 GOSUB 4650
3670 GOSUB 4530
```

```
3680 GOSUB 4500
3690 GOSUB 4310
3700 GOTO 4460
3710 GOSUB 4770
3720 X1=3*R+2*Q
3730 X2=X1
3740 PRINT "X1=";X1;"m"
3750 PRINT "X2=";X2;"m"
3760 V1=8*P
3770 V2=V1
3780 M1=4*P*(2*R-M)
3790 M2=4*P*(2*R-N)
3800 V3=4*P
3810 V4=4*P
3820 V5=12*P
3830 V6=4*P
3840 X3=50*(R-N)
3850 X4=X3
3860 GOSUB 4650
3870 GOSUB 4530
3880 GOSUB 4500
3890 GOSUB 4310
3900 GOTO 4460
3910 GOSUB 4770
3920 X1=4*R+2*O
3930 X2=3*R+2*Q
3940 PRINT "X1=";X1;"m"
3950 PRINT "X2=";X2;"m"
3960 V1=8*P
3970 V2=9*P
3980 M1=4*P*(3*R-M)
3990 M2=P*(9.5*R-4.5*N)
4000 V3=4*P
4010 V4=4*P
4020 V5=14*P
4030 V6=4*P
4040 X3=100*(R-M/2)
4050 X4=50*(R-N)
4060 GOSUB 4650
4070 GOSUB 4530
4080 GOSUB 4500
4090 GOSUB 4310
4100 GOTO 4460
```

```
4110 GOSUB 4770
4120 X1=4*R+2*O
4130 X2=3*R+2*Q
4140 PRINT "X1=";X1;"m"
4150 PRINT "X2=";X2;"m"
4160 V1=8*P
4170 V2=10*P
4180 M1=4*P*(3*R-M)
4190 M2=5*P*(3*R-N)
4200 V3=4*P
4210 V4=4*P
4220 V5=18*P
4230 V6=2*P
4240 X3=50*(R-N)
4250 X4=100*(R-M/2)
4260 GOSUB 4650
4270 GOSUB 4530
4280 GOSUB 4500
4290 GOSUB 4310
4300 GOTO 4460
4310 PRINT "FOOTING THICKNESS=";S;"m"
4320 PRINT "V1=";V1;"kg"
4330 PRINT "V2=";V2;"kg"
4340 PRINT "M1=";M1;"kg.m"
4350 PRINT "M2=";M2;"kg.m"
4360 INPUT "BOND u(ksc)=";U
4370 A1=M1/B/H/T
4380 E1=V1/U/H/V
4390 PRINT "As1=";A1;"sq.cm"
4400 PRINT "EO1=";E1;"cm"
4410 A2=M2/B/H/T
4420 E2=V2/U/H/V
4430 PRINT "As2=";A2;"sq.cm"
4440 PRINT "EO2=";E2;"cm"
4450 RETURN
4460 INPUT "1=CONT.,2=END";Z1
4470 IF (Z1=1) THEN GOTO 240
4480 IF (Z1=2) THEN END
4490 GOTO 4460
4500 IF (S1>=S2) THEN LET S=S1:T=T1:V=T2:GOTO 4520
4510 IF (S1<S2) THEN LET S=S2:T=T4:V=T5:GOTO 4520
4520 RETURN
4530 FOR I=15 TO 300 STEP 5
```

```
4330 FOR I=13 TO 300 STEP
```

4540 S2=I/100 4550 T4=S2-0.05 4560 T5=100\*T4 4570 T6=X4-T5 4580 IF (ABS(T6)<=15) THEN LET U4=V3+V4\*(T6+15)/30:GOTO 4610 4590 IF (T6<-15) THEN LET U4=V3:GOTO 4610 4600 U4=V3+V4 4610 U5=U4/X1/T5/100 4620 IF (U5<E) THEN PRINT "vc2=";U5;"ksc":GOTO 4640 4630 NEXT I **4640 RETURN** 4650 FOR I=15 TO 300 STEP 5 4660 S1=I/100 4670 T1=S1-0.05 4680 T2=100\*T1 4690 T3=X3-T2/2 4700 IF (ABS(T3)<=15) THEN LET U1=V5+V6\*(T3+15)/30:GOTO 4730 4710 IF (T3<-15) THEN LET U1=V5:GOTO 4730 4720 U1=V5+V6 4730 U2=U1/200/(M+N+2\*T1)/T2 4740 IF (U2<=F) THEN PRINT "vc3=";U2;"ksc":GOTO 4760 4750 NEXT I **4760 RETURN** 4770 INPUT "EDGE DIST.C(m)=";Q 4780 INPUT "CENTER DIST.D(m)=";R **4790 RETURN** 

ในการใช้งานโปรแกรมออกแบบฐานราก ขณะที่หน้าจอขึ้น Ready P4 ให้พิมพ์ RUN แล้วกค

ปุ่ม EXE

CAPS BASIC DEG P \* \* \* \* \* 5 6 7 8 9

25398B

Ready P4

พิมพ์ RUN กดปุ่ม EXE

CAPS BASIC DEG Ready P4 RUN

หน้าจอขึ้นเป็น

CAPS BASIC DEG FOOTING DESIGN

บอกว่าโปรแกรมนี้ใช้ออกแบบฐานราก กคปุ่ม EXE

### CAPS BASIC DEG FOOTING DESIGN

fc'=?\_

ป้อนก่ากำลังอัดประลัยของทรงกระบอกคอนกรีต ที่ก่า 173 ksc.

CAPS BASIC DEG FOOTING DESIGN fc'=?173

กดปุ่ม EXE

CAPS BASIC DEG fc'=?173\_ fv=?

ป้อนค่ากำลังจุดครากของเหล็กเสริม ที่ค่า 3000 ksc

CAPS BASIC DEG  $fc'=?173_{fy}=?3000$ 

กดปุ่ม EXE

CAPS BASIC DEG n=10.27141245

แสดงอัตราส่วนโมดูลัสยืดหยุ่นของเหล็กต่อกอนกรีต n บันทึกก่า กดปุ่ม EXE

CAPS BASIC DEG n=10.27141245 fc=64.875 ksc

CAPS BASIC DEG fc=64.875 ksc vc(beam)=3.814354467 ksc

แสดงหน่วยแรงเฉือนแบบคานที่ยอมให้ บันทึกค่า กดปุ่ม EXE

CAPS BASIC DEG vc(beam)=3.814354467 ksc vc(punching)= 6.971061612 ksc

แสดงหน่วยแรงเฉือนแบบเจาะทะลุที่ยอมให้ บันทึกค่า แล้วกดปุ่ม EXE

CAPS BASIC DEG vc(punching)= 6.971061612 ksc fs= 1500 ksc

แสดงหน่วยแรงดัดที่ยอมให้ของเหล็กเสริม บันทึกก่า กดปุ่ม EXE

CAPS BASIC DEG fs= 1500 ksc R= 8.954556185 ksc

แสดงก่าพารามิเตอร์ โมเมนต์สมดุล R บันทึกก่า กดปุ่ม EXE

CAPS BASIC DEG R= 8.954556185 ksc k= 0.3075936288

#### แสดงก่าพารามิเตอร์ตำแหน่งสมดุลของแกนกาน บันทึกก่า กดปุ่ม EXE

CAPS BASIC DEG k=0.3075936288j=0.8974687904

แสดงก่าพารามิเตอร์แขนโมเมนต์ บันทึกก่า กดปุ่ม EXE

caps basic deg j= 0.8974687904 SELECT TYPE OF FOOTING

ให้เลือกชนิดของฐานราก กดปุ่ม EXE

CAPS BASIC DEG SELECT TYPE OF FOOTING 1=BEARING,2=PILE?\_

ถ้าเป็นฐานรากบนดินแน่น (Bearing Footing) ให้กดเลข 1 แต่ถ้าเป็นฐานรากบนเสาเข็มให้กด เลข 2 จากนั้นจึงกดปุ่ม EXE ในที่นี้จะออกแบบฐานรากบนดินแน่น โดยมีข้อมูลดังนี้

น้ำหนักลงตอม่อ 93.25 ตัน ขนาดของตอม่อประมาณจากสูตรออกแบบเสา

$$P = 0.85A_{g} (0.25f_{c} + 0.4f_{y}p_{g})$$
  

$$93250 = 0.85A_{g} (0.25 \times 173 + 0.4 \times 3000 \times 0.04)$$
  

$$A_{g} = 1202.26 \text{ cm}^{2}$$
  

$$A_{g} = 0.30 \times 0.45 \text{ m}.$$

กำลังแบกทานของดิน 15 ตัน/ตารางเมตร

เมื่อหน้าจอมาถึงตรงนี้ให้ป้อนเลข 1 เลือก BEARING ซึ่งเป็นฐานรากวางบนคินแน่นไม่ต้องใช้เสาเข็ม

CAPS BASIC DEG SELECT TYPE OF FOOTING 1=BEARING,2=PILE?1\_

กดปุ่ม EXE

CAPS BASIC DEG 1=BEARING,2=PILE?1\_ BEARING CAPACITY(T/sq.m)=?\_

ป้อนกำลังแบกทานของคินแน่น ในที่นี้คือ 15 ตัน/ตารางเมตร ป้อนเลข 15

CAPS BASIC DEG 1=BEARING,2=PILE?1\_ BEARING CAPACITY(T/sq.m)=?15\_

กดปุ่ม EXE

CAPS BASIC DEG BEARING CAPACITY(T/sq.m)=?15\_ FOOTING NAME?\_

ป้อนชื่อฐานราก สมมติว่าเป็น F-1 พิมพ์ F-1

#### CAPS BASIC DEG BEARING CAPACITY(T/sq.m)=?15\_ FOOTING NAME?\_F-1

กคปุ่ม EXE (ที่จริงชื่อฐานรากในโปรแกรมไม่มีผลในการกำนวณใดๆ เลย ไม่ป้อนก็ได้)

CAPS BASIC DEG FOOTING NAME?\_F-1 COLUMN LOAD(T)=?\_

ป้อนน้ำหนักลงเสาตอม่อ พิมพ์ 93.25

CAPS BASIC DEG FOOTING NAME?\_F-1 COLUMN LOAD(T)=?93.25\_

กดปุ่ม EXE

CAPS BASIC DEG COLUMN LOAD(T)=?93.25\_ COLUMN SIZE a(m)=?\_

ป้อนขนาดหน้าตัดเสาตอม่อ ขอบ a ในหน่วยเมตร ซึ่งขอบนี้จะขนานขอบแนวนอนหากมอง บนแปลนของฐานราก ในที่นี้ให้ a = 0.30 เมตร พิมพ์ 0.30

CAPS BASIC DEG COLUMN LOAD(T)=?93.25\_ COLUMN SIZE a(m)=?0.30\_

กดปุ่ม EXE

CAPS BASIC DEG COLUMN SIZE a(m)=?0.30\_ COLUMN SIZE b(m)=?\_

ป้อนขนาดหน้าตัดเสาตอม่อ ขอบ b ในหน่วยเมตร ซึ่งขอบนี้จะขนานขอบแนวตั้งหากมองบน

แปลนของฐานราก ในที่นี้ให้ b = 0.45 เมตร พิมพ์ 0.45

CAPS BASIC DEG COLUMN SIZE a(m)=?0.30\_ COLUMN SIZE b(m)=?0.45\_

กดปุ่ม EXE

CAPS BASIC DEG REQUIRED AREA= 6.838333333 sq.m

กดปุ่ม EXE

CAPS BASIC DEG REQUIRED AREA= 6.838333333 sq.m SQUARE FOOTING= 2.615020714 m

ถ้าเป็นฐานรากสี่เหลี่ยมจัตุรัส แต่ละค้านจะยาวอย่างน้อย 2.615020714 เมตร แต่ในทางปฏิบัติ จะให้เป็นเลขลงตัวที่ทำงานง่าย เช่นจะให้ด้านหนึ่งกว้าง 2.50 เมตร แล้วหาอีกค้าน ตอนนี้กดปุ่ม EXE

CAPS BASIC DEG SQUARE FOOTING= 2.615020714 m FOOTING SIZE A(m)=?\_ โปรแกรมถามขนาดของฐานราก หากจะให้เป็นจัตุรัสก็อาจจะใช้ฐานรากแต่ละขอบยาว 2.65 เมตร ในตัวอย่างนี้สมมติให้ A = 2.75 m. พิมพ์ 2.75

CAPS BASIC DEG SQUARE FOOTING= 2.615020714 m FOOTING SIZE A(m)=?2.75\_

กดปุ่ม EXE

CAPS BASIC DEG FOOTING SIZE A(m)=?2.75\_ FOOTING SIZE B(m)=?\_

ความยาวอีกด้าน อย่างน้อย B =  $\frac{\text{Area}}{\text{A}} = \frac{6.838333333}{2.75} = 2.487 \text{ m.} ≈ 2.50 \text{ m ป้อน}$ 

2.50

CAPS BASIC DEG FOOTING SIZE A(m)=?2.75\_ FOOTING SIZE B(m)=?2.50\_

กดปุ่ม EXE

CAPS BASIC DEG FOOTING SIZE B(m)=?2.50\_ SOIL PRESSURE p= 14.92 T/sq.m

แสดงแรงต้านทานของดิน บันทึกข้อมูล กดปุ่ม EXE

CAPS BASIC DEG SOIL PRESSURE p= 14.92 T/sq.m vc1=3.73 ksc

แสดงแรงเฉือนแบบคาน บันทึกข้อมูล กดปุ่ม EXE

CAPS BASIC DEG vc1=3.73 ksc vc2=3.605666667 ksc

แสดงหน่วยแรงเฉือนแบบคานอีกด้านหนึ่ง บันทึกข้อมูล กดปุ่ม EXE

CAPS BASIC DEG vc2=3.605666667 ksc vc3=6.229225589 ksc.

แสดงหน่วยแรงเฉือนแบบเจาะทะลุ (punching shear) รอบตอม่อ บันทึกข้อมูล กดปุ่ม EXE

CAPS BASIC DEG vc3=6.229225589 ksc. FOOTING THICKNESS= 0.5 m

บอกว่าต้องใช้ฐานรากหนา 0.50 เมตร กคปุ่ม EXE

CAPS BASIC DEG FOOTING THICKNESS= 0.5 mBOND u(ksc)=?\_

หน่วยแรงยึคเหนี่ยวระหว่างคอนกรีตกับเหล็กเสริม

$$\begin{split} \mathbf{u} &= \frac{2.29}{2} \frac{\sqrt{f_{C}}}{D} \leq 11 \quad \mathrm{ksc} \ \text{ สำหรับเหล็กผิวเรียบและ } \mathrm{d} < 30 \ \mathrm{IT} \mathrm{IT} \mathrm$$

$$u = 3.23 \frac{\sqrt{173}}{2.5} = 16.99$$
 ksc. < 35 ksc. O.K.

พิมพ์ 16.99

CAPS BASIC DEG FOOTING THICKNESS= 0.5 m BOND u(ksc)=?16.99\_

กดปุ่ม EXE

CAPS BASIC DEG BOND u(ksc)=?16.99\_ M1=27986.65625 kg.m

caps basic deg M1=27986.65625 kg.m As1= 46.19850117 sq.cm

เนื้อที่หน้าตัดเหล็กเสริมขนานกับขอบนอนของแปลนฐานราก บันทึกค่า กดปุ่ม EXE

CAPS BASIC DEG As1= 46.19850117 sq.cm V1=45692.5 kg

์ แรงเฉือนที่ขอบตอม่อตรงแกนดิ่งหากดูที่แปลนฐานราก บันทึกก่า กดปุ่ม EXE

| CAPS BASIC DEG                                                        |
|-----------------------------------------------------------------------|
| V1=45692.5 kg                                                         |
| EO1= 66.59163422 cm                                                   |
| เส้นรอบรูปที่ต้องการของแกนดิ่งหากดูที่แปลนฐานราก บันทึกก่า กดปุ่ม EXE |

CAPS BASIC DEG EO1= 66.59163422 cm M2= 21553.57188 kg.m

โมเมนต์ดัดที่ขอบตอม่อรอบแกนนอนหากดูที่แปลนฐานราก บันทึกก่า กดปุ่ม EXE

| CAPS BASI | IC DEG                       |                    |                         |                   |
|-----------|------------------------------|--------------------|-------------------------|-------------------|
| M2 = 215  | 53.57188 kg.m                |                    |                         |                   |
| As2= 35.  | 57919555 sq.cm               |                    |                         |                   |
|           | เนื้อที่หน้าตัดเหล็กที่ต้องเ | การขนานขอบตั้งของฐ | านรากหากดูที่แปลน บันท์ | ้ำกค่า กดปุ่ม EXE |

CAPS BASIC DEG As2= 35.57919555 sq.cm

V2= 42055.75 kg

CAPS BASIC DEG V2= 42055.75 kg EO2= 61.29148374 cm

้เส้นรอบรูปของเหล็กที่วางขนานขอบตั้งของแปลนฐานราก บันทึกค่า กคปุ่ม EXE

CAPS BASIC DEG EO2= 61.29148374 cm 1=CONT.,2=END?\_

โจทย์ถามว่าจะออกแบบต่อไปโดยใช้กำลังคอนกรีตและเหล็กค่าเดิมนี้ หรือไม่ หากยังคงออก แบบอีกให้กดเลข 1 กดปุ่ม EXE และถ้าเลิกออกแบบให้กดเลข 2 แล้วกดปุ่ม EXE ตอนนี้ให้เลิกไปก่อน

พิมพ์เลข 2

CAPS BASIC DEG EO2= 61.29148374 cm 1=CONT.,2=END?2\_

กดปุ่ม EXE

CAPS BASIC DEG 1=CONT.,2=END?2\_ Ready P4

เหล็ก DB 25 mm. มีเนื้อที่หน้าตัดเหล็กหนึ่งเส้น  $A_s = \frac{\pi}{4} \times 2.5^2 = 4.909 \text{ cm}^2$  และเส้น

รอบรูปเหล็กหนึ่งเส้นเท่ากับ  $\sum \mathrm{O} = \pi imes 2.5 = 7.854~\mathrm{cm}$  หางำนวนเส้นแต่ละทิศทางดังนี้

ขนานขอบนอนของฐานราก ต้องการ A<sub>s1</sub> = 46.19850117 ตารางเซนติเมตร และต้องการ

เส้นรอบรูป  $\Sigma O_1 = 66.59163422$  เซนติเมตร หาจำนวนเส้นได้

ผลจากโมเมนต์ดัด N = 
$$\frac{A_{s1}}{A_s} = \frac{46.19850117}{4.909} = 9.4 \Rightarrow 10$$
 เส้น  
ผลจากแรงเฉือน N =  $\frac{\sum O_1}{\sum O} = \frac{66.59163422}{7.854} = 8.5 \Rightarrow 9$  เส้น

ดังนั้นเหล็กขนานขอบนอนของแปลนฐานรากใช้ 10-DB 25 mm.

ขนานขอบตั้งของฐานราก ด้องการ A<sub>s2</sub> = 35.57919555 ตารางเซนติเมตร และต้องการ เส้นรอบรูป ∑O<sub>2</sub> = 61.29148374 เซนติเมตร หางำนวนเส้นได้

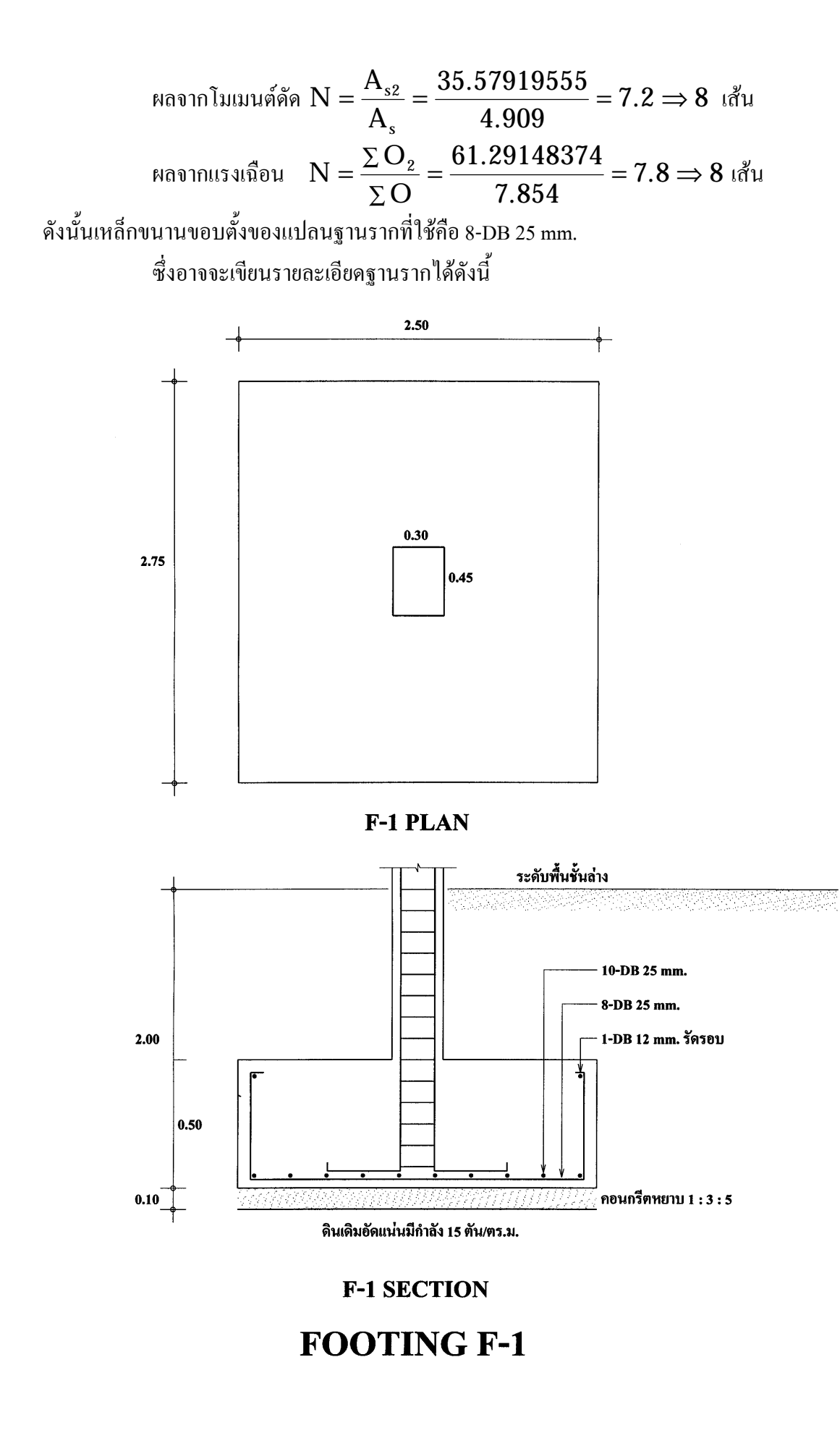

### การออกแบบฐานรากบนเสาเข็ม

ในการใช้งานโปรแกรมออกแบบฐานราก ขณะที่หน้าจอขึ้น Ready P4 ให้พิมพ์ RUN แล้วกด

ปุ่ม EXE

CAPS BASIC DEG P\*\*\*\*\*56789 Ready P4

25398B

พิมพ์ RUN กดปุ่ม EXE

CAPS BASIC DEG Ready P4 RUN

หน้าจอขึ้นเป็น

CAPS BASIC DEG FOOTING DESIGN

บอกว่าโปรแกรมนี้ใช้ออกแบบฐานราก กคปุ่ม EXE

CAPS BASIC DEG FOOTING DESIGN fc'=?\_

ป้อนก่ากำลังอัดประลัยของทรงกระบอกคอนกรีต ที่ก่า 173 ksc.

CAPS BASIC DEG FOOTING DESIGN fc'=?173\_

กดปุ่ม EXE

CAPS BASIC DEG fc'=?173\_ fy=?

ป้อนค่ากำลังจุดครากของเหล็กเสริม ที่ค่า 3000 ksc

CAPS BASIC DEG fc'=?173\_ fy=?3000\_

กดปุ่ม EXE

CAPS BASIC DEG n=10.27141245

แสดงอัตราส่วนโมดูลัสยึดหยุ่นของเหล็กต่อคอนกรีต n บันทึกก่า กดปุ่ม EXE

CAPS BASIC DEG n=10.27141245 fc=64.875 ksc

แสดงหน่วยแรงดัดที่ยอมให้ของกอนกรีต fc บันทึกก่า กดปุ่ม EXE

caps Basic Deg fc=64.875 ksc vc(beam)=3.814354467 ksc

## แสดงหน่วยแรงเฉือนแบบคานที่ยอมให้ บันทึกค่า กดปุ่ม EXE

CAPS BASIC DEG vc(beam)=3.814354467 ksc

vc(punching)= 6.971061612 ksc

แสดงหน่วยแรงเฉือนแบบเจาะทะลุที่ยอมให้ บันทึกค่า แล้วกดปุ่ม EXE

CAPS BASIC DEG vc(punching)= 6.971061612 ksc fs= 1500 ksc

แสดงหน่วยแรงคัคที่ยอมให้ของเหล็กเสริม บันทึกก่า กคปุ่ม EXE

CAPS BASIC DEG fs = 1500 kscP = 8.054556185

R= 8.954556185 ksc

แสดงก่าพารามิเตอร์ โมเมนต์สมคุล R บันทึกก่า กคปุ่ม EXE

CAPS BASIC DEG R= 8.954556185 ksc k= 0.3075936288

แสดงก่าพารามิเตอร์ตำแหน่งสมดุลของแกนกาน บันทึกก่า กดปุ่ม EXE

CAPS BASIC DEG

k= 0.3075936288 i= 0.8974687904

แสดงก่าพารามิเตอร์แขนโมเมนต์ บันทึกก่า กดปุ่ม EXE

caps basic deg j= 0.8974687904 SELECT TYPE OF FOOTING

ให้เลือกชนิดของฐานราก กคปุ่ม EXE

CAPS BASIC DEG SELECT TYPE OF FOOTING 1=BEARING,2=PILE?\_

ถ้ำเป็นฐานรากบนดินแน่น (Bearing Footing) ให้กดเลข 1 แต่ถ้าเป็นฐานรากบนเสาเข็มให้กด เลข 2 จากนั้นจึงกดปุ่ม EXE ในที่นี้จะออกแบบฐานรากบนเสาเข็ม โดยมีข้อมูลดังนี้

น้ำหนักลงตอม่อ 93.25 ตัน ขนาคของตอม่อประมาณจากสูตรออกแบบเสา

เสาเข็ม I-0.30x0.30x21.00 m. กำลังรับน้ำหนักค้นละ 40 คัน

## เมื่อหน้าจอมาถึงตรงนี้ให้ป้อนเลข 2 เลือก PILE ซึ่งเป็นฐานรากวางบนเสาเข็ม

CAPS BASIC DEG SELECT TYPE OF FOOTING 1=BEARING,2=PILE?2\_

กดปุ่ม EXE

CAPS BASIC DEG PILE SIZE=?\_

### ให้ป้อนขนาดเสาเข็ม ให้พิมพ์ I-0.30x0.30x21 m

CAPS BASIC DEG PILE SIZE=?I-0.30x0.30x21 m\_

กดปุ่ม EXE

CAPS BASIC DEG PILE SIZE=?I-0.30x0.30x21 m\_ PILE CAPACITY(T/pile)=?\_

ถามกำลังเสาเข็มรับได้ต้นละกี่ต้น พิมพ์ 40

CAPS BASIC DEG PILE SIZE=?I-0.30x0.30x21 m\_ PILE CAPACITY(T/pile)=?40\_

กดปุ่ม EXE

CAPS BASIC DEG PILE CAPACITY(T/pile)=?40\_ FOOTING NAME=?\_

ป้อนชื่อฐานราก พิมพ์ F-2

CAPS BASIC DEG PILE CAPACITY(T/pile)=?40\_ FOOTING NAME=?F-2\_

กดปุ่ม F-2

CAPS BASIC DEG FOOTING NAME=?F-2\_ COLUMN LOAD(T)=?\_

น้ำหนักลงเสาตอม่อกี่ตัน ป้อน 93.25

CAPS BASIC DEG FOOTING NAME=?F-2\_ COLUMN LOAD(T)=?93.25\_

กดปุ่ม EXE

CAPS BASIC DEG COLUMN LOAD(T)=?93.25\_ COLUMN SIZE a(m)=?\_

้งนาคหน้าตัดเสาตอม่องนานงอบนอนงองแปลนฐานรากกี่เมตร พิมพ์ 0.45

#### CAPS BASIC DEG COLUMN LOAD(T)=?93.25\_ COLUMN SIZE a(m)=?0.45\_

กดปุ่ม EXE

CAPS BASIC DEG COLUMN SIZE a(m)=?0.45\_ COLUMN SIZE b(m)=?\_

งนาคหน้าตัดเสาตอม่องนานงอบตั้งงองแปลนฐานราก ป้อน 0.30

CAPS BASIC DEG COLUMN SIZE a(m)=?0.45\_ COLUMN SIZE b(m)=?0.30\_

กดปุ่ม EXE

CAPS BASIC DEG NO.OF PILE= 4

โปรแกรมพยายามหาจำนวนเสาเข็มให้ สำหรับเครื่อง CASIO fx880P นี้ขนาดเล็กความจำน้อย จึงเขียนโปรแกรมให้เลือกจำนวนเสาเข็มเป็น 1,2,4,5,6,8,9,10,11,12,13,14,16,18,20 ด้น ไม่มี 3,15,17, และ 19 ด้น กรณีตัวอย่างนี้อาจจะต้องการเพียง 3 ด้นแต่โปรแกรมจะปัดเป็น 4 ด้น จากหน้าจอ กดปุ่ม EXE

CAPS BASIC DEG No.OF PILE= 4 LOAD/PILE= 25643.75 kg

บอกแรงต้านจากเสาเข็มต้นละ 25.64 ตัน กดปุ่ม EXE

CAPS BASIC DEG LOAD/PILE= 25643.75 kg EDGE DIST.C(m)=?\_

ถามระยะจากศูนย์กลางเสาเข็มต้นริมนอกสุดถึงขอบฐานราก ซึ่งต้องไม่น้อยกว่าขนาดของเสา

เข็ม ในที่นี้คือ 0.30 เมตร พิมพ์ 0.30

CAPS BASIC DEG LOAD/PILE= 25643.75 kg EDGE DIST.C(m)=?0.30\_

กดปุ่ม EXE

CAPS BASIC DEG EDGE DIST.C(m)=?0.30\_ CENTER DIST.D(m)=?\_

ถามระยะห่างระหว่างศูนย์กลางเสาเข็มต้นที่อยู่ติดกัน ซึ่งต้องไม่น้อยกว่า 3 เท่าของขนาดเสา

เข็ม ในที่นี้คือ 0.90 เมตร พิมพ์ 0.90

CAPS BASIC DEG EDGE DIST.C(m)=?0.30\_ CENTER DIST.D(m)=?0.90

กดปุ่ม EXE

#### CAPS BASIC DEG CENTER DIST.D(m)=?0.90\_ X1=X2=1.5 m

แสดงขนาดแปลนฐานรากเป็นสี่เหลี่ยมงัตุรัสยาวด้านละ 1.50 เมตร บันทึกข้อมูล กดปุ่ม EXE

CAPS BASIC DEG X1=X2=1.5 m vc3= 6.73727422 ksc

หน่วยแรงเฉือนแบบเจาะทะลุ 6.737 ksc ซึ่งน้อยกว่าค่าที่ยอมให้ กดปุ่ม EXE

CAPS BASIC DEG vc3= 6.73727422 ksc vc2= 3.256349206 ksc

หน่วยแรงเฉือนแบบคาน 3.256 ksc ซึ่งน้อยกว่าค่าที่ยอมให้ กคปุ่ม EXE

caps basic deg vc2= 3.256349206 ksc

FOOTING THICKNESS= 0.4 m

ความหนาฐานรากที่ต้องการคือ 0.40 เมตร กคปุ่ม EXE

CAPS BASIC DEG FOOTING THICKNESS= 0.4 m V1= 51287.5 kg

แรงเฉือนที่ขอบตอม่อ 51287.5 กิโลกรัม กคปุ่ม EXE

CAPS BASIC DEG

V1= 51287.5 kg V2= 51287.5 kg

<u>v2- 51207.5 Kg</u>

แรงเฉือนที่ขอบตอม่อ 51287.5 กิโลกรัม กคปุ่ม EXE

CAPS BASIC DEG V2= 51287.5 kg M1= 11539.6875 kg.m

โมเมนต์คัคที่ขอบตอม่อ 11539.6875 kg.m กคปุ่ม EXE

CAPS BASIC DEG M1= 11539.6875 kg.m

M2= 15386.25 kg.m

โมเมนต์ดัดที่ขอบตอม่อ 15386.25 kg.m กดปุ่ม EXE

CAPS BASIC DEG M2= 15386.25 kg.m BOND u(ksc)=?

หน่วยแรงยึคเหนี่ยวของเหล็กกับคอนกรีตเท่าใด เคยหามาแล้วสมมติใช้ 16.99 ป้อนลงไป

CAPS BASIC DEG M2= 15386.25 kg.m BOND u(ksc)=?16.99\_

กดปุ่ม EXE

CAPS BASIC DEG BOND u(ksc)=?16.99\_ As1= 24.49150029 sq.cm

## เนื้อที่หน้าตัดเหล็กที่ต้องการขนานขอบนอนของฐานราก 24.4915 ตารางเซนติเมตร กดปุ่ม

EXE

| CAPS BASIC DEG                                                                          |
|-----------------------------------------------------------------------------------------|
| As1= 24.49150029 sq.cm                                                                  |
| EO1= 96.10162956 cm                                                                     |
| เส้นรอบรูปที่ต้องการของเหล็กขนานขอบนอนของฐานราก 96.1 เซนติเมตร กคปุ่ม EXE               |
| CAPS BASIC DEG                                                                          |
| EO1= 96.10162956 cm                                                                     |
| As2= 32.65533372 sq.cm                                                                  |
| เนื้อที่หน้าตัดเหล็กขนานขอบตั้งของฐานราก 32.655 ตารางเซนติเมตร กคปุ่ม EXE               |
| CAPS BASIC DEG                                                                          |
| As2= 32.65533372 sq.cm                                                                  |
| EO2= 96.10162956 cm                                                                     |
| เส้นรอบรูปที่ต้องการของเหล็กขนานขอบตั้งของฐานราก 96.1 เซนติเมตร กคปุ่ม EXE              |
| CAPS BASIC DEG                                                                          |
| EO2 = 96.10162956  cm                                                                   |
| 1=CONT.,2=END?_                                                                         |
| จะออกแบบฐานรากต่อไปหรือไม่ กด 2 จะเลิกงาน                                               |
| CAPS BASIC DEG                                                                          |
| EO2 = 96.10162956  cm                                                                   |
| 1=CONT.,2=END?2_                                                                        |
| กคปุ่ม EXE                                                                              |
| CAPS BASIC DEG                                                                          |
| 1=CONT.,2=END?2_                                                                        |
| Ready P4                                                                                |
| จะเหล็กเสริมแล้วเขียนรายละเอียดของฐานรากต่อไป                                           |
| หน้าต่อๆ ไปเป็นตัวอย่างการเขียนฐานรากบนเสาเข็มจำนวนต่างๆ กัน ซึ่งมีทั้งแบบเสาเข็ม 3     |
| ต้นด้วย โดยโปรแกรมในเครื่อง PC สามารถออกแบบได้ โปรแกรม R.C.DETAILS เขียนบน Visual BASIC |

3.0 ซึ่งทำงานบน Windows 3.11 แต่ก็ยังใช้งานบน Windows 98 ได้ดี

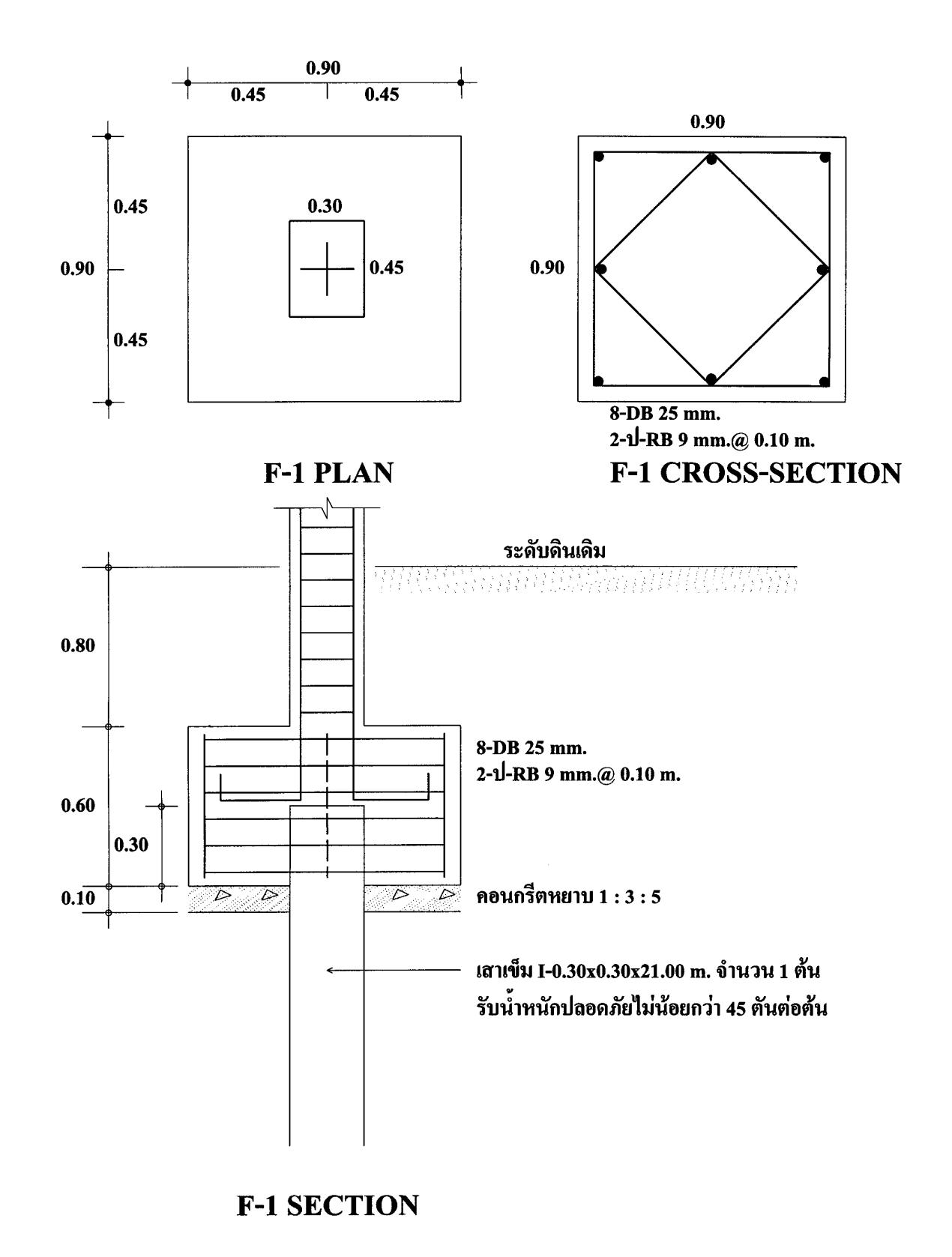

# **FOOTING F-1**

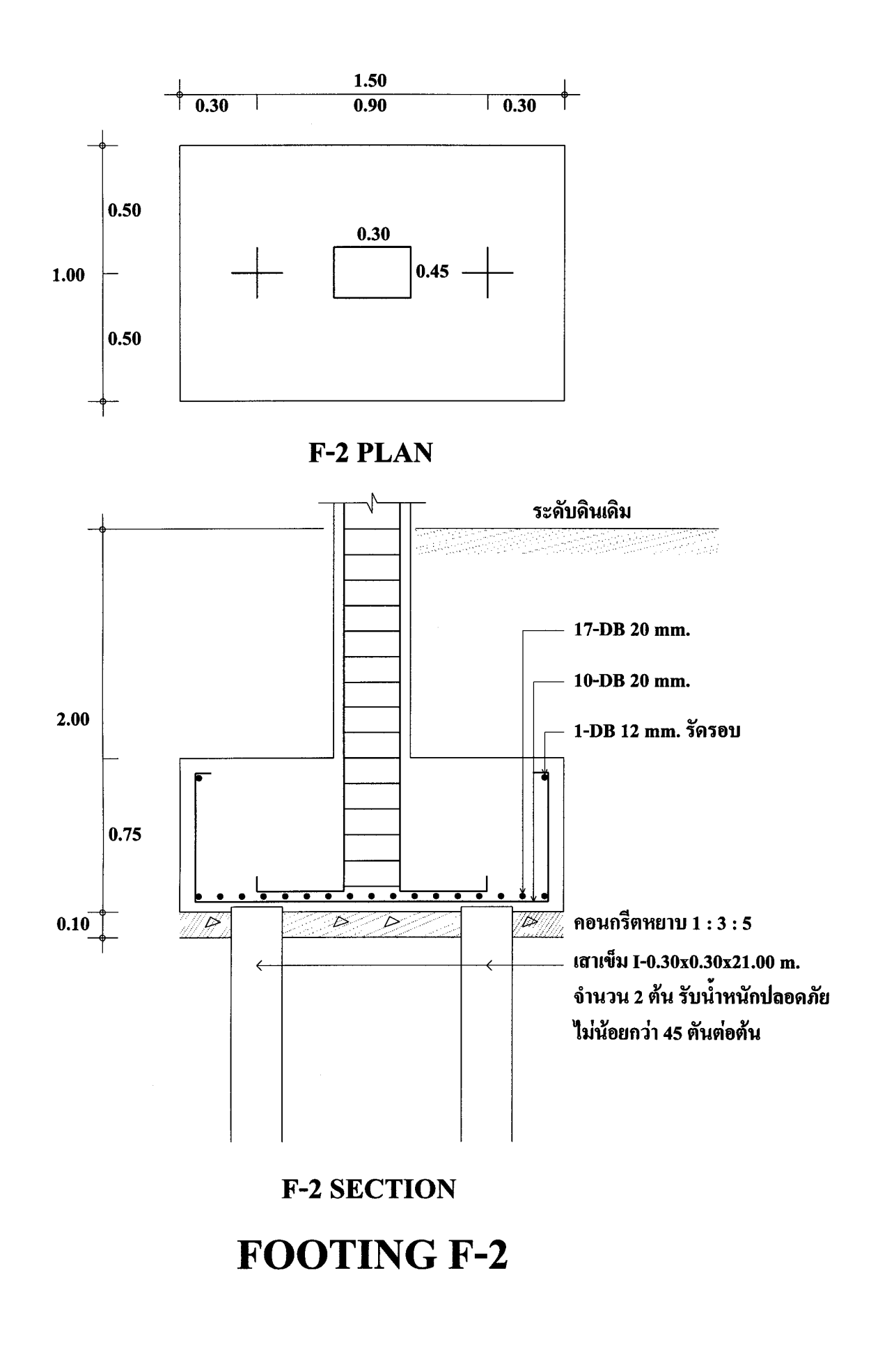

95

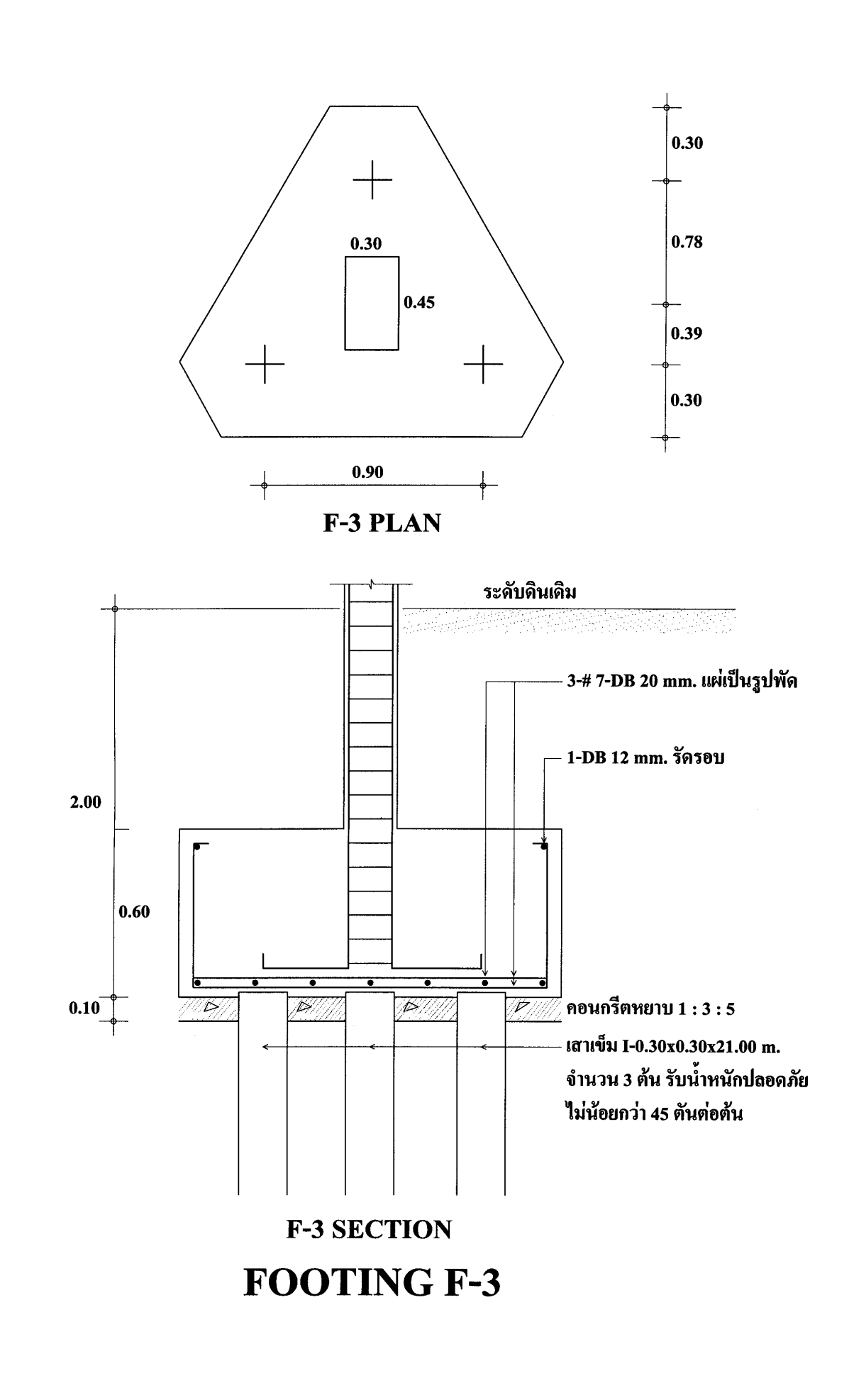

96

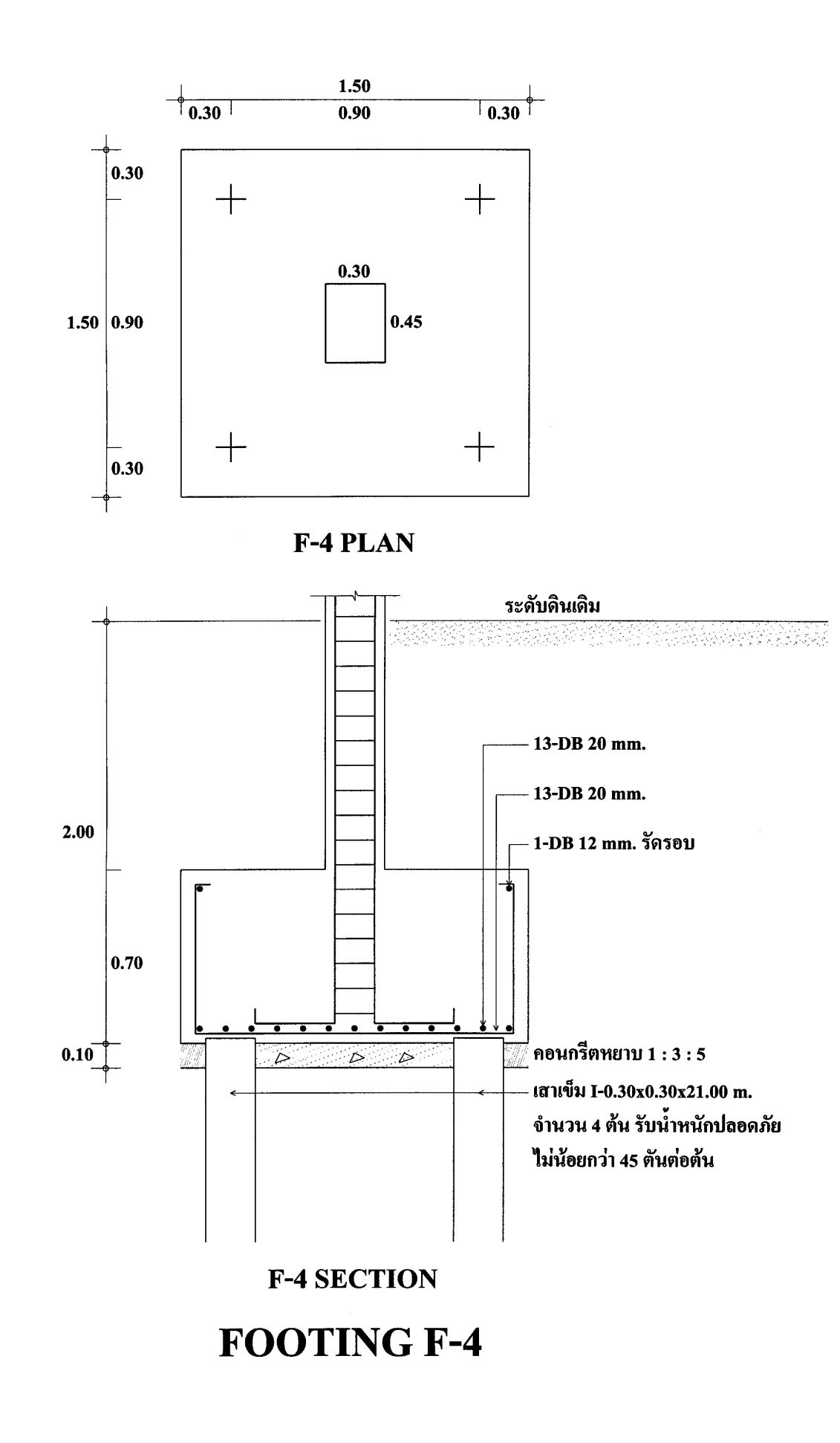

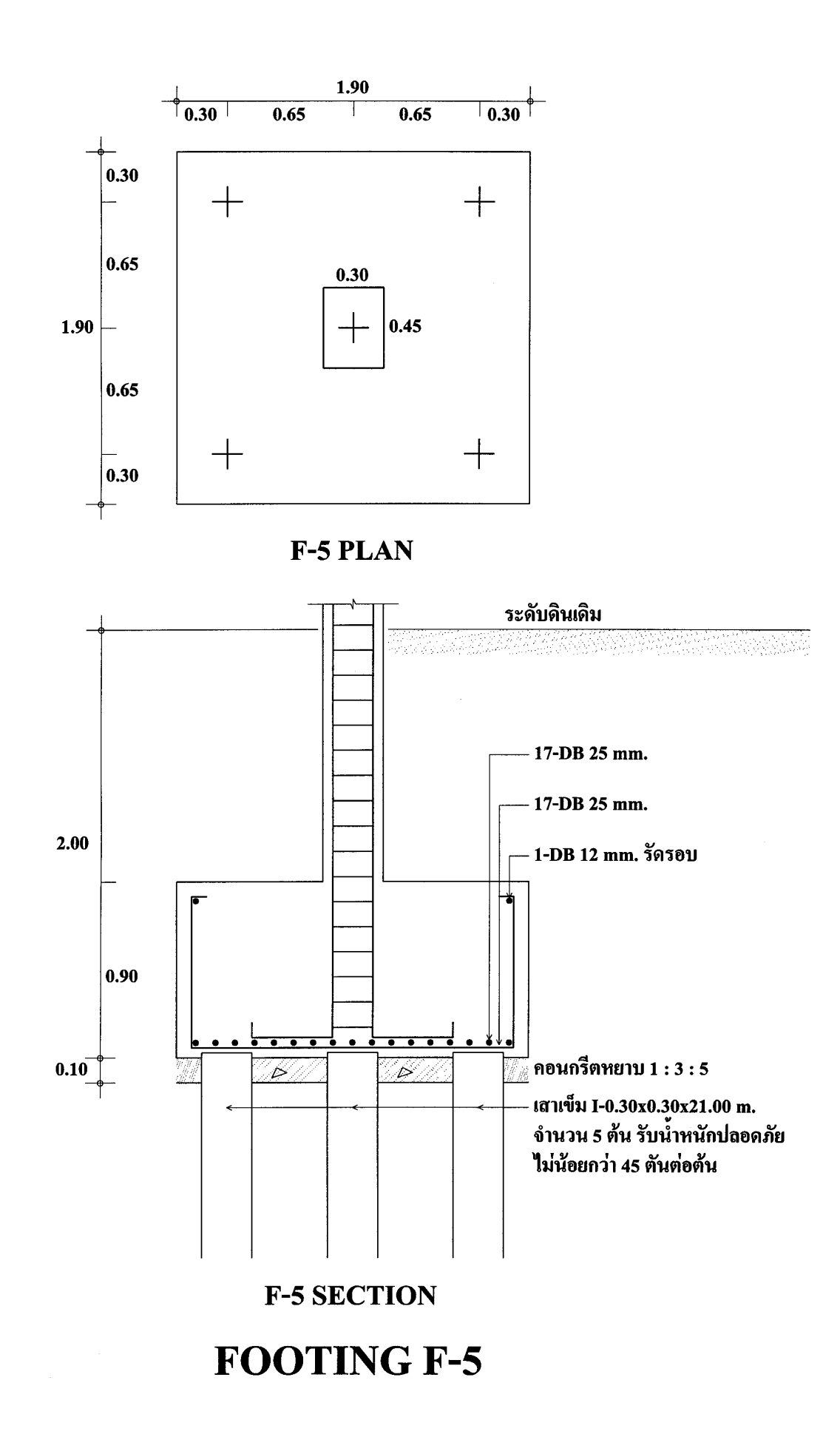

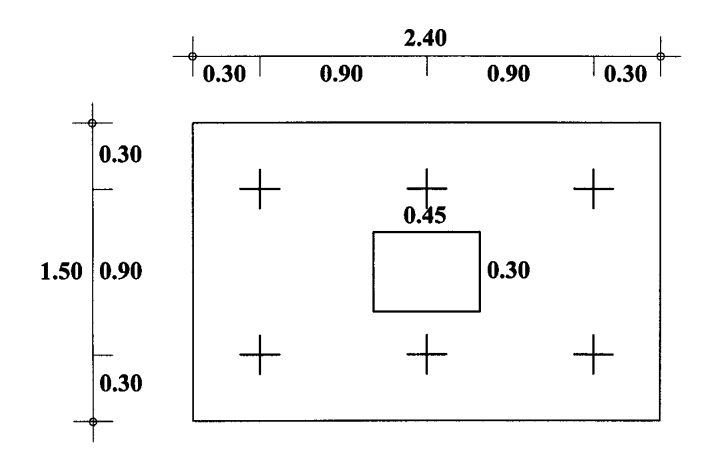

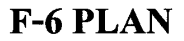

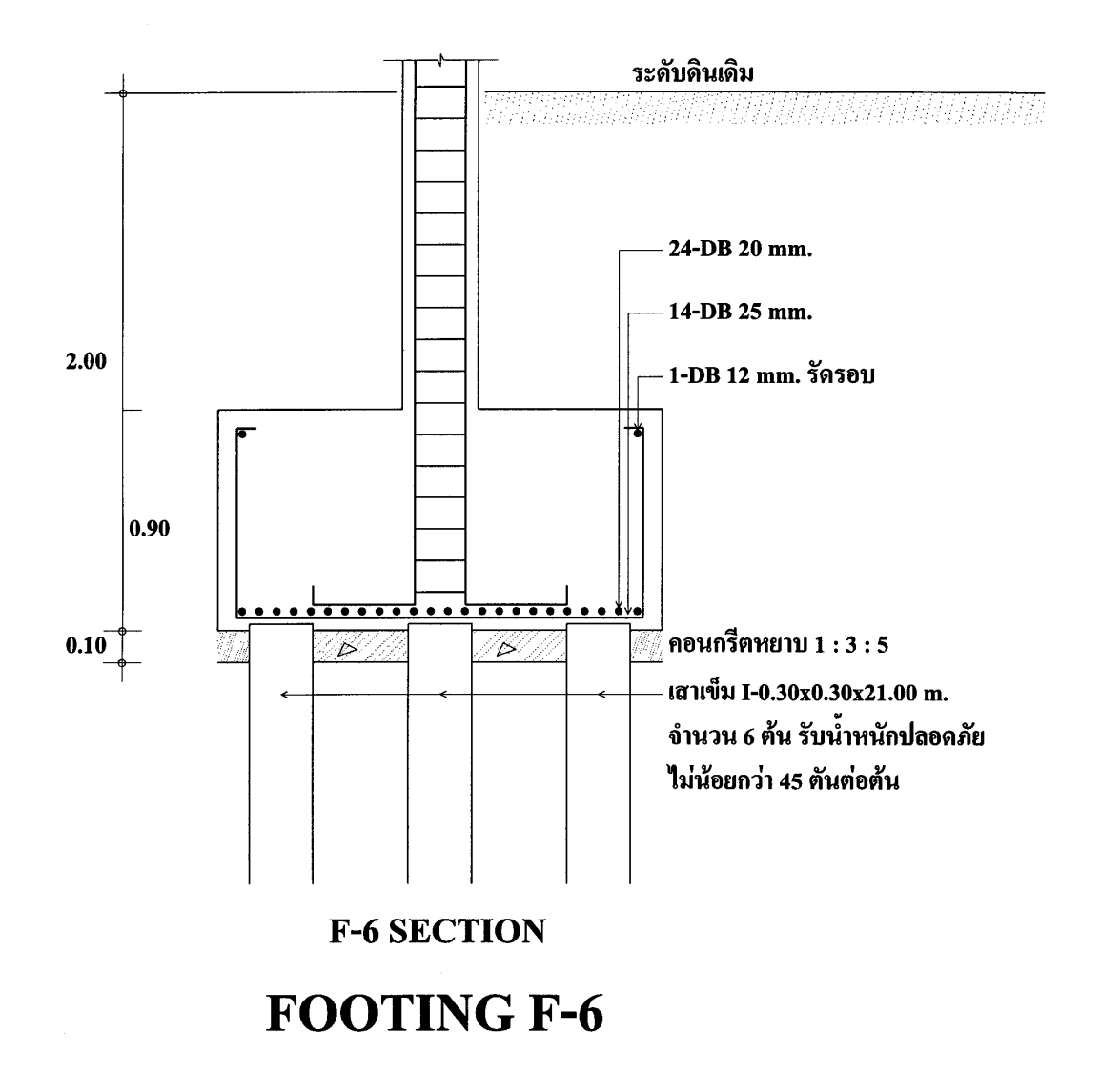

**T**UMCIVIL**-**COM

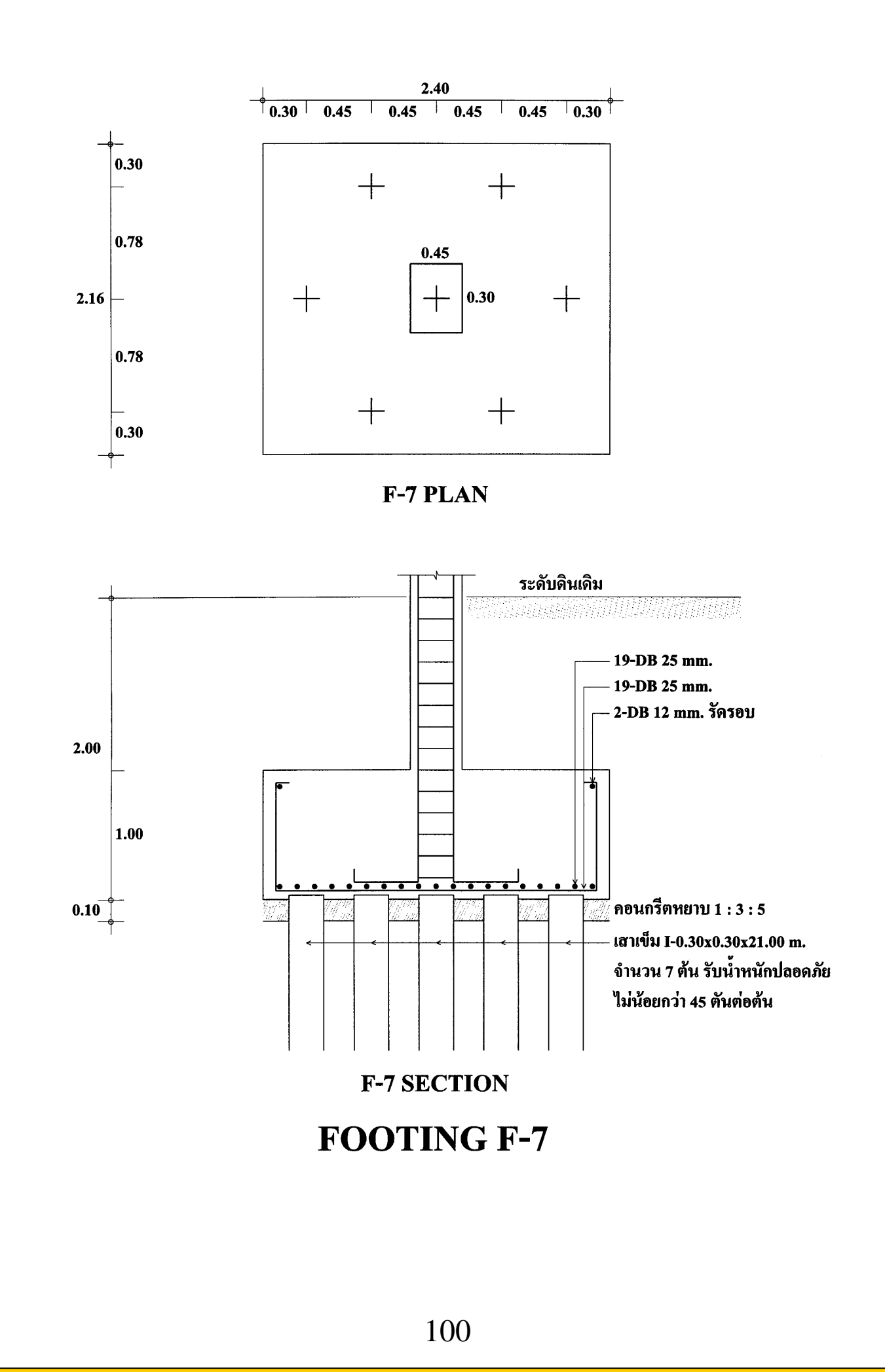

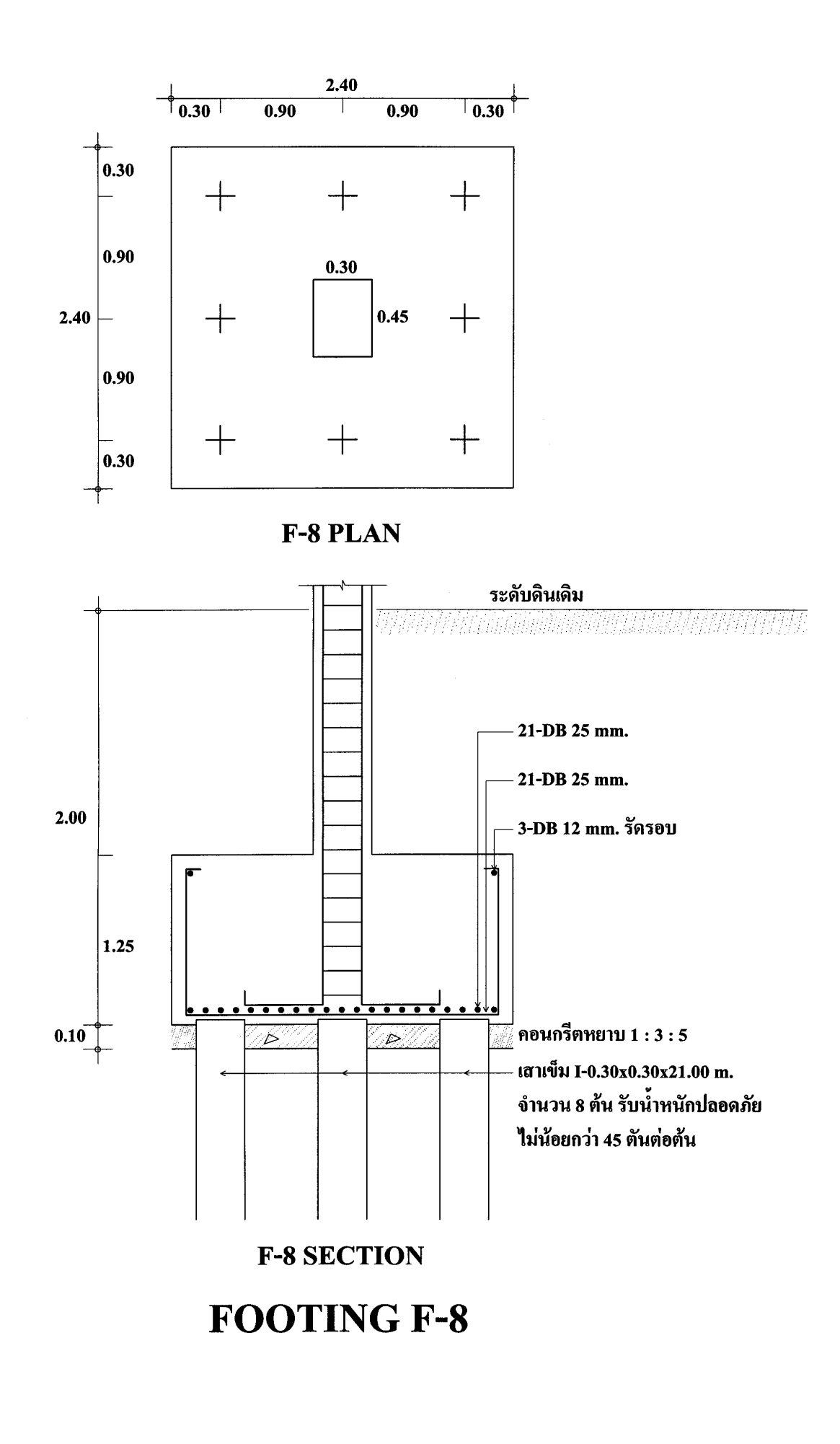

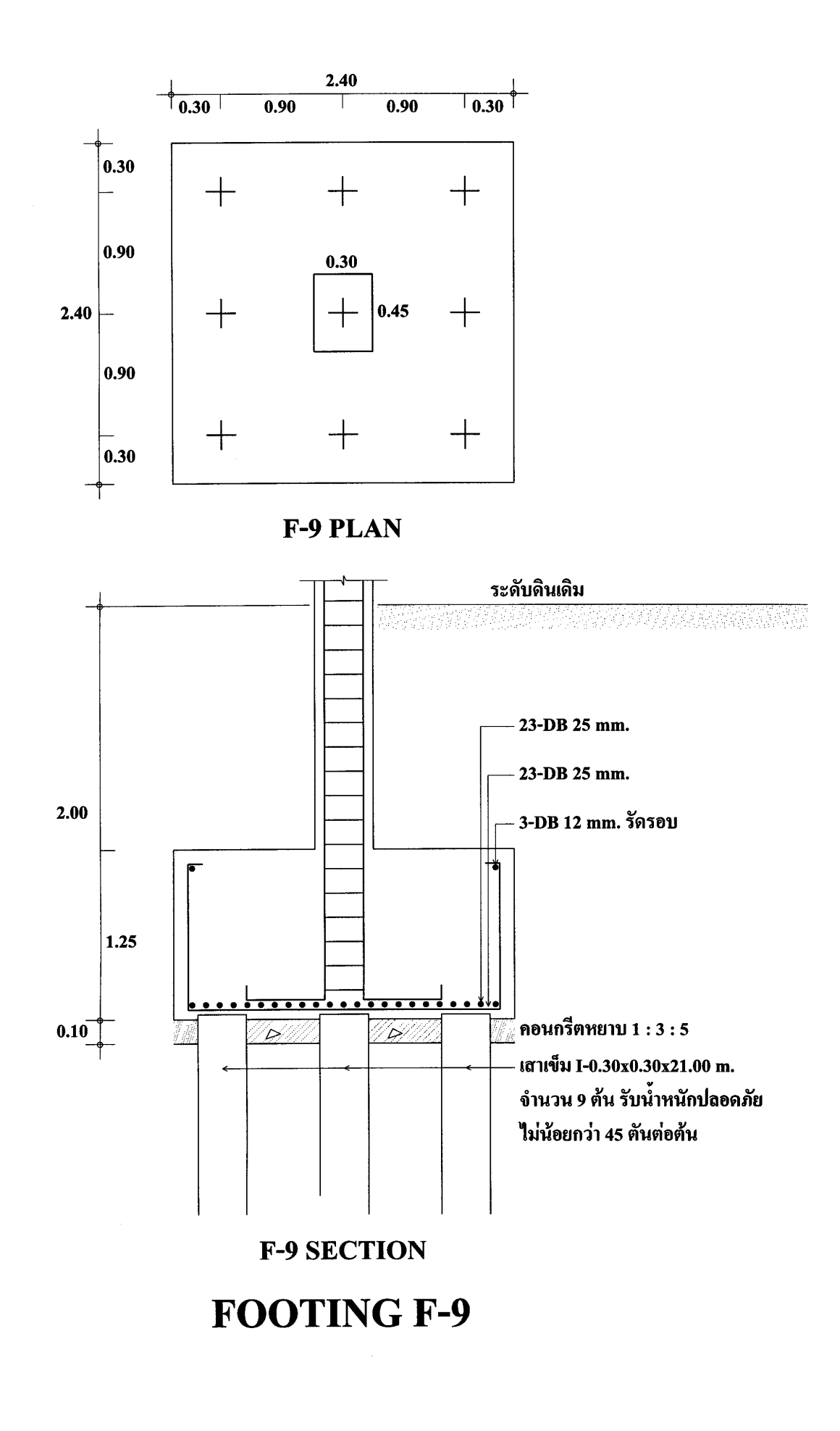

102

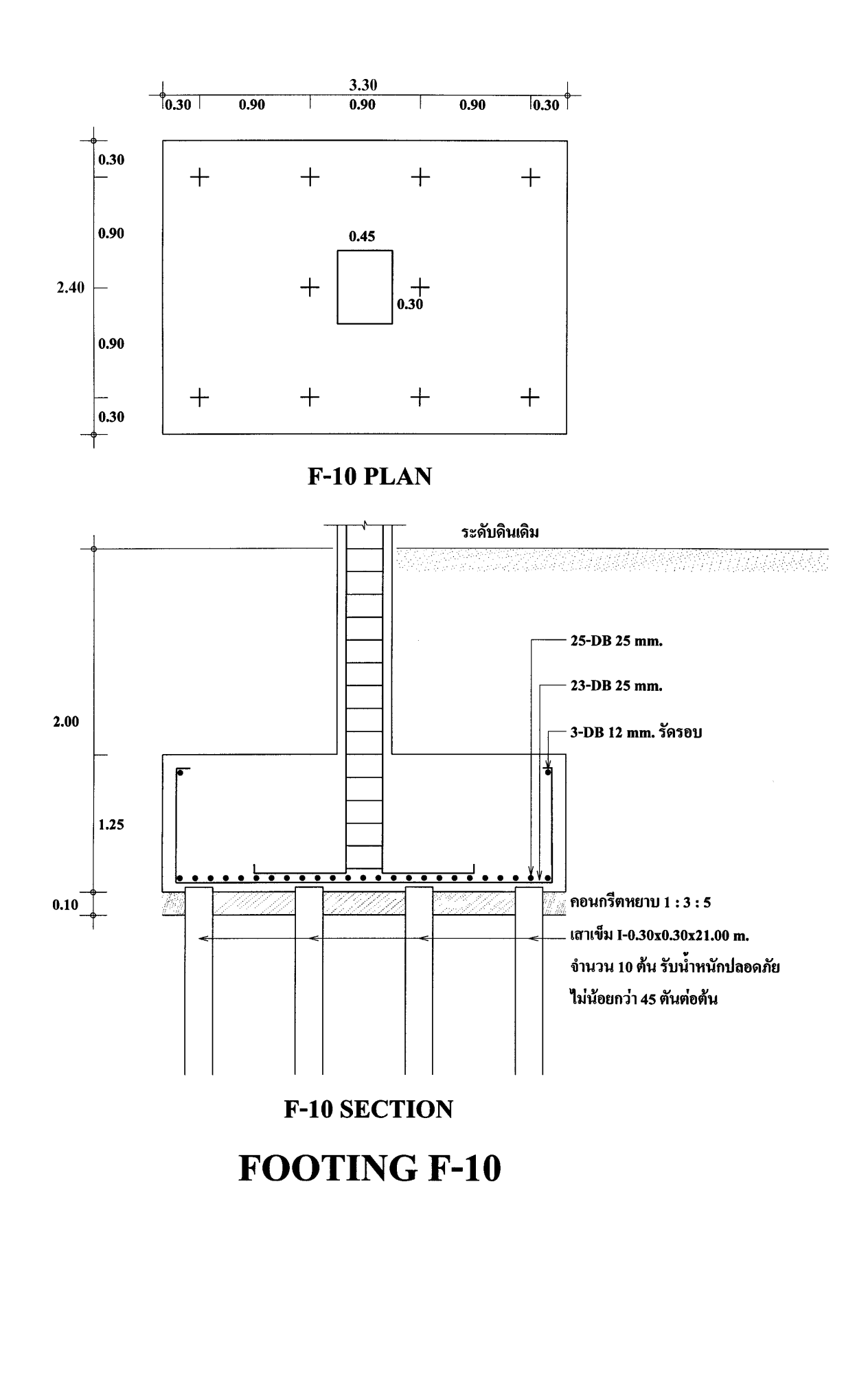

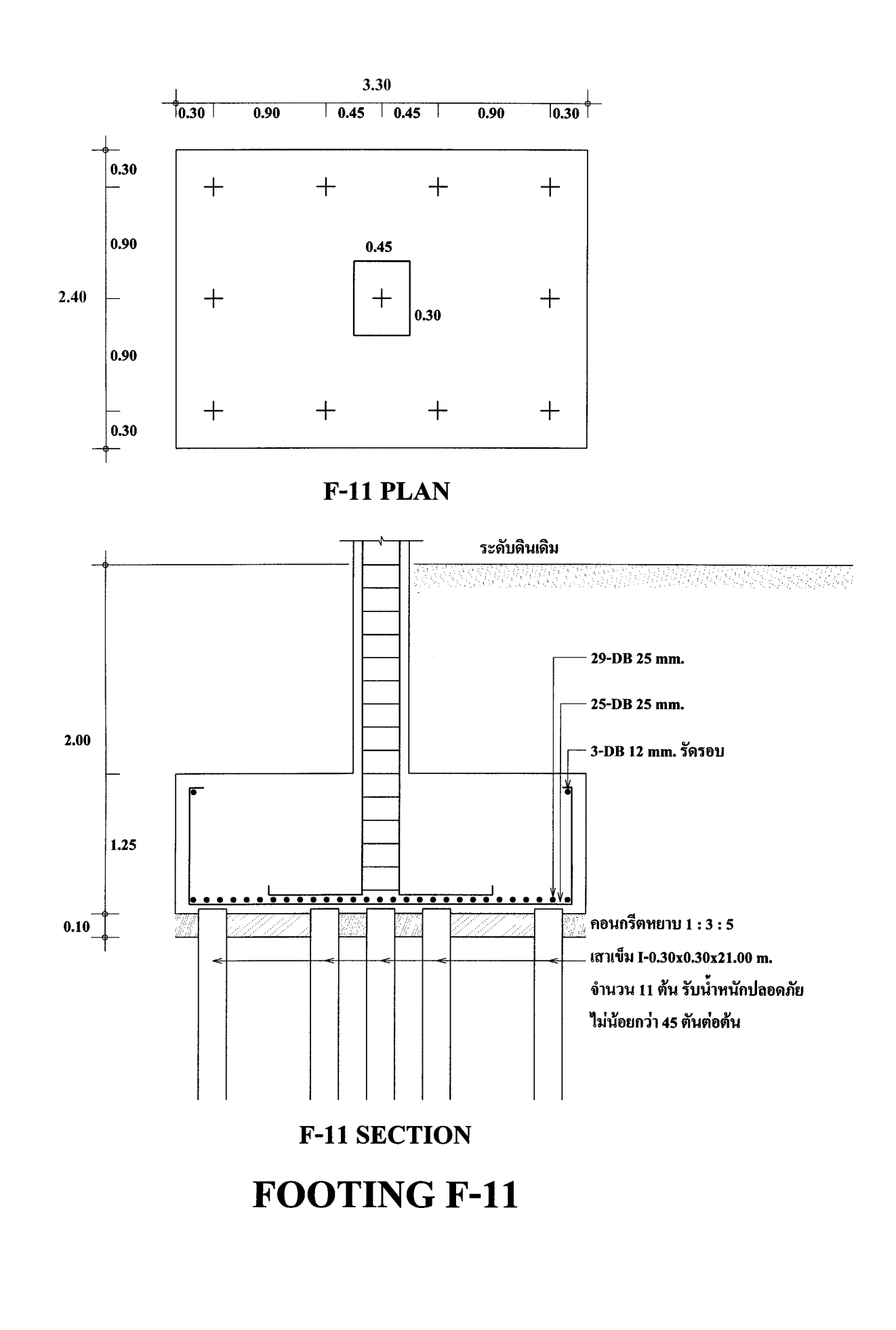

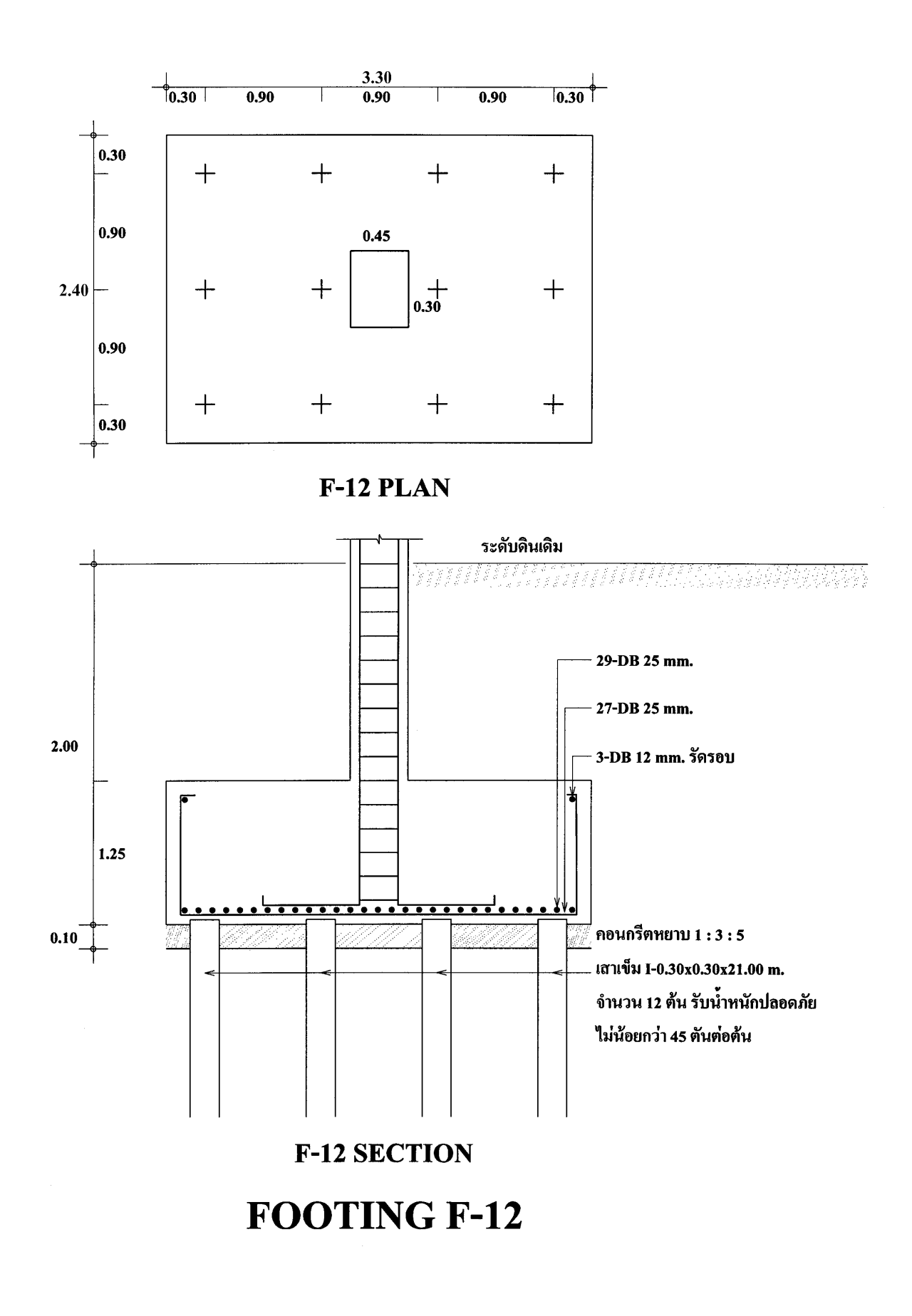

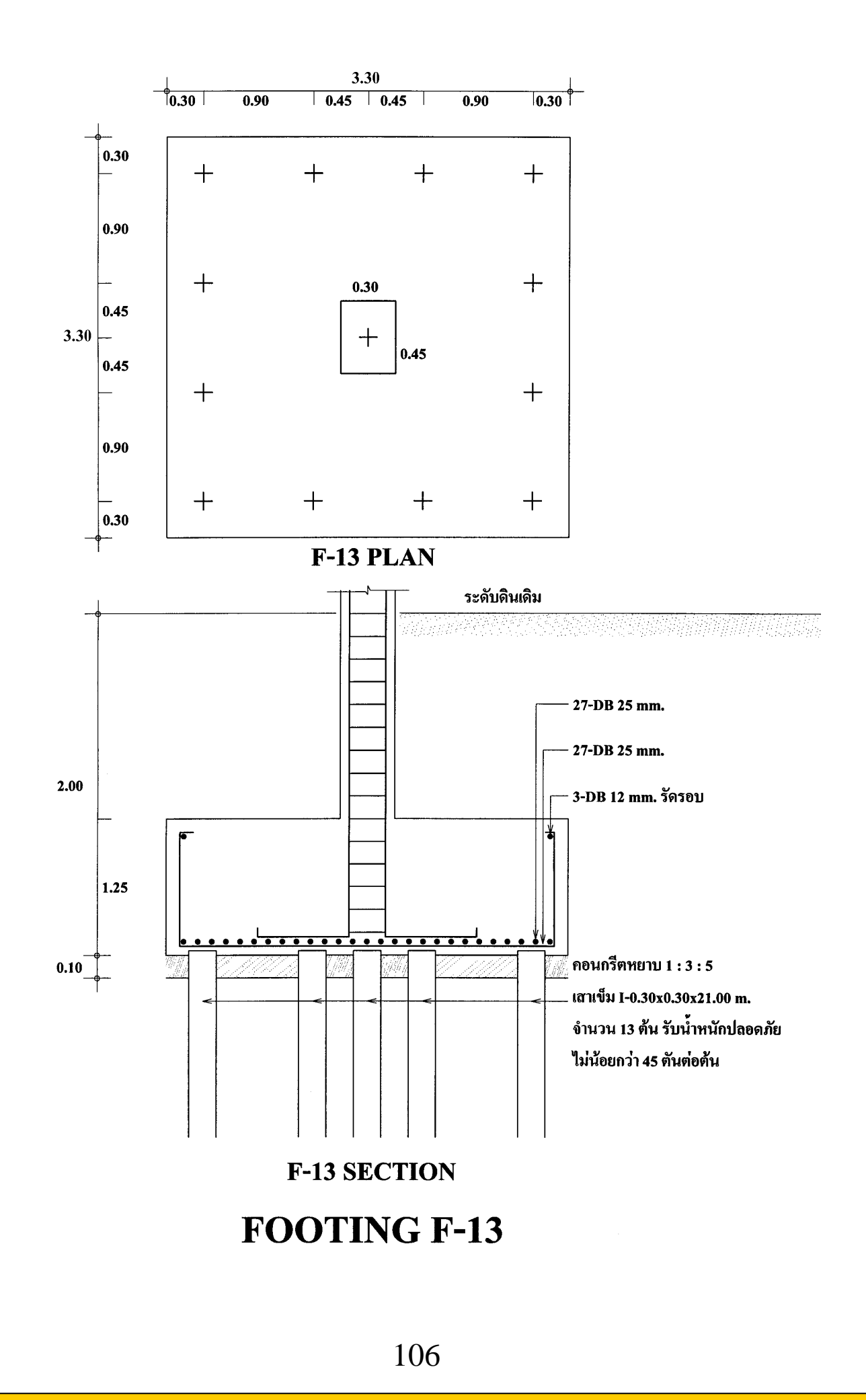

**TumCivil.com Fanpage** 

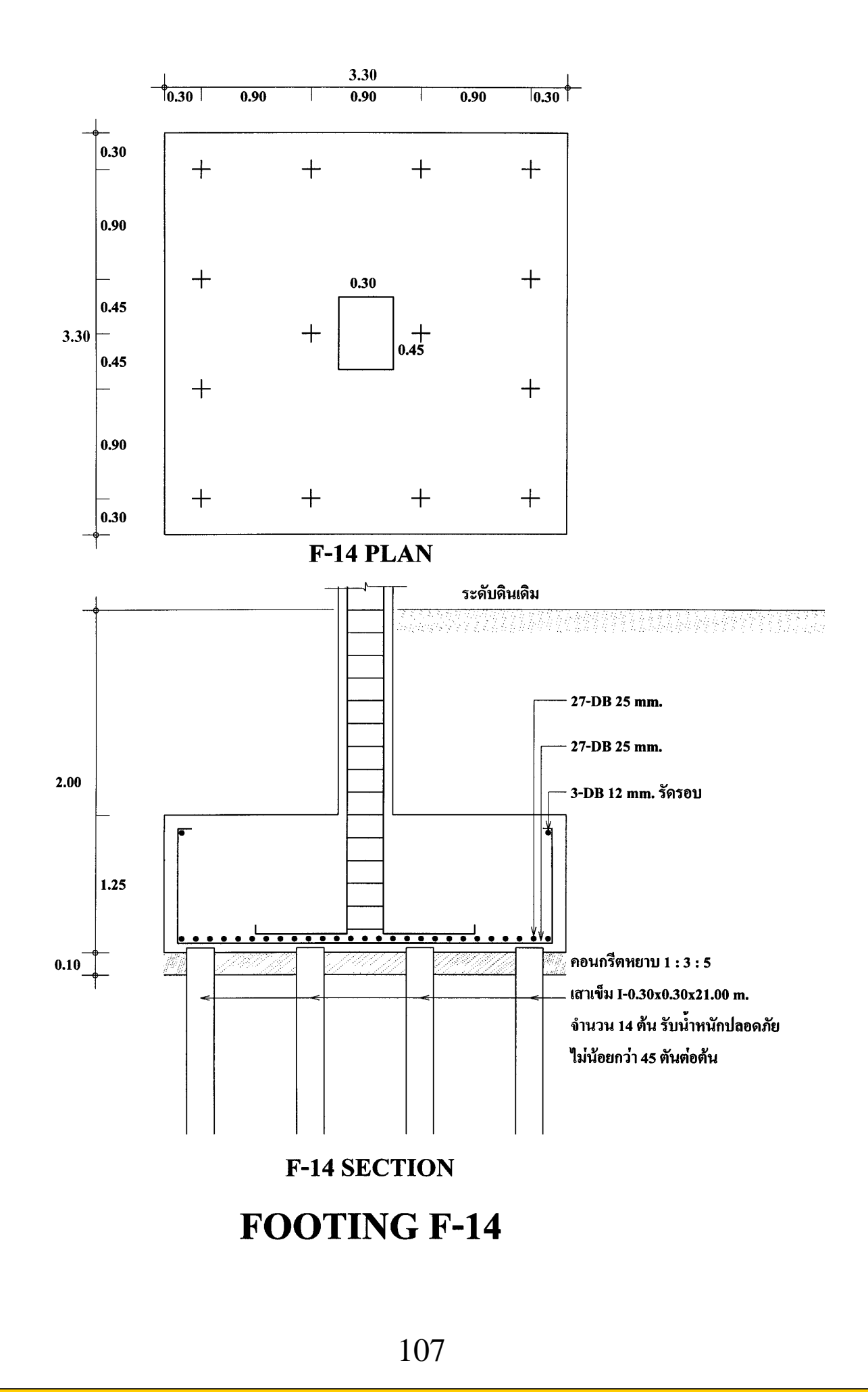

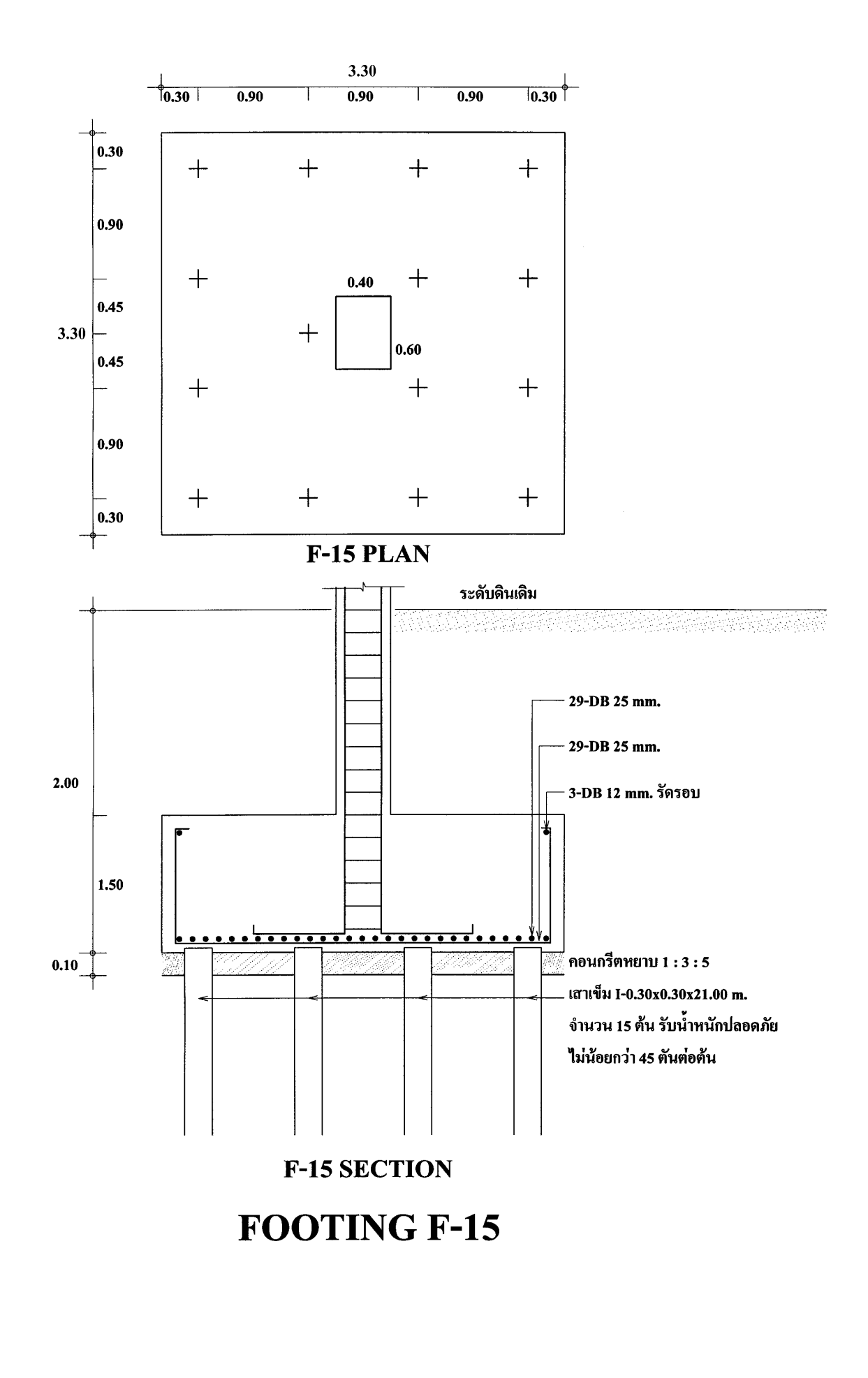
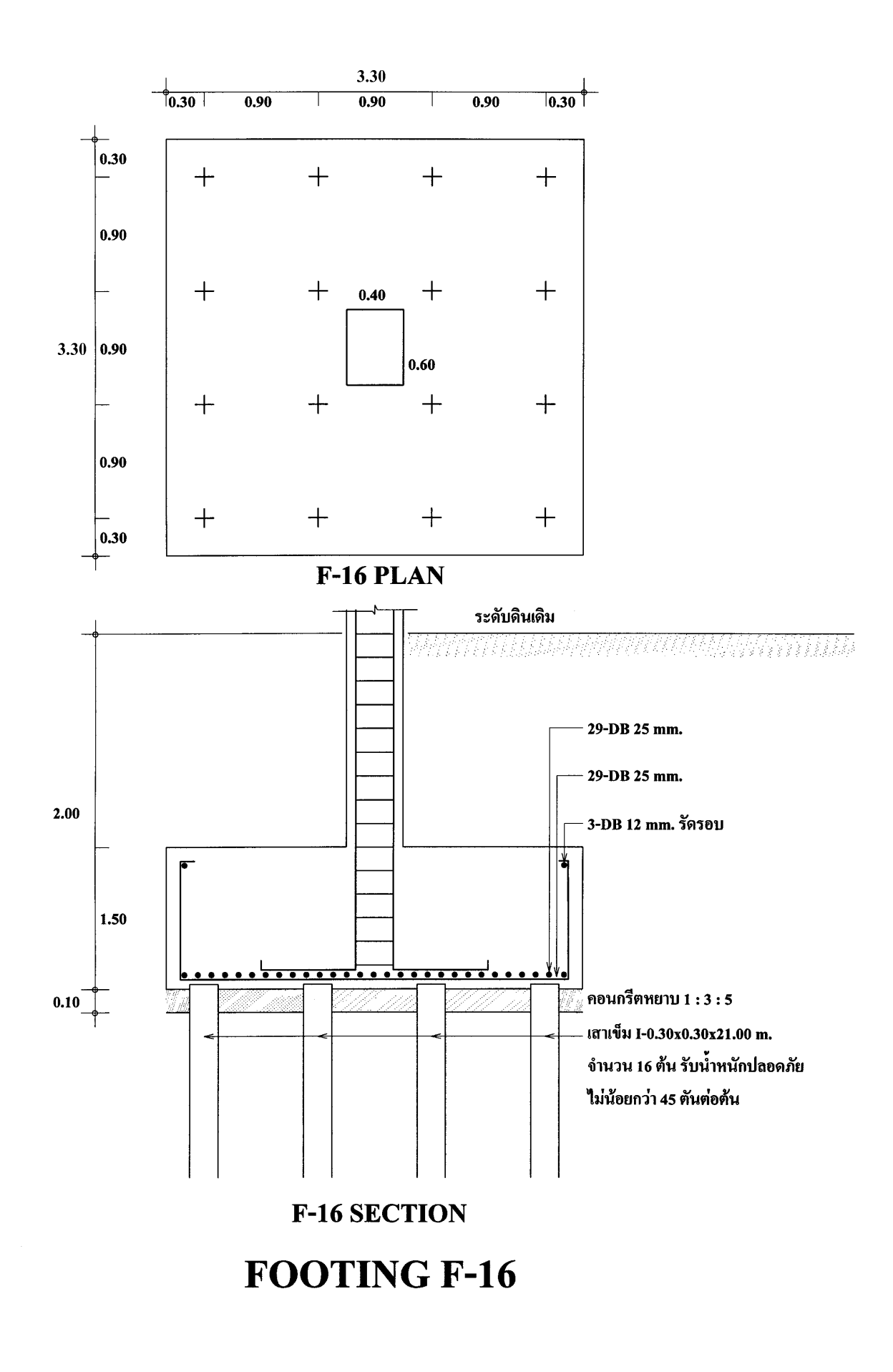

109

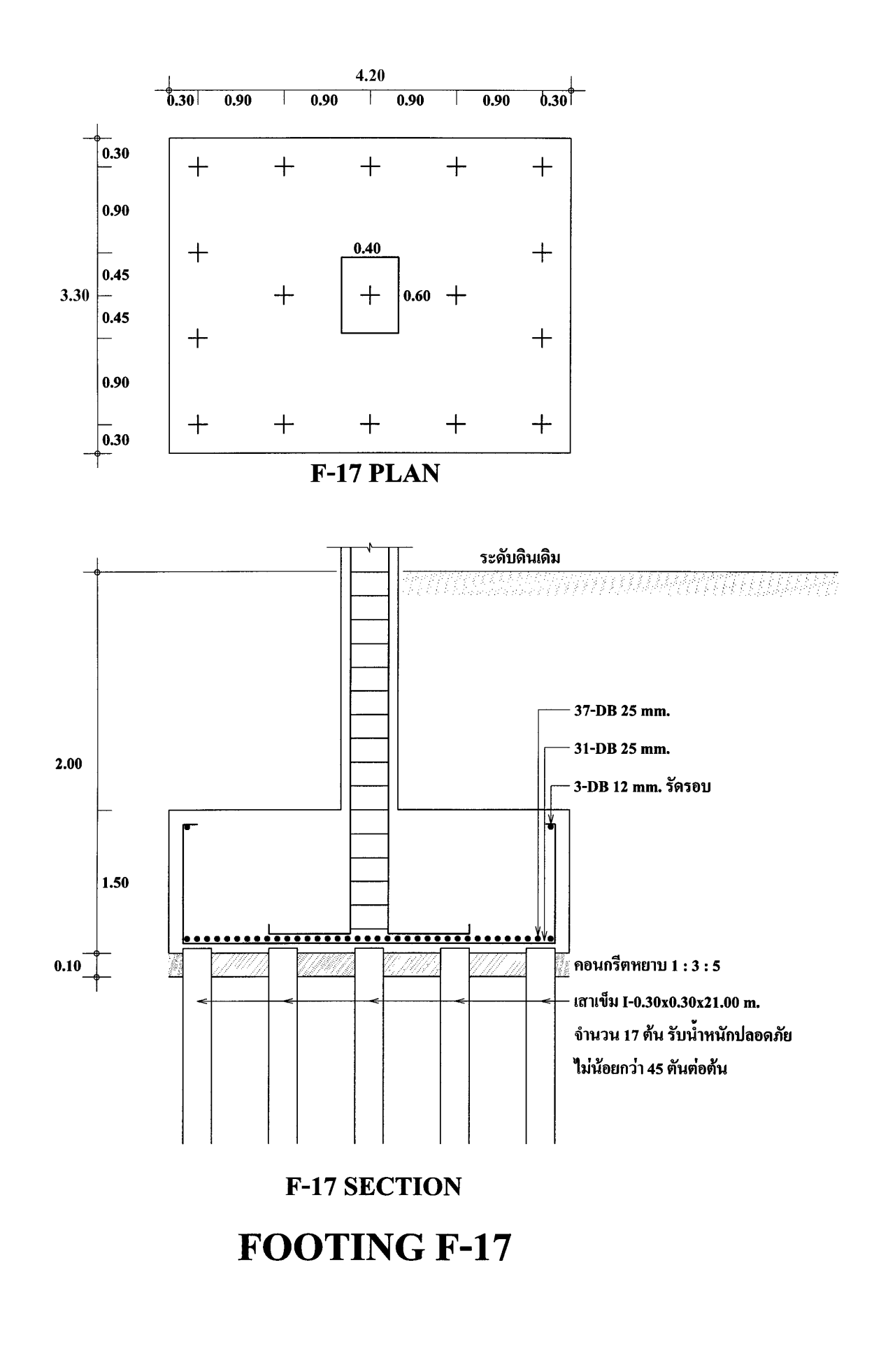

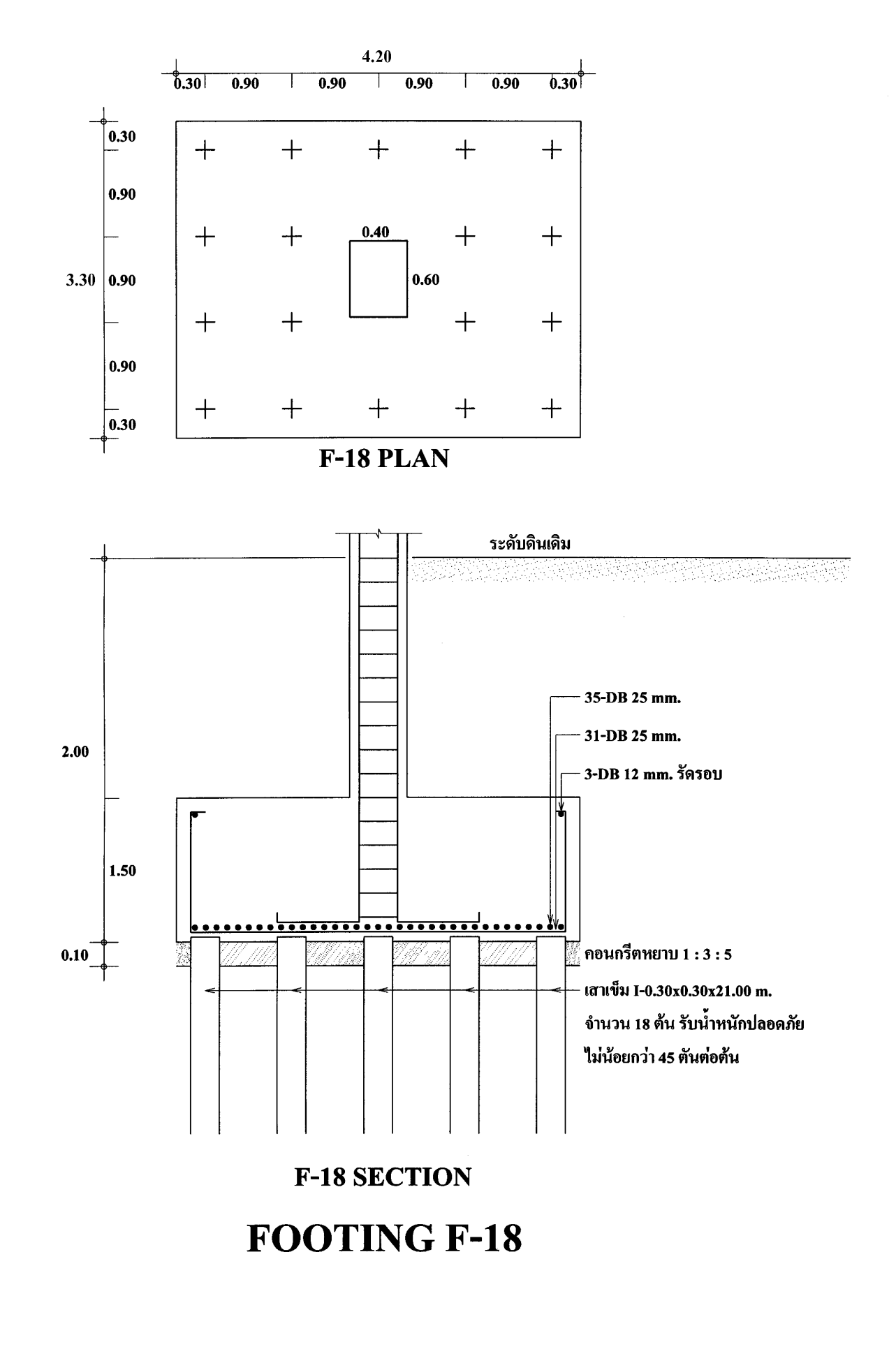

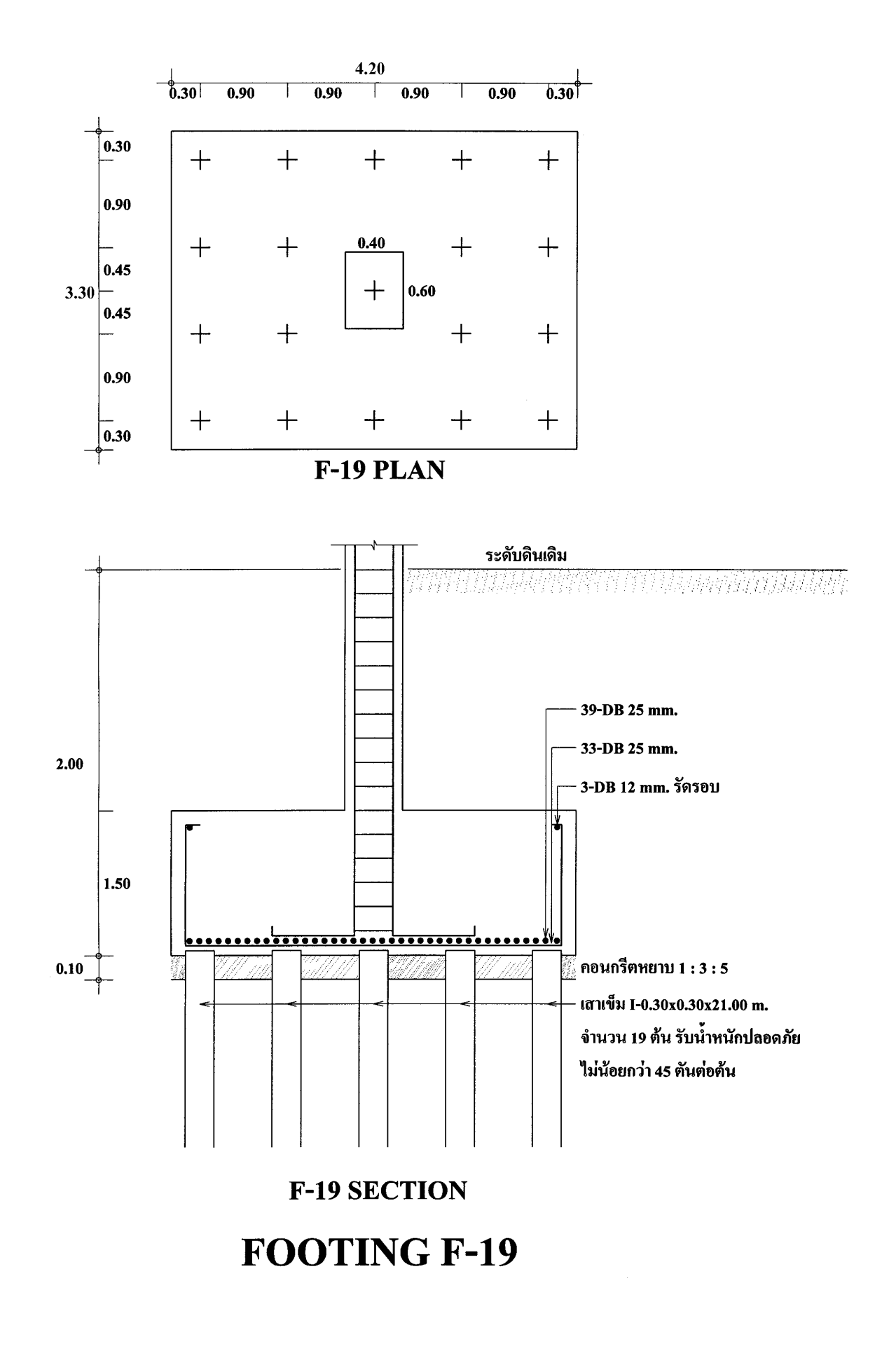

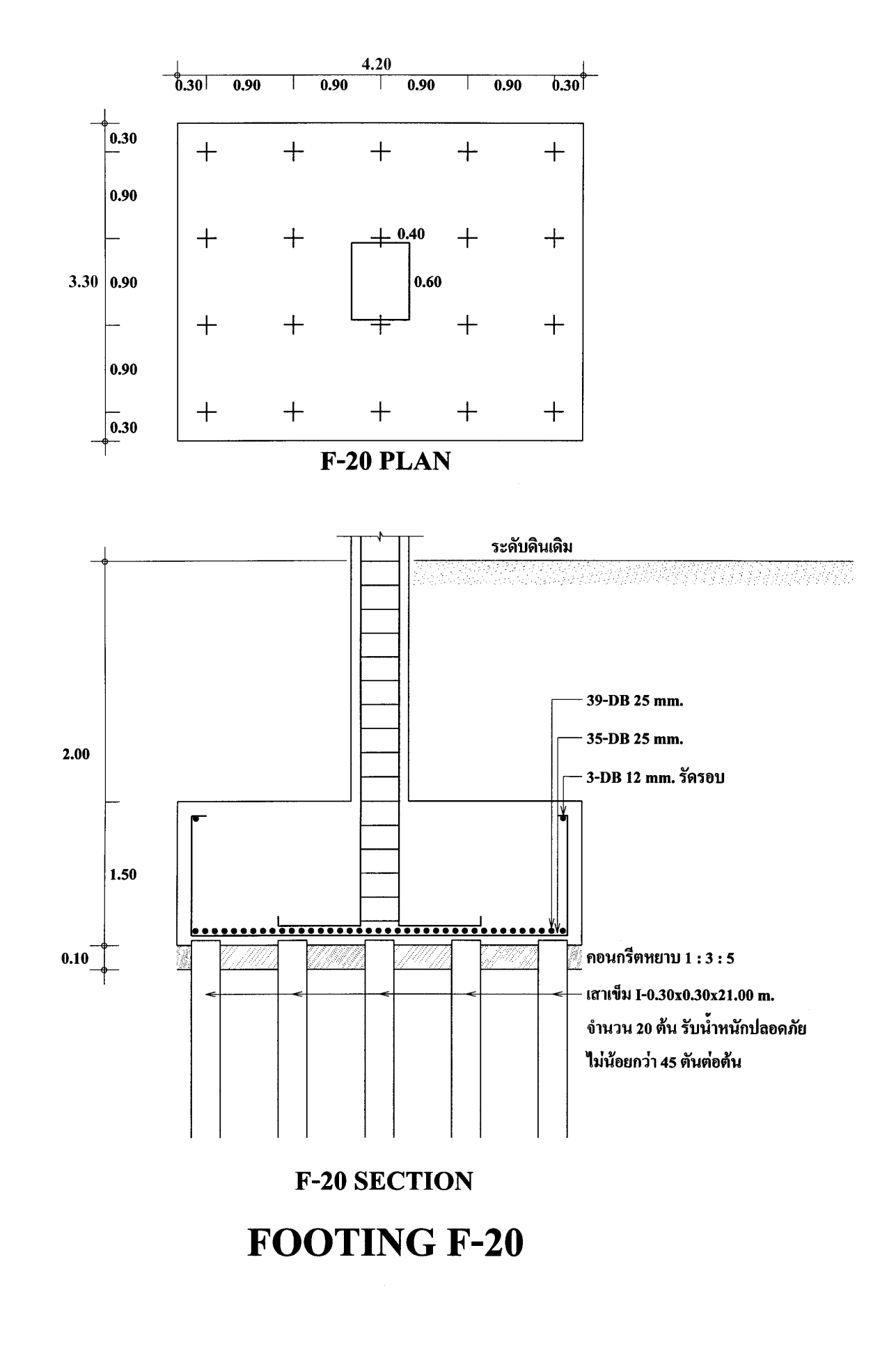

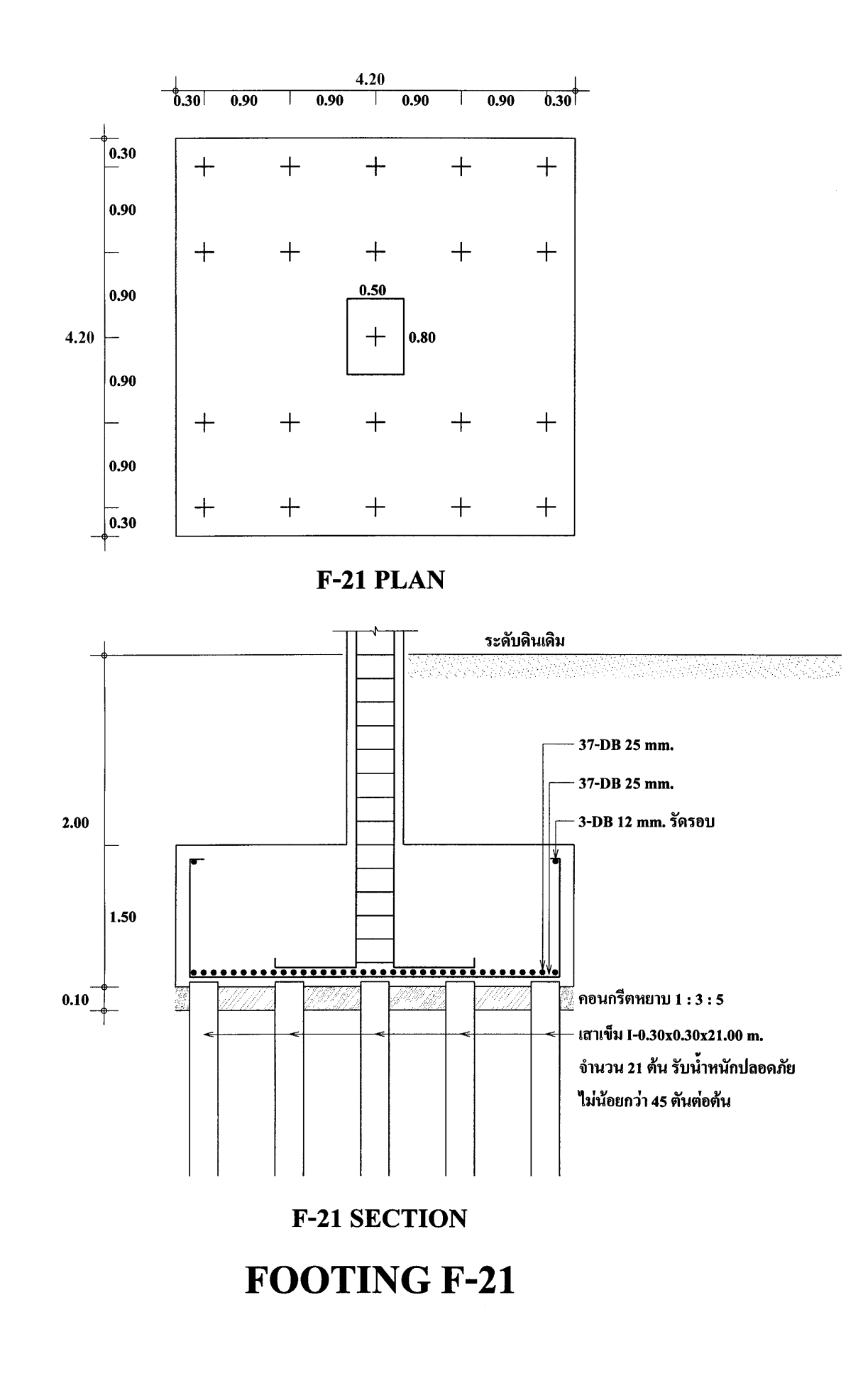

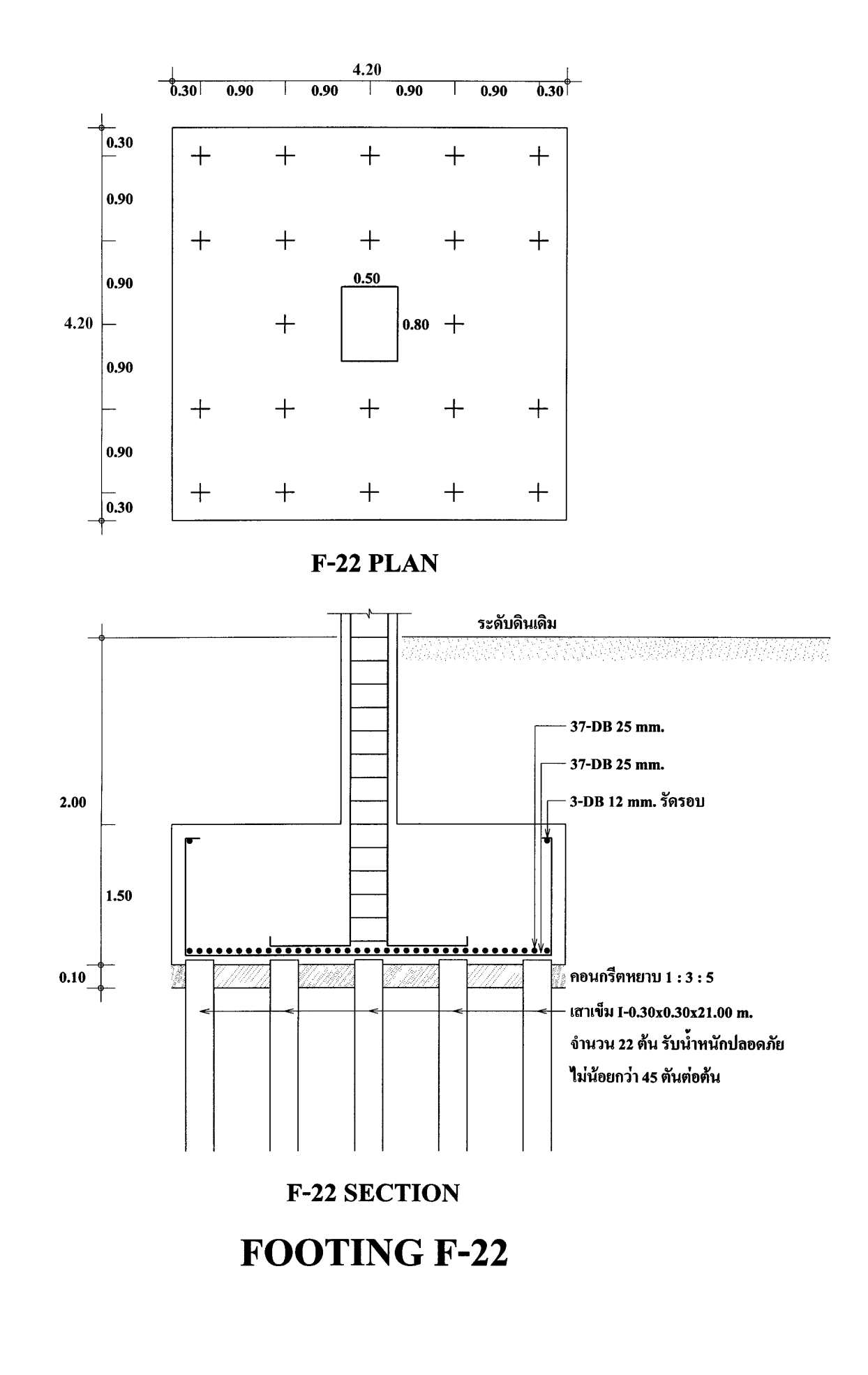

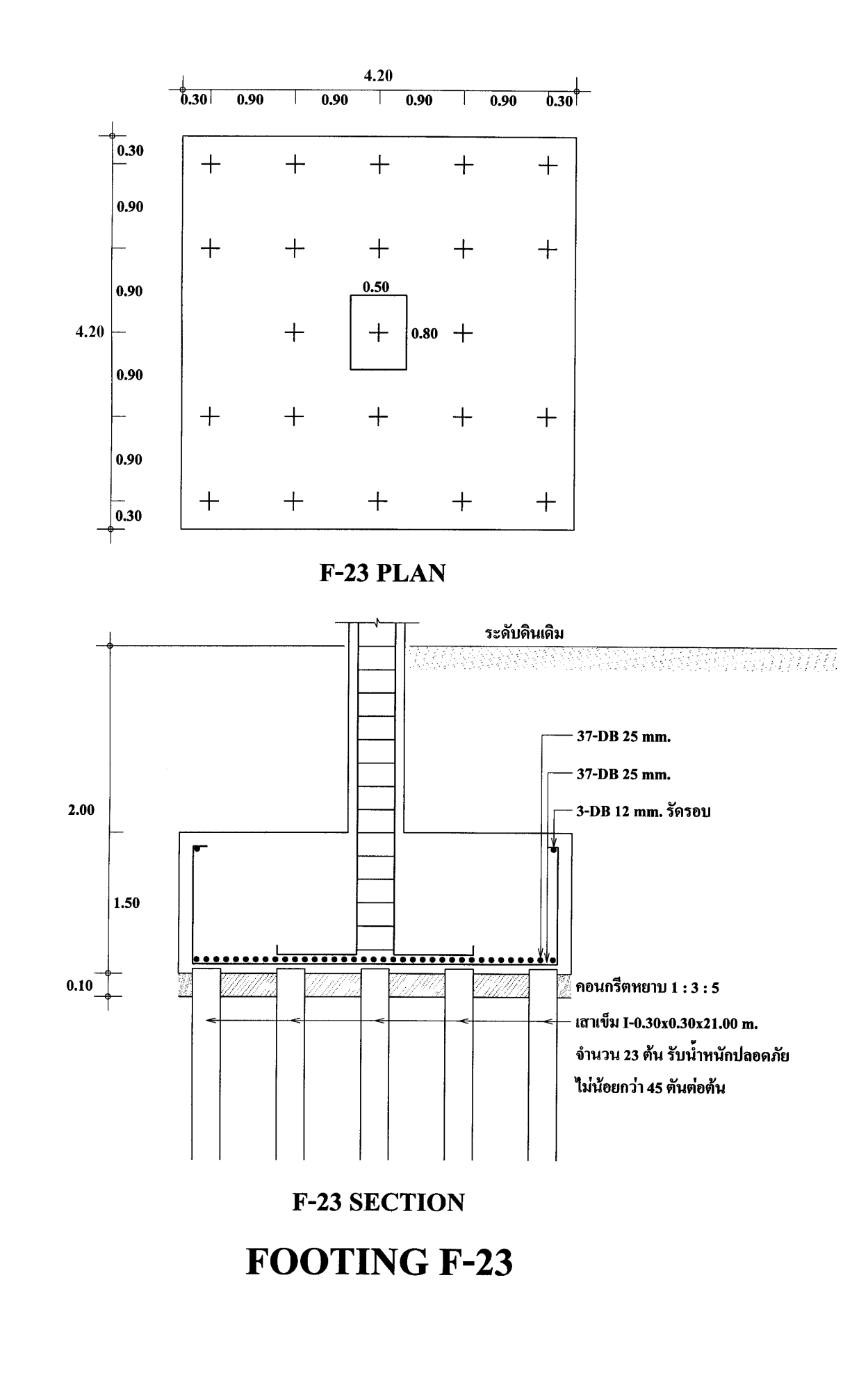

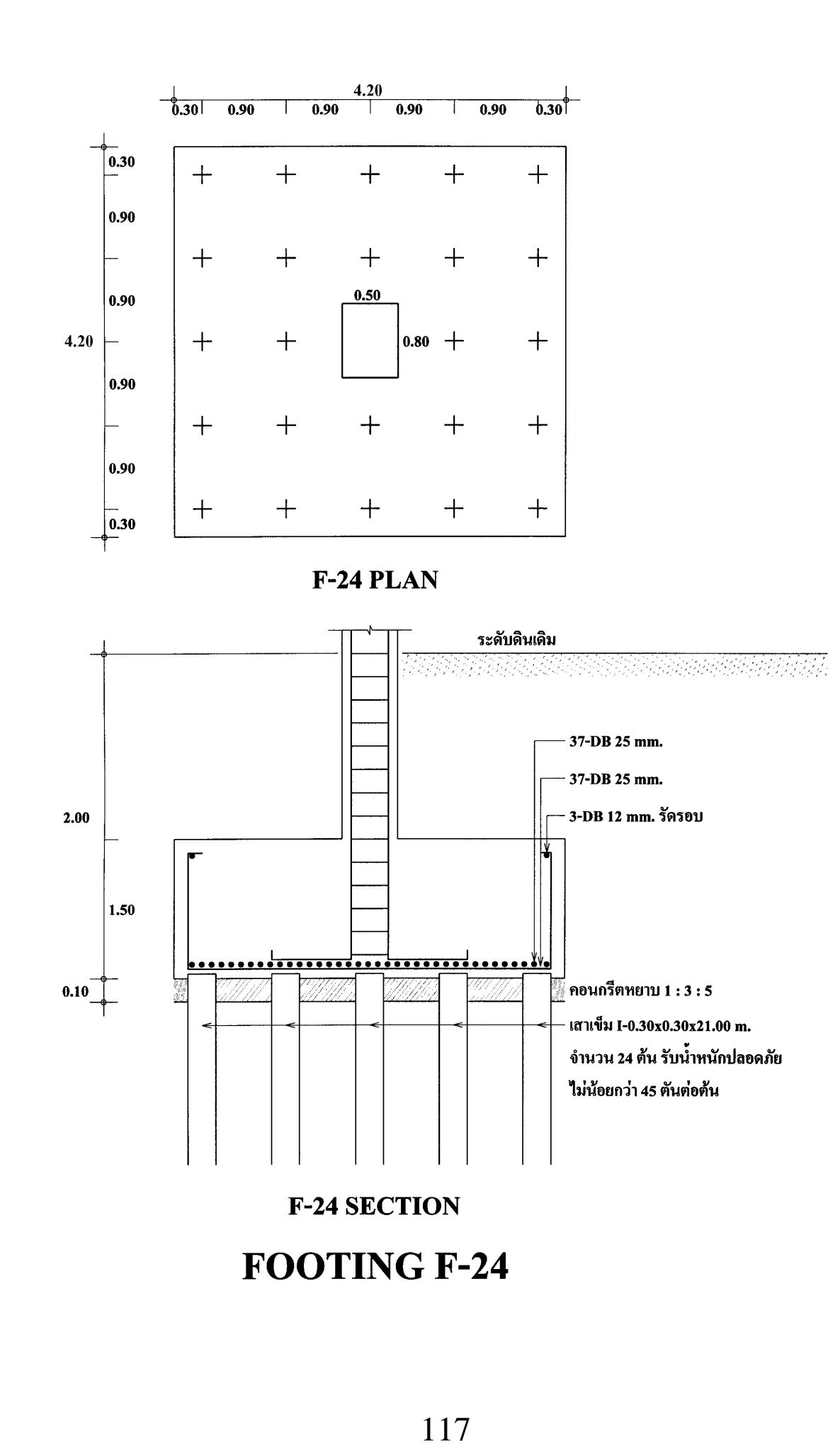

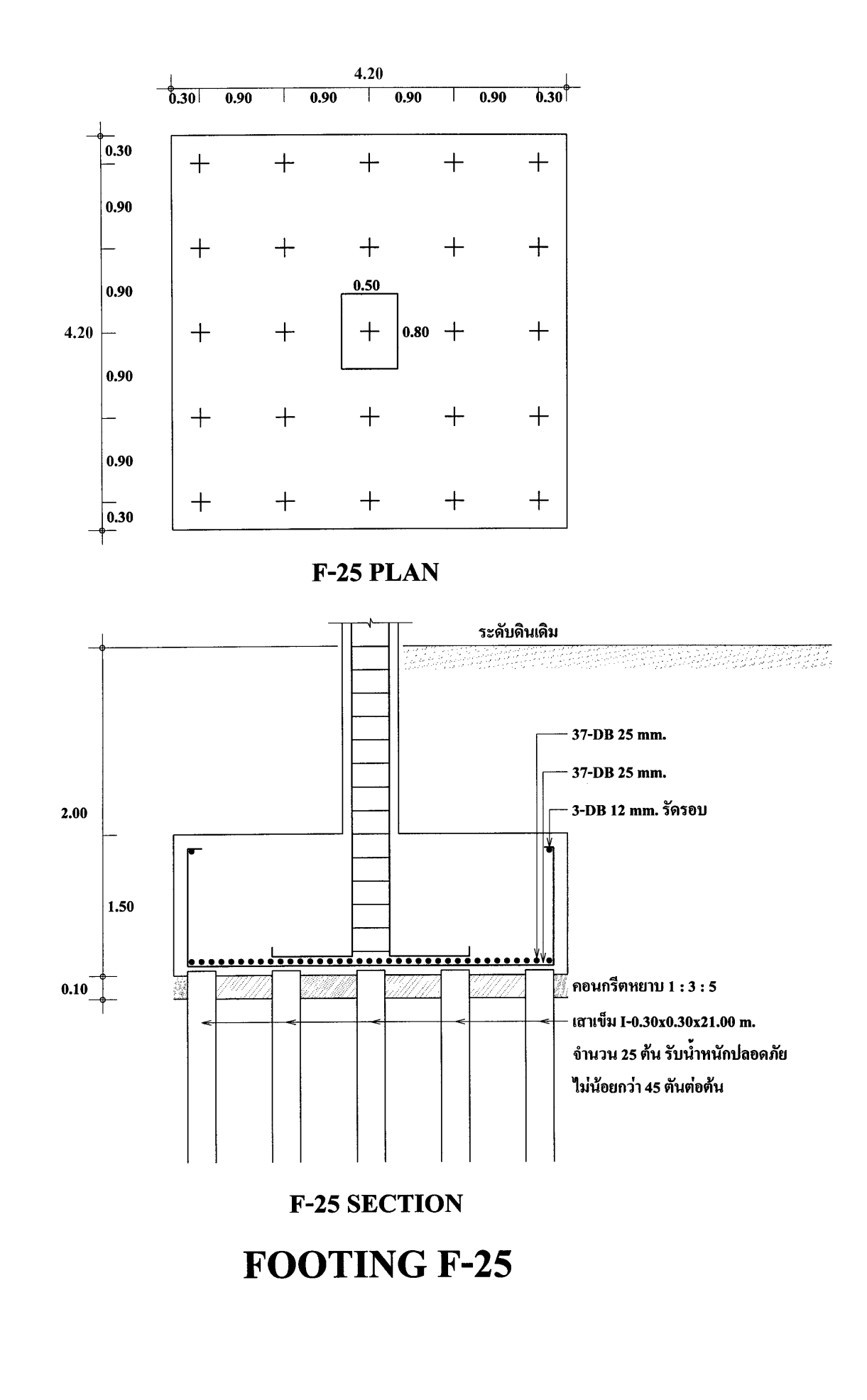

## โปรแกรม BLOWCOUN.BAS

เลื่อนปุ่ม POWER ไปที่ ON เพื่อเปิดเครื่อง กดปุ่ม MODE ที่มุมบนขวาของเครื่อง ตามด้วยปุ่ม เลข 1 เพื่อเข้าสู่โปรแกรม ซึ่งใน CASIO FX-880P นั้นแบ่งเป็นส่วนๆ จาก P0 ถึง P9 รวมทั้งหมด 10 โปรแกรม หน่วยความจำเริ่มต้นมี 32 KB หากจะใช้โปรแกรม R.C.DESIGN ให้ครบควรจะเพิ่มหน่วยความ จำอีก 32 KB โปรแกรมออกแบบโครงสร้าง ค.ส.ล. จะมีตั้งแต่ P0 ถึง P4 และเพิ่มโปรแกรมตอกเสาเข็มใน P5 ขึ้นมาอีก

เมื่อต้องการกำนวณกำลังเสาเข็มจากการนับครั้งการตอก (Blowcount) ให้กดปุ่มสีขาวตัว หนังสือ S สีแดงแล้วตามด้วยปุ่มเลข 5 ซึ่งมีข้อกวาม P5 สีแดงด้านบน ที่หน้าจอจะขึ้นว่า

| CAPS BASIC DEG |        |
|----------------|--------|
| P*****6789     | 24911B |
| Ready P5       |        |

ดูรายละเอียดของโปรแกรมโดย พิมพ์ LIST กดปุ่ม EXE หรืออาจจะกดปุ่มขาวตัว S สีแดง แล้ว ตามด้วยปุ่มตัว L ซึ่งมีตัวหนังสือสีแดง LIST อยู่ด้านบน จากนั้นกดปุ่ม EXE จะได้ผลอย่างเดียวกัน

CAPS BASIC DEG Ready P5 LIST

## 10 CLEAR: REM DANISH FORMULA

- 20 INPUT "Allow load,Qa(Tonne)=";QA
- 30 INPUT "F.S.(2.5)=";FS
- 40 QU=FS\*QA
- 50 INPUT "W hammer(Tonne)=";W
- 60 INPUT "e efficiency of hammer(0.80)=";E
- 70 INPUT "A area of pile(sq.cm)=";A
- 80 INPUT "L length of pile(cm)=";L
- 90 INPUT "fc'of concrete(ksc)=";FC1
- 100 EC=15.1\*SQR(FC1)
- 110 INPUT "h ram stroke(cm)=";H
- 120 C=SQR(E\*W\*H\*L/2/A/EC)
- 130 S=E\*W\*H/QU-C
- 140 PRINT "Settlement per blow s=";S;" cm"
- 150 PRINT "Last ten blows=";10\*S;" cm"
- 160 S1=1+INT(30.48/S)
- 170 PRINT "Blow count=";S1;" blows/ft"
- 180 END

## การคำนวณกำลังของเสาเข็มตอกด้วยสูตรแดนิช (Danish Formula)

้สูตรกำนวณ Blowcount ที่นิยมใช้กันมากในปัจจุบันคือสูตรแคนิช มีรายละเอียคดังนี้

$$Q_{u} = \frac{eWh}{s+C}$$
$$Q_{a} = \frac{Q_{u}}{F.S.}$$
$$C = \sqrt{\frac{eWhL}{2AE_{c}}}$$

โดยที่

Q<sub>a</sub> = กำลังรับน้ำหนักปลอดภัยของเสาเข็ม , ตัน
 Q<sub>u</sub> = กำลังรับน้ำหนักประลัยของเสาเข็ม, ตัน

F.S. = ส่วนปลอคภัย ปกตินิยมใช้ที่ค่า 2.5

W = น้ำหนักของลูกตุ้ม,ตัน

h = ระยะยกลูกคุ้ม , เซนติเมตร

e = ประสิทธิภาพของลูกคุ้มและเครื่อง ปกติมีค่า 0.80 หรือ 80 %

A = เนื้อที่หน้าตัดของเสาเข็ม หน่วยเป็นตารางเซนติเมตร

L = ความยาวของเสาเข็ม, เซนติเมตร

P = น้ำหนักของเสาเข็ม, ตัน

 $E_c = 15.1\sqrt{f_c} =$ โมดูลัสยึดหยุ่นของคอนกรีตที่ใช้ทำเสาเข็ม, ตัน/cm<sup>2</sup>

s = ระยะทรุดตัวของเสาเข็มต่อการตอกหนึ่งครั้ง, เซนติเมตร

<u>ตัวอย่าง</u> ถูกตุ้มเหล็กสำหรับตอกเสาเข็มมีปริมาตร 0.814 m<sup>3</sup> ความถ่วงจำเพาะของเหล็ก 7.85 เสาเข็มสี่ เหลี่ยมตันหน้าตัด 0.40 เมตร ความยาว 20.00 เมตร = 2000 เซนติเมตร เนื้อที่หน้าตัดเสาเข็ม 1225 ตารางเซนติเมตร ให้หากำลังรับน้ำหนักปลอดภัยของเสาเข็มตั้งแต่การทรุดตัว s = 0.05, 0.10, 0.15,....,1.00 cm โดยระยะยก 30,40,50,60 เซนติเมตร ให้ส่วนปลอดภัย 2.5 กำลังของ กอนกรีตที่ใช้ทำเสาเข็มเมื่ออาย 28 วัน เท่ากับ 350 ksc.

 $W = น้ำหนักถูกตุ้ม = 0.814 \times 7.85 = 6.39$  Tonne

L = 20 m = 2000 cm = ความยาวเสาเข็ม, เซนติเมตร

$$E_c = 15.1\sqrt{f_c} = 15.1\sqrt{350} = 282 = โมดูลัสยึดหยุ่นของกอนกรีตเสาเข็ม, T/cm^2$$

F.S. = 2.5 = ส่วนปลอดภัย ใช้ค่าปกติ 2.5 เท่า

h = 30, 40, 50, และ 60 เซนติเมตร = ระยะยกลูกตุ้ม

s = 0.05, 0.10, 0.15, ..., 1.00 cm/blow = ระยะทรุดตัวของเสาเข็มต่อการตอกหนึ่งครั้ง

$$C = \sqrt{\frac{eWhL}{2AE_c}} = \sqrt{\frac{0.80 \times 6.39 \times h \times 2000}{2 \times 1225 \times 282}} = \sqrt{0.014798089h}$$
$$Q_u = \frac{eWh}{s+C} = \frac{0.80 \times 6.39h}{s+\sqrt{0.014798089h}} = \frac{5.112h}{s+\sqrt{0.014798089h}}$$

เมื่อ h = 30 cm, s = 0.05 cm. แทนค่า

$$Q_{u} = \frac{5.112 \times 30}{0.05 + \sqrt{0.014798089 \times 30}} = \frac{5.112 \times 30}{0.05 + 0.666} = \frac{153.36}{0.716} = 214.19$$
 Tonne  
$$Q_{a} = \frac{Q_{u}}{F.S.} = \frac{214.19}{2.5} = 85.68$$
 Tonne

้จัดทำเป็นตาราง โดยเขียนโปรแกรมสั้นๆ ใน CASIO fx-880P ทำนองนี้

10 CLEAR

20 INPUT "h(cm)=";H 30 INPUT "s(cm)=";S 40 QU=5.112\*H/(S+SQR(0.014798089\*H)) 50 QA=QU/2.5 60 PRINT "Qu=";QU;"Tonne" 70 PRINT "Qa=";QA;"Tonne" 80 END

|    | h = 30  cm |      |      |      |      |      |      |      |      |      |      |      |      |      |      |      |      |      |      |      |
|----|------------|------|------|------|------|------|------|------|------|------|------|------|------|------|------|------|------|------|------|------|
| S  | 0.05       | 0.10 | 0.15 | 0.20 | 0.25 | 0.30 | 0.35 | 0.40 | 0.45 | 0.50 | 0.55 | 0.60 | 0.65 | 0.70 | 0.75 | 0.80 | 0.85 | 0.90 | 0.95 | 1.00 |
| Qu | 214        | 200  | 188  | 177  | 167  | 159  | 151  | 144  | 137  | 131  | 126  | 121  | 116  | 112  | 108  | 105  | 101  | 97.9 | 94.9 | 92   |
| Qa | 85.6       | 80   | 75.1 | 70.8 | 66.9 | 63.5 | 60.4 | 57.5 | 55   | 52.6 | 50.4 | 48.4 | 46.6 | 44.9 | 43.3 | 41.8 | 40.4 | 39.2 | 38   | 36.8 |

|    | $\mathbf{h} = 40 \ \mathbf{cm}$ |      |      |      |      |      |      |      |      |      |      |      |      |      |      |      |      |      |      |      |
|----|---------------------------------|------|------|------|------|------|------|------|------|------|------|------|------|------|------|------|------|------|------|------|
| S  | 0.05                            | 0.10 | 0.15 | 0.20 | 0.25 | 0.30 | 0.35 | 0.40 | 0.45 | 0.50 | 0.55 | 0.60 | 0.65 | 0.70 | 0.75 | 0.80 | 0.85 | 0.90 | 0.95 | 1.00 |
| Qu | 250                             | 235  | 222  | 211  | 201  | 191  | 183  | 175  | 168  | 161  | 155  | 149  | 144  | 139  | 135  | 130  | 126  | 122  | 119  | 116  |
| Qa | 99.8                            | 94.1 | 89   | 84.4 | 80.2 | 76.5 | 73.1 | 69.9 | 67.1 | 64.4 | 62   | 59.7 | 57.6 | 55.7 | 53.8 | 52.1 | 50.5 | 49   | 47.6 | 46.2 |

|    | h = 50  cm |      |      |      |      |      |      |      |      |      |      |      |      |      |      |      |      |      |      |      |
|----|------------|------|------|------|------|------|------|------|------|------|------|------|------|------|------|------|------|------|------|------|
| S  | 0.05       | 0.10 | 0.15 | 0.20 | 0.25 | 0.30 | 0.35 | 0.40 | 0.45 | 0.50 | 0.55 | 0.60 | 0.65 | 0.70 | 0.75 | 0.80 | 0.85 | 0.90 | 0.95 | 1.00 |
| Qu | 281        | 266  | 253  | 241  | 230  | 220  | 211  | 203  | 195  | 188  | 181  | 175  | 169  | 164  | 159  | 154  | 149  | 145  | 141  | 137  |
| Qa | 112        | 106  | 101  | 96.4 | 92.1 | 88.1 | 84.5 | 81.1 | 78   | 75.2 | 72.5 | 70   | 67.7 | 65.5 | 63.5 | 61.6 | 59.8 | 58.1 | 56.5 | 55   |

|    | $\mathbf{h} = 60 \ \mathbf{cm}$ |      |      |      |      |      |      |      |      |      |      |      |      |      |      |      |      |      |      |      |
|----|---------------------------------|------|------|------|------|------|------|------|------|------|------|------|------|------|------|------|------|------|------|------|
| S  | 0.05                            | 0.10 | 0.15 | 0.20 | 0.25 | 0.30 | 0.35 | 0.40 | 0.45 | 0.50 | 0.55 | 0.60 | 0.65 | 0.70 | 0.75 | 0.80 | 0.85 | 0.90 | 0.95 | 1.00 |
| Qu | 309                             | 294  | 281  | 269  | 257  | 247  | 237  | 229  | 220  | 213  | 206  | 199  | 193  | 187  | 181  | 176  | 171  | 166  | 162  | 158  |
| Qa | 124                             | 118  | 112  | 107  | 103  | 98.8 | 94.9 | 91.4 | 88.1 | 85.1 | 82.2 | 79.5 | 77   | 74.7 | 72.5 | 70.4 | 68.4 | 66.6 | 64.8 | 63.2 |

ถ้ากำหนดให้ระยะยกลูกตุ้ม h = 30 cm, กำลังรับน้ำหนักปลอดภัยของเสาเข็ม Q<sub>a</sub> = 80 tonne ให้หาระยะทรุด ตัวต่อการตอกหนึ่งครั้ง s

$$C = \sqrt{\frac{eWhL}{2AE_c}} = \sqrt{0.014798089 \times 30} = 0.6662 \text{ cm}$$

จาก

$$Q_u = F.S. \times Q_a = 2.5 \times 80 = 200$$
 tonne

\_\//h

$$Q_{u} = \frac{6001}{s+C} \text{ linunin}$$

$$200 = \frac{0.80 \times 6.39 \times 30}{s+0.6662}$$

$$s = \frac{0.80 \times 6.39 \times 30}{200} - 0.6662 = 0.1006 \text{ cm}$$

ดังนั้น ระยะทรุดตัวจากการตอก 10 ครั้งสุดท้าย (Last ten blows) = 0.1006 × 10 = 1.006 cm

หากจะหาค่าจำนวนครั้งในการตอกต่อระยะการทรุดตัว 1 ฟุต (30.48 cm) หรือที่เรียกว่า Blow count จะหา ได้จาก

Blow count = 
$$\frac{30.48}{0.1006}$$
 = 302.98  $\approx$  303 ครั้ง/ฟุต

จะเห็นว่า ถ้าต้องการกำลังเสาเข็ม 80 ตัน/ต้น แล้วใช้ลูกตุ้ม 6.39 ตัน ระยะยก 30 เซนติเมตร จะต้องตอกถึง 303 ครั้ง/ฟุต มากเกินไป เมื่อจะลดจำนวนครั้งในการตอกจะต้องยกลูกตุ้มให้สูงขึ้น แต่ถ้าสูงมากเกินไปหัว เสาเข็มอาจจะแตกในระหว่างการตอกได้ ที่พบมาส่วนมากจะยกไม่เกิน 80 เซนติเมตร (ยกเว้นเครื่องตอก ดีเซลที่เครื่องกับลูกตุ้มเป็นชุดเดียวกันประกอบเป็นรถตอกเสาเข็ม)

## เปลี่ยน h เป็น 40 เซนติเมตร

$$C = \sqrt{0.014798089 \times 40} = 0.7694 \text{ cm}$$

$$s = \frac{0.80 \times 6.39 \times 40}{200} - 0.7694 = 0.253 \text{ cm}$$
Last ten blows =  $0.253 \times 10 = 2.53 \text{ cm}$ 
Blow count =  $\frac{30.48}{0.253} = 120.5 = 121$   $\Re \tilde{\tilde{s}} \sqrt[3]{M}$ 

เปลี่ยน h เป็น 50 เซนติเมตร

 $C = \sqrt{0.014798089 \times 50} = 0.8602 \text{ cm}$   $S = \frac{0.80 \times 6.39 \times 50}{200} - 0.8602 = 0.4178 \text{ cm}$ Last ten blows = 0.4178 × 10 = 4.178 cm Blow count =  $\frac{30.48}{0.4178} = 72.95 = 73$   $\Re \sqrt[5]{3}/\sqrt[9]{9}$ 

เปลี่ยน h เป็น 60 เซนติเมตร

 $C = \sqrt{0.014798089 \times 60} = 0.9423 \text{ cm}$   $s = \frac{0.80 \times 6.39 \times 60}{200} - 0.9423 = 0.5913 \text{ cm}$ Last ten blows = 0.5913 × 10 = 5.913 cm Blow count =  $\frac{30.48}{0.5913} = 51.5 = 52$   $\Re \sqrt[5]{3}/\sqrt[6]{9}$ 

ต่อไปเป็นการทดลองใช้โปรแกรมคำนวณการตอกเสาเข็ม

ในการใช้งานโปรแกรมคำนวณการตอกเสาเข็ม ขณะที่หน้าจอขึ้น Ready P5 ให้พิมพ์ RUN

แล้วกดปุ่ม EXE

CAPS BASIC DEG P\*\*\*\*\*\*6789 Ready P5

24900B

พิมพ์ RUN กดปุ่ม EXE

CAPS BASIC DEG Ready P5 RUN

หน้าจอขึ้นเป็น

caps basic deg RUN Allow.load,Qa(Tonne)=?

ถามกำลังรับน้ำหนักปลอดภัยของเสาเข็มที่ต้องการ กี่ตันต่อต้น ตามตัวอย่างที่แล้วมา สมมติเสา เข็มนี้ต้องการกำลังรับน้ำหนักปลอดภัย 80 ตัน พิมพ์ 80

CAPS BASIC DEG RUN Allow.load,Qa(Tonne)=?80\_

กดปุ่ม EXE

CAPS BASIC DEG Allow.load,Qa(Tonne)=?80\_ F.S.(2.5)=?\_

ถามว่าใช้ส่วนปลอดภัยเท่าใด ค่าปกติที่นิยมใช้กันในหมู่วิศวกรคือ 2.5 บอกไว้ในวงเล็บ ตอนนี้

พิมพ์ 2.5

CAPS BASIC DEG Allow.load,Qa(Tonne)=?80\_ F.S.(2.5)=?2.5\_

กดปุ่ม EXE

CAPS BASIC DEG F.S.(2.5)=?2.5\_ W hammer(Tonne)=?\_

น้ำหนักลูกตุ้มที่ใช้ตอกกี่ตัน พิมพ์ 6.39 ตามข้อมูลที่ทราบมา

CAPS BASIC DEG F.S.(2.5)=?2.5\_ W hammer(Tonne)=?6.39\_

กดปุ่ม EXE

CAPS BASIC DEG W hammer(Tonne)=?6.39\_ e efficiency of hammer(0.80)=?\_

ค่าประสิทธิภาพของระบบตอกเสาเข็ม (ไม่ใช่ประสิทธิภาพของเครื่องยนต์) ค่าปกติของการ

ตอกด้วยปั้นจั่นนั้นกือ 0.80 พิมพ์ 0.80

CAPS BASIC DEG W hammer(Tonne)=?6.39\_ e efficiency of hammer(0.80)=?0.80\_

กดปุ่ม EXE

CAPS BASIC DEG e efficiency of hammer(0.80)=?0.80\_ A area of pile(sq.cm)=?\_

เนื้อที่หน้าตัดเสาเข็ม ถ้าเป็นเสาเข็มไม้ให้ดูที่กึ่งกลางความยาว ถ้าเป็นเสาเข็มคอนกรีต เช่นตัว I ให้ดูส่วนที่เป็นตัว I ซึ่งเป็นเนื้อคอนกรีตถ้วนๆ ไม่ใช่ดูที่หัวท้ายที่จะเป็นสี่เหลี่ยมตัน ถ้าเป็นเสาเข็มแรง เหวี่ยงให้ดูเนื้อที่ส่วนคอนกรีต ในที่นี้เสาเข็มมีเนื้อที่หน้าตัด 1225 ตารางเซนติเมตร พิมพ์ 1225

CAPS BASIC DEG e efficiency of hammer(0.80)=?0.80\_ A area of pile(sq.cm)=?1225\_

กดปุ่ม EXE

CAPS BASIC DEG A area of pile(sq.cm)=?1225\_ L length of pile(cm)=?\_

ความยาวเสาเข็มส่วนที่จมในดินกี่เซนติเมตร ซึ่งส่วนมากจะกิดตอนที่ตอกเสาเข็มจมมิดในดิน แล้วและกำลังใช้เสาส่งตอกส่งต่อลงไปในดินอีก หากระหว่างการกำนวณในสนามเสาเข็มยังโผล่อยู่ต้องกิด กวามยาวเฉพาะที่จมในดินเท่านั้น ตอนนี้พิมพ์ 2000

CAPS BASIC DEG A area of pile(sq.cm)=?1225\_ L length of pile(cm)=?2000\_

กดปุ่ม EXE

CAPS BASIC DEG L length of pile(cm)=?2000\_ fc'of concrete(ksc)=?\_

กำลังอัดประลัยของคอนกรีตที่ใช้ทำเสาเข็มเท่าใด หน่วยกิโลกรัมต่อตารางเซนติเมตร หากเป็น เสาเข็มคอนกรีตอัดแรงนั้น กำลังอัดประลัยต้องไม่ต่ำกว่า 280 ksc และที่นิยมใช้มากที่สุดคือ 350 ksc. รองลง มาคือ 320 ksc. (ชิ้นตัวอย่างต้องเป็นทรงกระบอกมาตรฐานเส้นผ่านศูนย์กลาง 15 เซนติเมตร สูง 30 เซนติเมตร หากเป็นลูกบาศก์แต่ละด้านยาว 15 เซนติเมตร กำลังประลัยที่ทดสอบได้จะสูงกว่า เช่นทรง กระบอกได้ 350 ksc. ลูกบาศก์จะได้ประมาณ 400 ksc. หากส่งค่าของลูกบาศก์มาให้ต้องคูณด้วย 0.88 ก่อนจึง จะเป็นก่าของทรงกระบอก) ตอนนี้ให้พิมพ์ 350

```
CAPS BASIC DEG
L length of pile(cm)=?2000_
fc'of concrete(ksc)=?350_
```

กดปุ่ม EXE

```
caps Basic DEG
fc'of concrete(ksc)=?350_
h ram stroke(cm)=?_
```

ระยะยกลูกตุ้มกี่เซนติเมตร สมมติขณะที่ดูการตอกเข็มนั้นสอบถามช่างตอกและสังเกตด้วยตน

เองแล้วว่าน่าจะเป็น 50 เซนติเมตร พิมพ์ 50

CAPS BASIC DEG fc'of concrete(ksc)=?350\_ h ram stroke(cm)=?50\_

กดปุ่ม EXE

CAPS BASIC DEG settlement per blow s = 0.4185771514 cm

้บอกว่าระยะทรุคตัวของเสาเข็มต่อการตอกหนึ่งครั้งเท่ากับ 0.4185771514 เซนติเมตร กคปุ่ม

EXE

CAPS BASIC DEG 514 cm Last ten blows= 4.185771514 cm

ระยะทรุดตัวในการตอก 10 ครั้งสุดท้ายกือ 4.185771514 เซนติเมตร กดปุ่ม EXE

CAPS BASIC DEG Last ten blows= 4.185771514 cm Blow count= 73 blows/ft

จำนวนครั้งในการตอก 73 ครั้งต่อระยะทรุคตัว 1 ฟุต ซึ่งระหว่างที่กำลังนับ blow count นั้นให้ ดูว่าจำนวนครั้งใกล้เกียงหรือเกินหรือไม่ ถ้ายังแก่ 50 กว่าครั้งแสดงว่ายังใช้ไม่ได้ต้องส่งต่อไปอีก กดปุ่ม

EXE

CAPS BASIC DEG Blow count= 73 blows/ft Ready P5

จบโปรแกรมคำนวณการตอกเสาเข็ม